# 保安講習会システム

(操作マニュアル)

2025.04.01

| 目次                   |         |                     |         |
|----------------------|---------|---------------------|---------|
| はじめに                 | 3       | <u>資格一覧出力</u>       | •••••46 |
| システムにアクセス            | 9       | <u>講習会申込(講習会一覧)</u> | •••••49 |
| システムにログイン            | •••••11 | <u>講習会管理(一時保存)</u>  | 51      |
| <u>システムトップページ</u>    | •••••15 | <u>講習会管理(申請)</u>    | 58      |
| <u>会社·支店編集</u>       | •••••17 | <u>講習会管理(差戻)</u>    | 64      |
| <u>受講者管理(受講者一覧</u> ) | 20      | <u>講習会管理(申請修正)</u>  | 65      |
| 受講者管理(受講者登録)         | 23      | <u>講習会管理(申請書類)</u>  | 66      |
| <u>受講者管理(基礎情報編集)</u> | •••••27 | <u>講習会管理(受講票)</u>   | 73      |
| <u>受講者管理(医適登録)</u>   | •••••29 | <u>講習会管理(合否情報)</u>  | •••••76 |
| <u>受講者管理(写真登録)</u>   |         |                     |         |
| <u>受講者管理(資格管理)</u>   | •••••37 |                     |         |
| <u>受講者管理(認定証印刷)</u>  | •••••45 |                     | 2       |

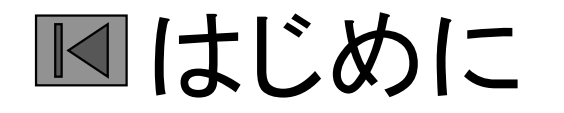

初めて講習会申込等の処理を行うには、会社を識別するためのコード「ログインID」と「仮パスワード」を取得する必要があります。

本社、支社等の登録情報が確認できる代表者の『名 刺』を四国事務所へ、FAX(087-833-2021)又はメール (<u>shikoku@jrcea.or.jp</u>)して、取得して下さい。

「仮パスワード」は取得後、変更する必要があります。

く重要事項> 下記の登録・変更・確認は重要です。 申込み前に確実に処理を行ってください。

会社情報のうち会社名の変更があった場合は、会社名が確認でき る代表者の『名刺』を四国事務所へFAX(087-833-2021)又はメール (<u>shikoku@jrcea.or.jp</u>)してください。協会の方で変更を行います。

保安講習会システムで申込み等の処理ができるのは、ログインID を取得した会社または支店等に在籍する社員のみです。 同じ会社内でもIDごとの所属で管理しますので、異動の処理は確 実に行ってください。

#### 保安講習会システムの概要(イメージ図)

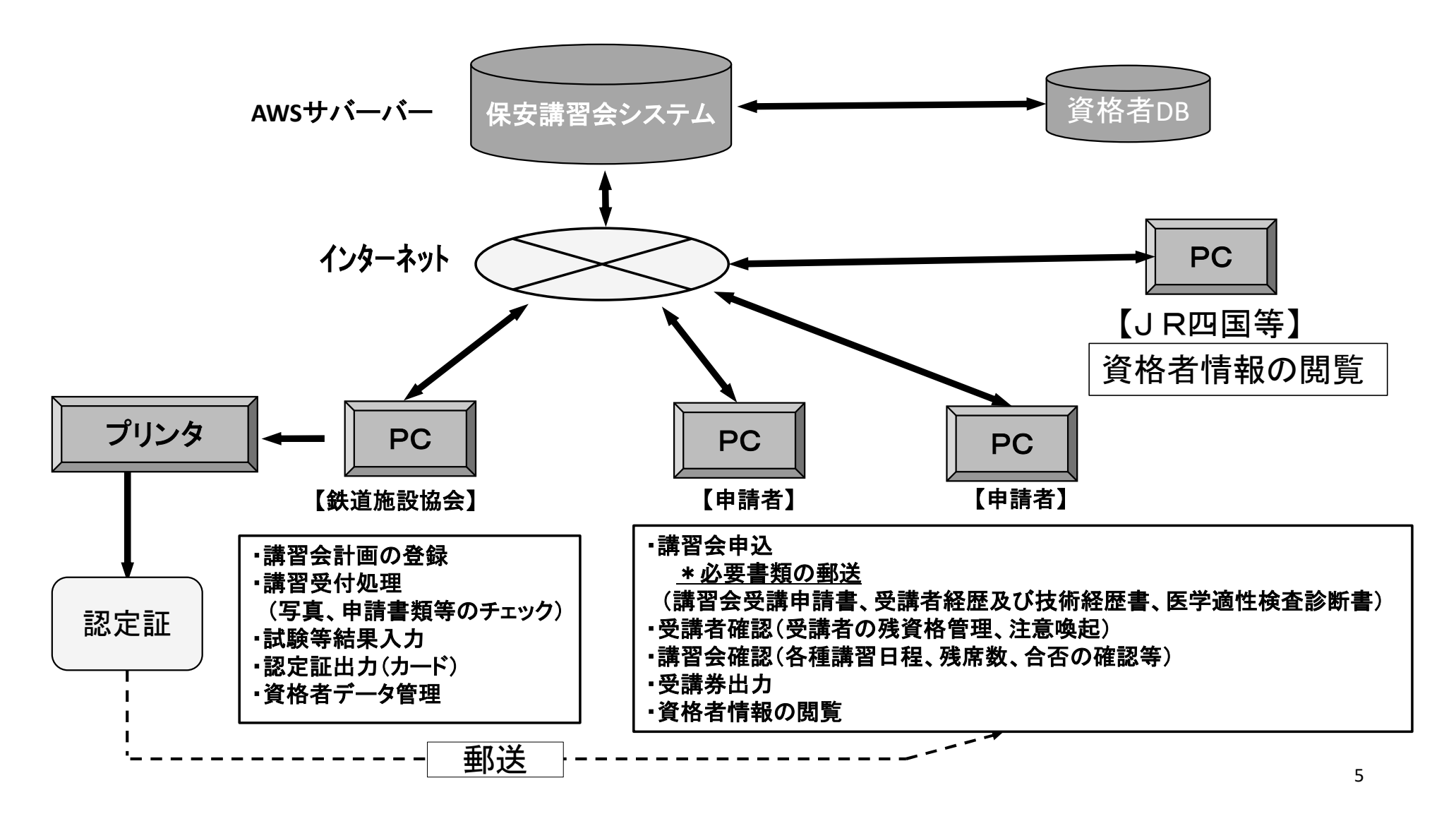

自社の有資格者情報の確認は? 現行

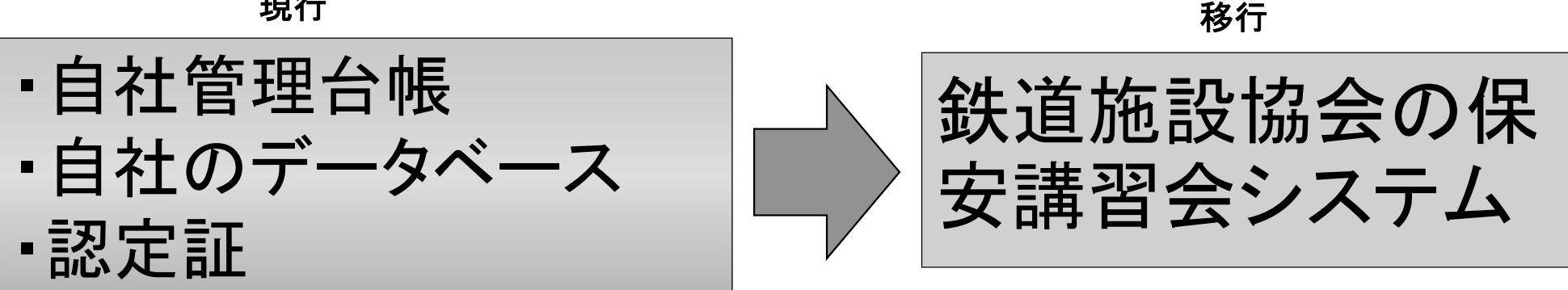

保安講習会システムをさらに正確に利用するためには・・・

(メニュー)

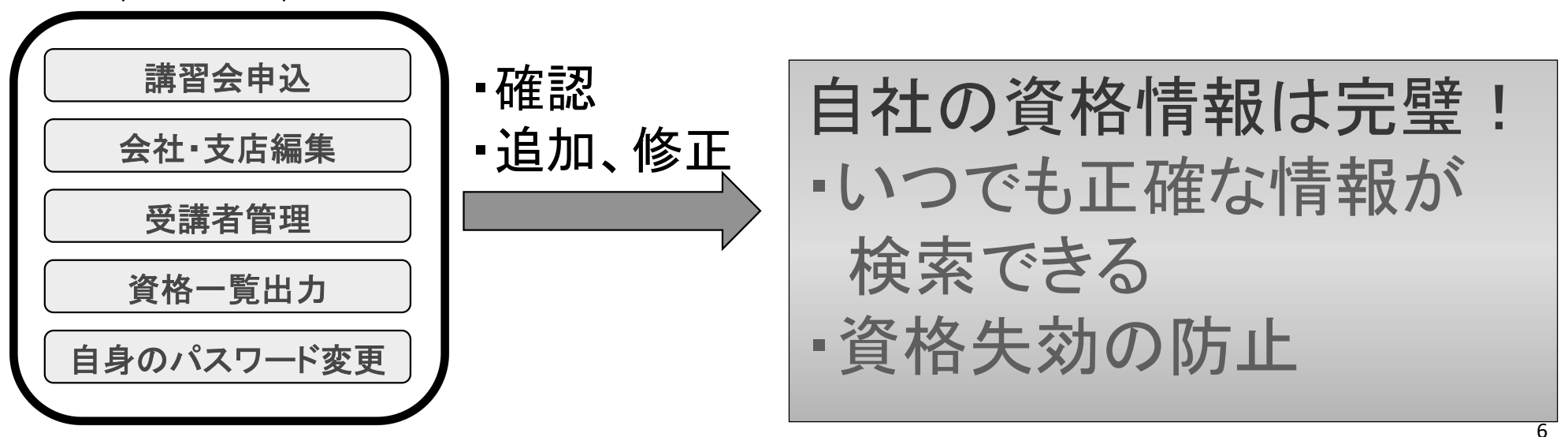

### 保安講習会システムの業務フロー

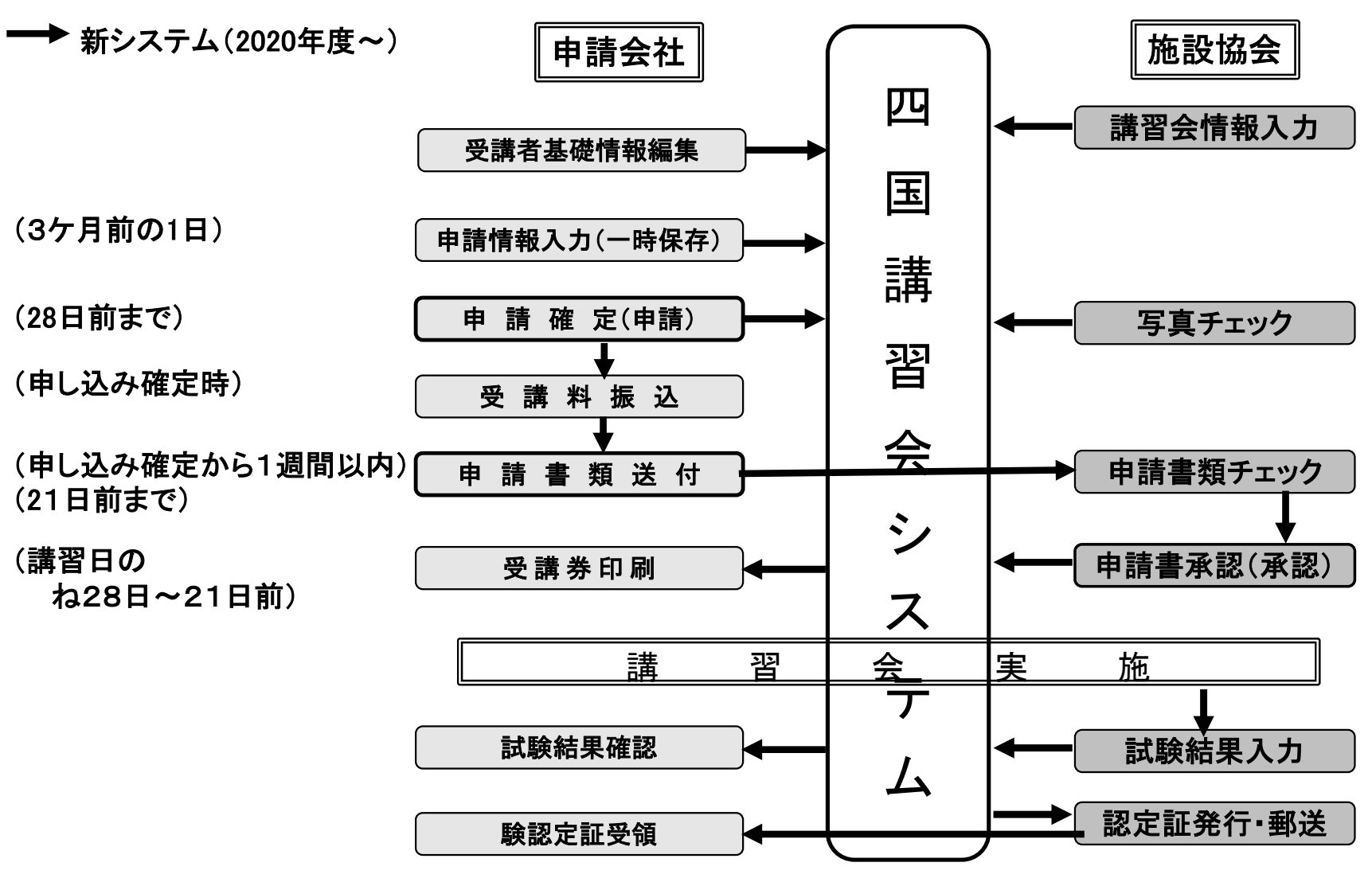

#### 受講までの流れ・・・

初回利用時

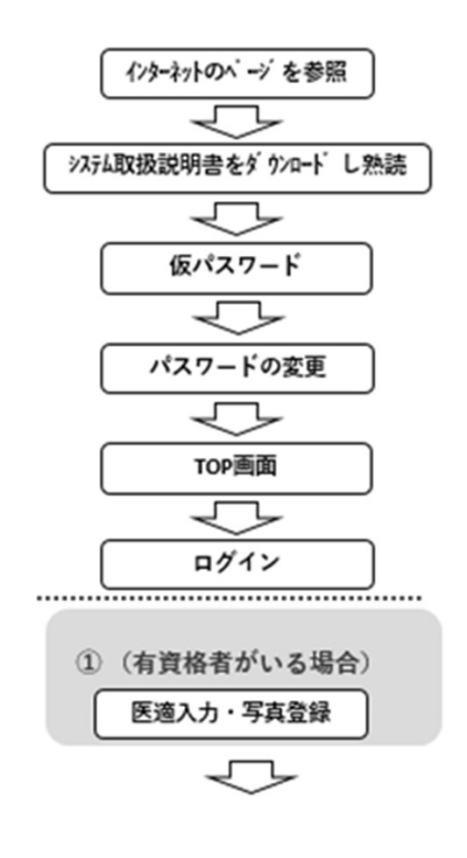

| インターネ:            | 小のページを参照            |
|-------------------|---------------------|
|                   | $\overline{\nabla}$ |
| (講習会              | 会申込みを選択             |
|                   | $\overline{\nabla}$ |
|                   | ログイン                |
|                   |                     |
| (受講者管理登録なし)       | (受講者領               |
| $\checkmark$      | ①<br>が済             |
| 受講者管理             |                     |
|                   |                     |
| 受講者確認             |                     |
|                   |                     |
| 新規登録(新規 I Dor取得済) | ר ך                 |
| L<br>V            |                     |
| 写真登録              |                     |
|                   |                     |
| 受講者確認(協会)         |                     |
|                   |                     |
| 医適登録              |                     |

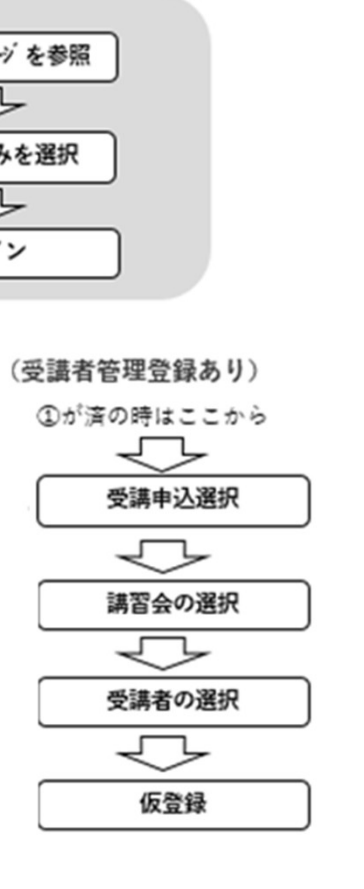

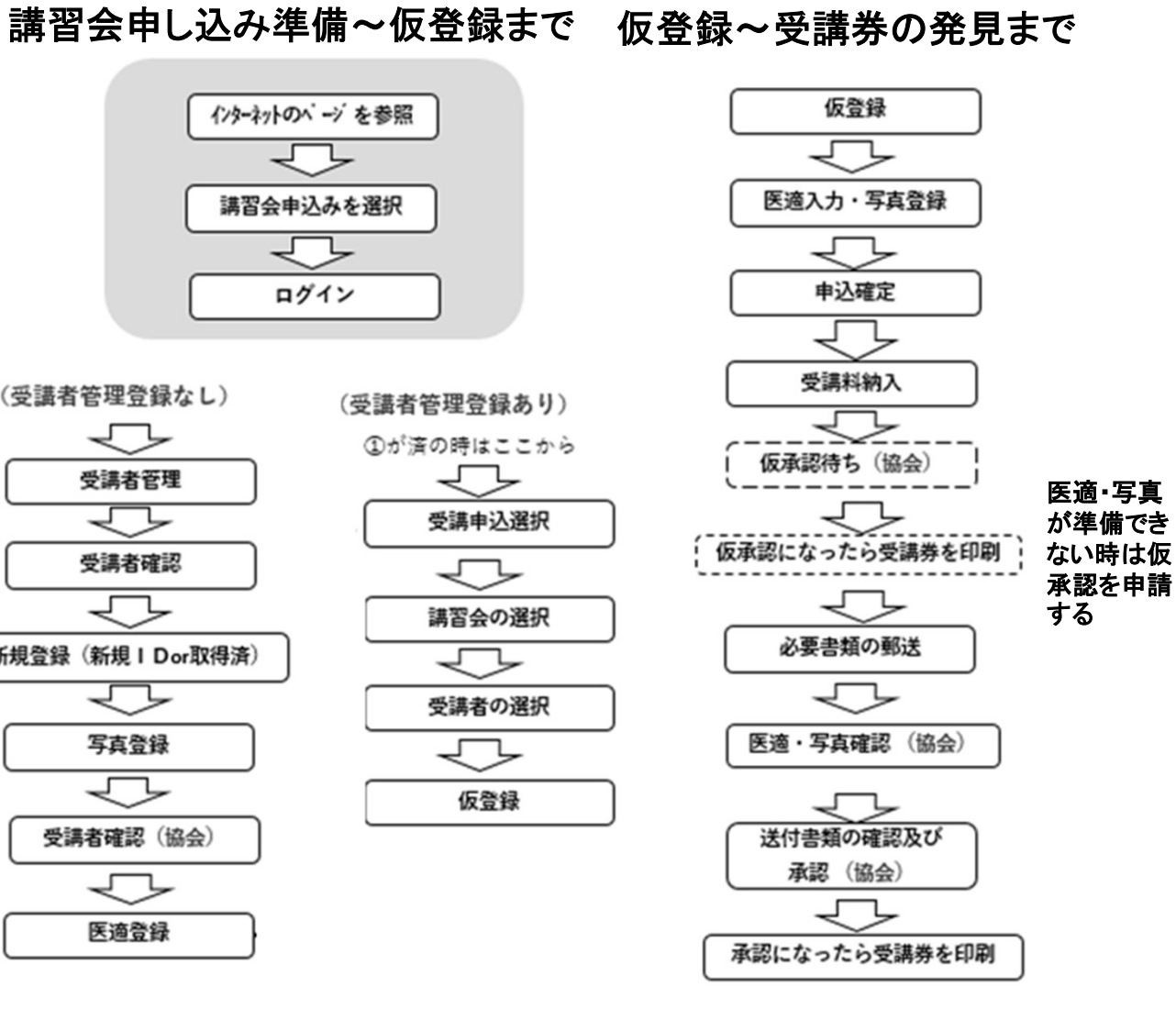

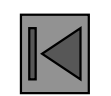

## ■ システムにアクセス

|                                                                                                    | JR                                        |                                                                         | ハロ今妖追肥故國女<br>Civil Engineering Association                                                                                                    |                                                                                                    |                                                                                                    | 表示サイ.                                                                                                   | ズ 🕘 🕣 お問い合わせ                                                                     | 会員のページ サイト内検索                                       |
|----------------------------------------------------------------------------------------------------|-------------------------------------------|-------------------------------------------------------------------------|----------------------------------------------------------------------------------------------------|----------------------------------------------------------------------------------------------------|----------------------------------------------------------------------------------------------------|----------------------------------------------------------------------------------------------------|----------------------------------------------------------------------------------|-----------------------------------------------------|
| JRCEA 一般社団法人日本鉄道施設協会<br>Apple Enterry Cost Contention & Association                                                                                                    | 表示サイズ 🕒 🕫                                 | HOME                                                                    | 協会について                                                                                                    | 保安講習会                                                                                                    | 支部活動                                                                                                    | 出版・刊行物                                                                                                  | 入会のご案内                                                                           | 会員のページ                                              |
| HOME 協会について 保安満習会 支部活動<br>用定認識<br>用定認識<br>用定目本 [10条在・運転]<br>用度日本 [10条在・保守]<br>月成日本<br>用度日本<br>用度日本<br>用度日本<br>用成日本<br>用成日本<br>用成日本<br>用成日本                                                                                                    | 2)ここをクリック<br>ノ、「JR四国」を<br>選択します           | HOME > 保守講習会                                                            | > 164463                                                                                                    |                                                                                                    | <b>保安講習会</b><br>『四国                                                                                                    | (3)こ<br>保留<br>操作<br>ウン                                                                                  | こをクリ<br>安講習会<br>乍マニュこ<br>ノロードし                                                   | ックし、<br>システム<br>アルをダ<br>、ます                         |
| ■ 100 100 100 100 100 100 100 100 100 10                                                                                                    |                                           | お知らせ<br>■ 申込期限<br>講習会開催日<br>(満席の場合に<br>申請書等は、]                          | の3ケ月前の月初から4<br>は、ご希望の講習会を受<br>講習会開催日の3週間前                                                                                                    | ・週間前まで申し込み<br>受講できない場合があ<br>うまでに提出してくだ?                                                                                                    | ができます<br>りますのでお早めにお申し込<br>さい                                                                                                    | み下さい。)                                                                                                  |                                                                                  |                                                     |
| たらお知らせし<br>ます<br><sup>2021.10.01</sup><br><sup>2021.10.01</sup><br>ないます<br><sup>2021.10.01</sup><br><sup>2021.10.01</sup> | (4)ここをクリッ<br>クし、保安講習<br>会システムにロ<br>グインします | 講習会のお<br>2020年4)<br>覧を御願いしま<br>保安講習会シス<br>安講習会シス・<br>上記インター:<br>ださい。(半) | <b>申し込み</b><br>日からJR四国の講習会<br>ます<br>ステム操作マニュアル(J<br>テムにログイン後、保安<br>なの入力を行うとともに<br>ネットWEB上の入力の際<br><u> <u> </u> <u> </u> <u> </u> <u> </u> <u> </u> <u> </u> <u> </u><br/><u> </u><br/><u> </u><br/></u> | <ul> <li>(の申込み方が変更に)</li> <li>(保安講習)</li> <li>(保安講習)</li> <li>(保安講習)</li> <li>(保護習等の情報は早め)</li> <li>(日前書等等を印刷し、</li> <li>(気に、旧システムを使<br/>ログインID等の不明、</li> </ul> | なりました。操作方法は、下<br>会システム操作マニュア<br>インターネットWEB上で<br>こお伝えしますので「トップ<br>ttps://jrcea.jp/jrsh<br>各種様式を確認の上、一般社<br>用していた方は、今までの「<br>又は初めての方は、四国事務 | 記の保安講習会 スラ<br>ル (JR四国)<br>行ってください。「書<br>メッセージ」の確認を<br>ikoku/<br>団法人日本鉄道施設協<br>ログインID、パスワー<br>所までお問い合わせて | テム操作マニュアルから<br>類」のみによる申込み/<br>がず行って下さい。<br>。<br>会四国事務所まで提出<br>・ド」を半角小文字英数<br>たい。 | ・ダウンロードして閉<br>は受付けません。 保<br>して下さい。 なお、<br>字でログインしてく |

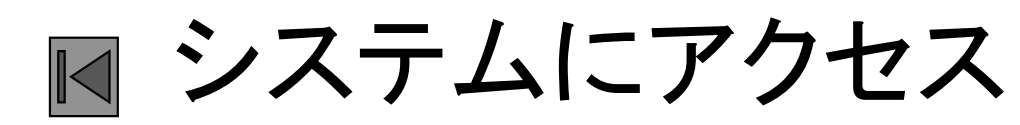

| 保安講習会の日程                                                                                             |                       | まな会場所在地                                             |                 |
|----------------------------------------------------------------------------------------------------|-----------------------|-----------------------------------------------------|-----------------|
| 最新情報及び詳細は、保安講習会システムで確認してください。<br>2025.2.3 ・保安講習計画2025年度(上期)(PDF)<br>2024.11.5 ・保安講習計画2024年度(下期)(PDF) | ↓ (1)保安講習会<br>の計画をPDF | で<br>四国旅客鉄道株式会社(高松市浜ノ町8番33号)                        |                 |
|                                                                                                    | 亜彩年月を確                | 四国開発建設株式会社(高松市新北町27番10)<br>香川県土木建設会館(高松市松福町2-15-24) |                 |
| ▲ 届出書等                                                                                               |                       | プログレッソイベントルーム(松山市湊町4丁目3-10)                         |                 |
| 2021.11・ <u>保安講習会システム操作マニュアル(JR四国)</u>                                                               |                       | 高知ぢばさんセンター(高知市布師田3992-2)                            |                 |
| 2024.5 · 資格認定要領の改正等について(JR四国)                                                                        |                       | レンタルオフィスいよてつ大手町駅(松山市大手町1丁目                          | 17-4伊予鉄大手町ビル3F) |
| 2024.5 · <u>保安講習会受講申込(添付書類一覧表)(JR四国)2024.5</u>                                                       |                       | <u>オビヤギルド(高知市帯屋町1-14-9 ゑり忠ビル 3F)</u>                |                 |
| 2024.5 ・ <u>講習会の受講条件(JR四国)</u>                                                                       |                       |                                                     |                 |
| 2021.6・受講者履歴及び技術経歴書(JR四国用)                                                                           | (の)=# 33 中 23         | 7.                                                  | N /             |
| 2024.5 • 医学遍性検查診断者(JR四国)                                                                             |                       |                                                     | ────(3)講習会場の    |
| 2023.10・認定証発行顛(JR四国)                                                                                 |                       | 一般社団法人日本鉄道施設協会四国事務所                                 | 地図を表示し          |
| 2023.10・認定証再発行顔(JR四国)                                                                                |                       | 〒760-0001<br>高松市新北町27-10 四国開発建設㈱内                   | ます              |
| 2023.10・認定証社名変更顧 (JR四国)                                                                              |                       | TEL 087-833-2021 FAX 087-833-2021                   |                 |
| 2023.10・認定証姓名変更願 (JR四国)                                                                              |                       |                                                     |                 |
| 2 <b>01</b> 9.2・返納頤(JR四国)                                                                            | しょうシュー                |                                                     |                 |
|                                                                                                    |                       |                                                     |                 |
| 2024.5・ <u>申込様式記入例(JR四国</u> )一部修正                                                                    |                       |                                                     |                 |

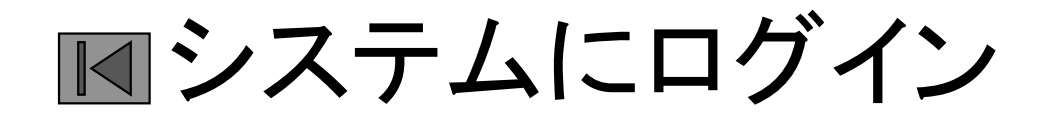

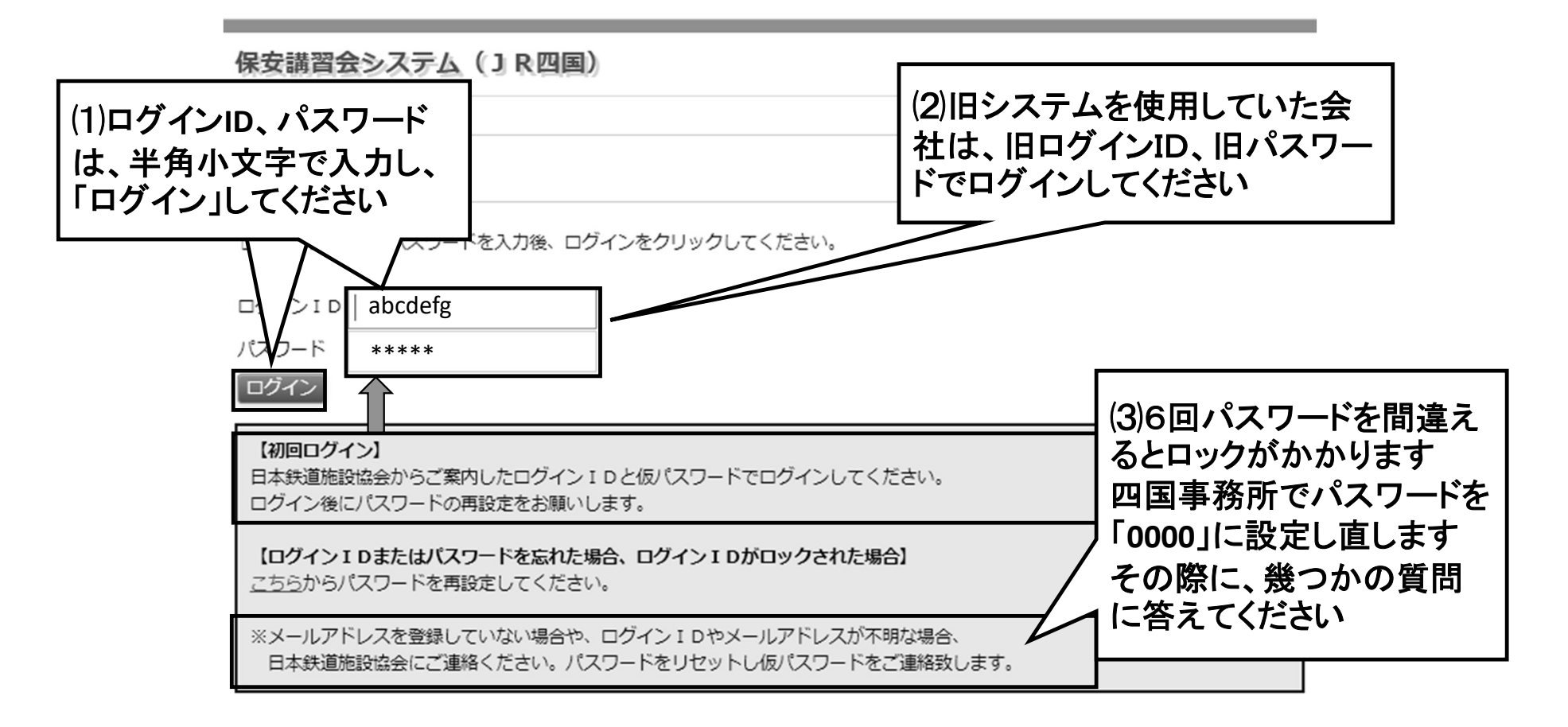

## システムにログイン

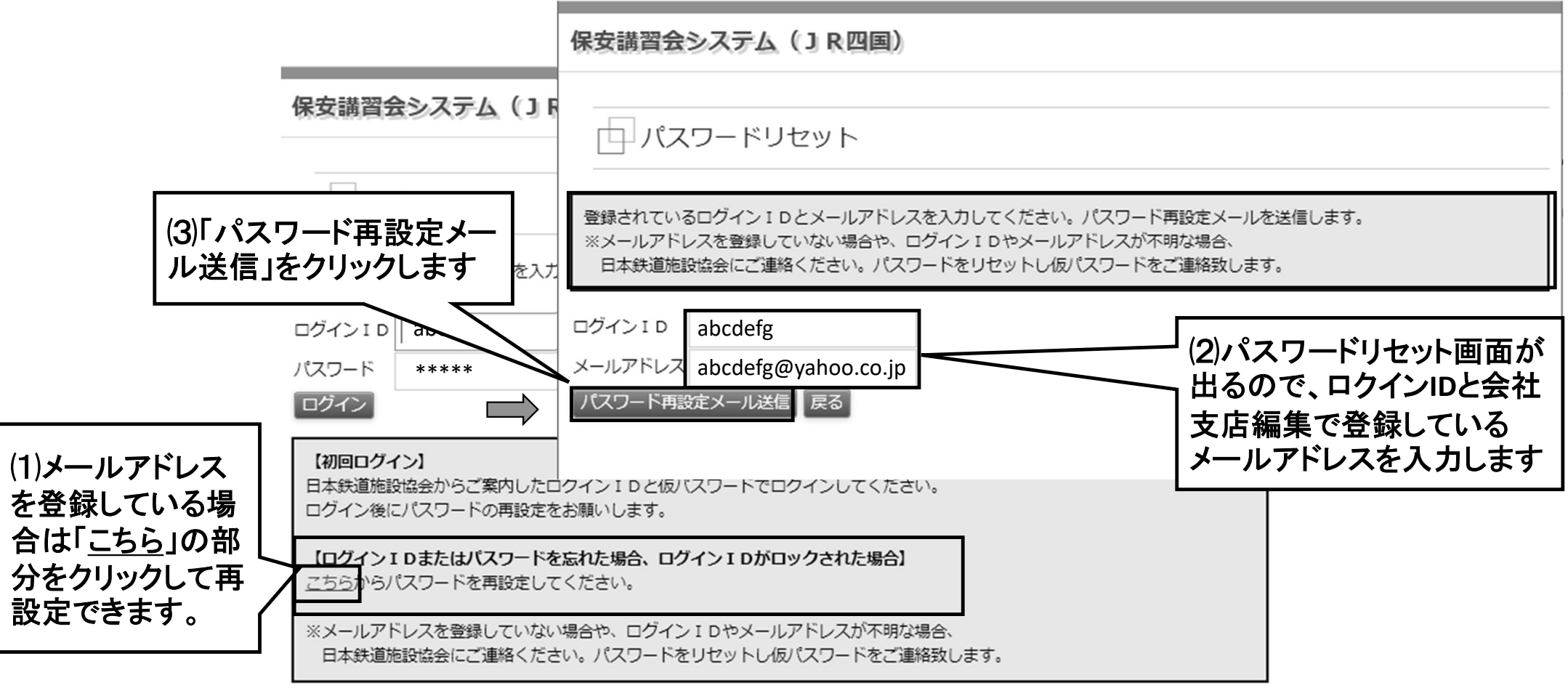

## システムにログイン

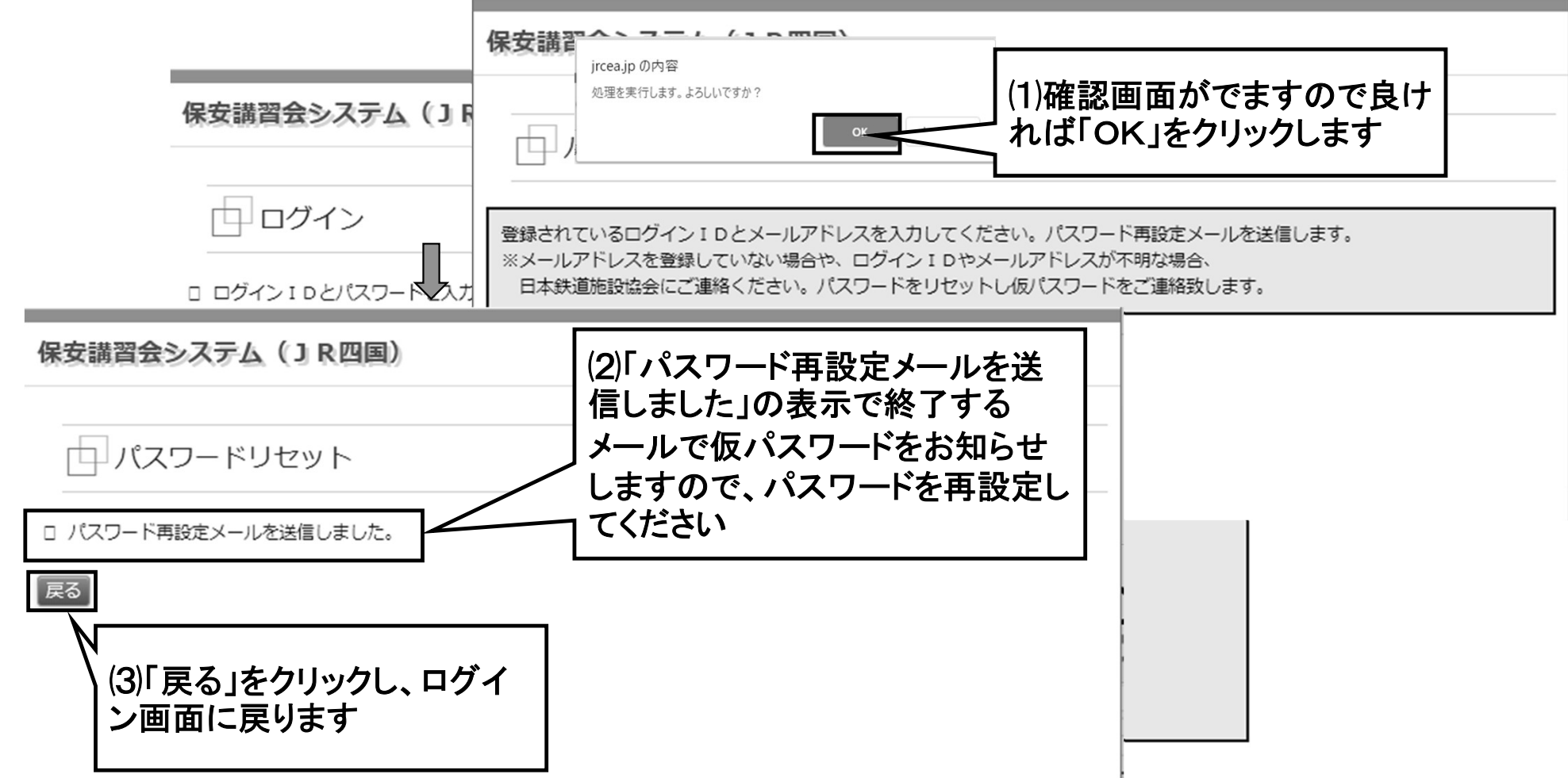

## システムにログイン

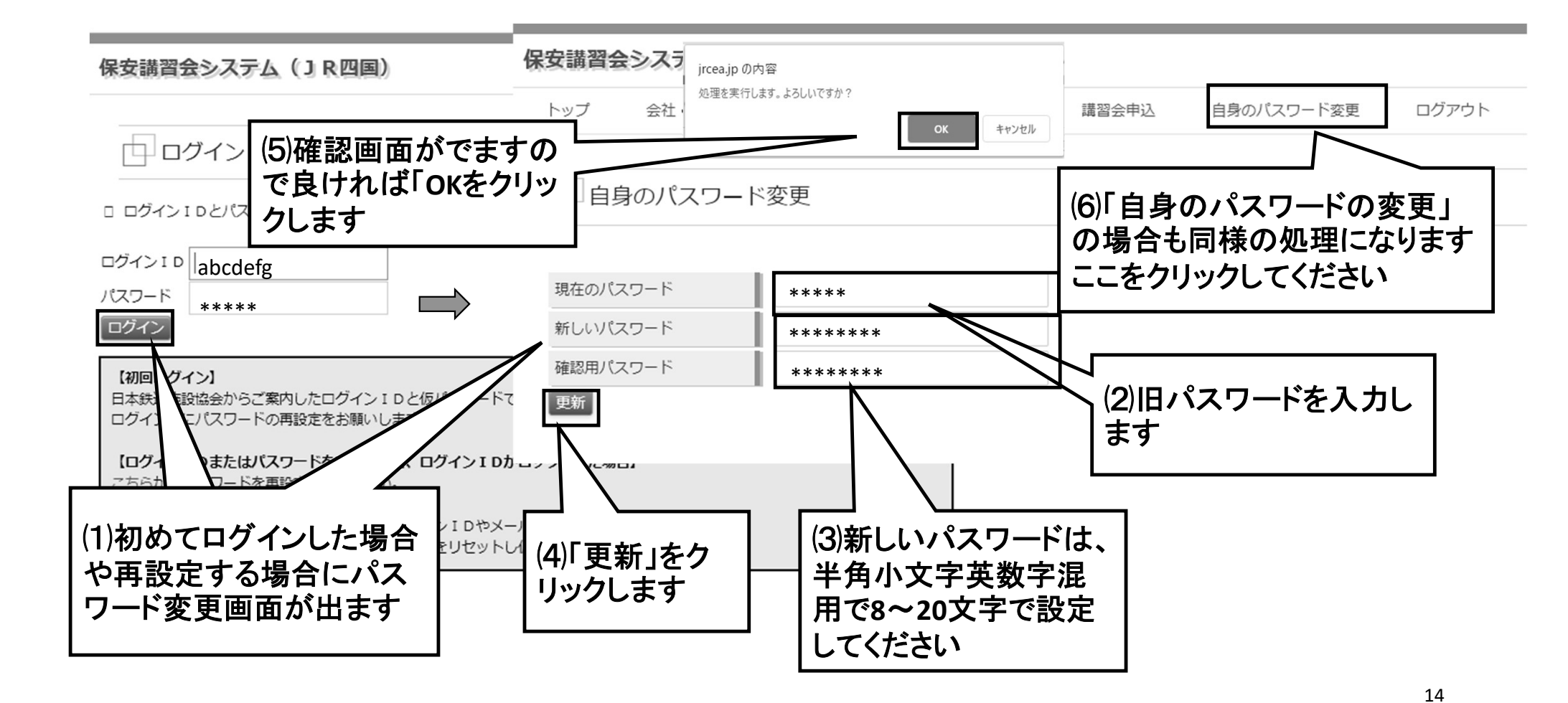

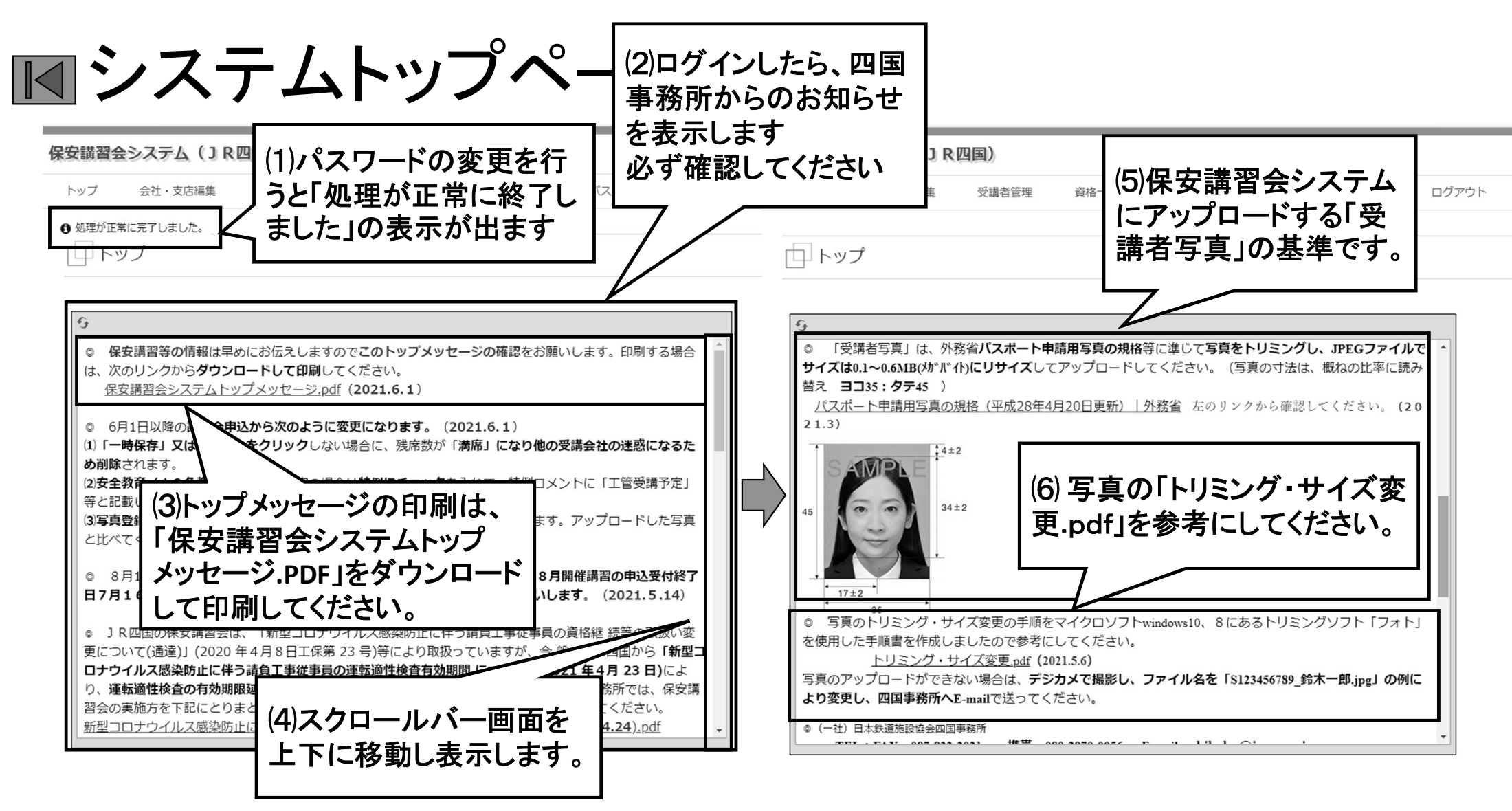

## システムトップページ

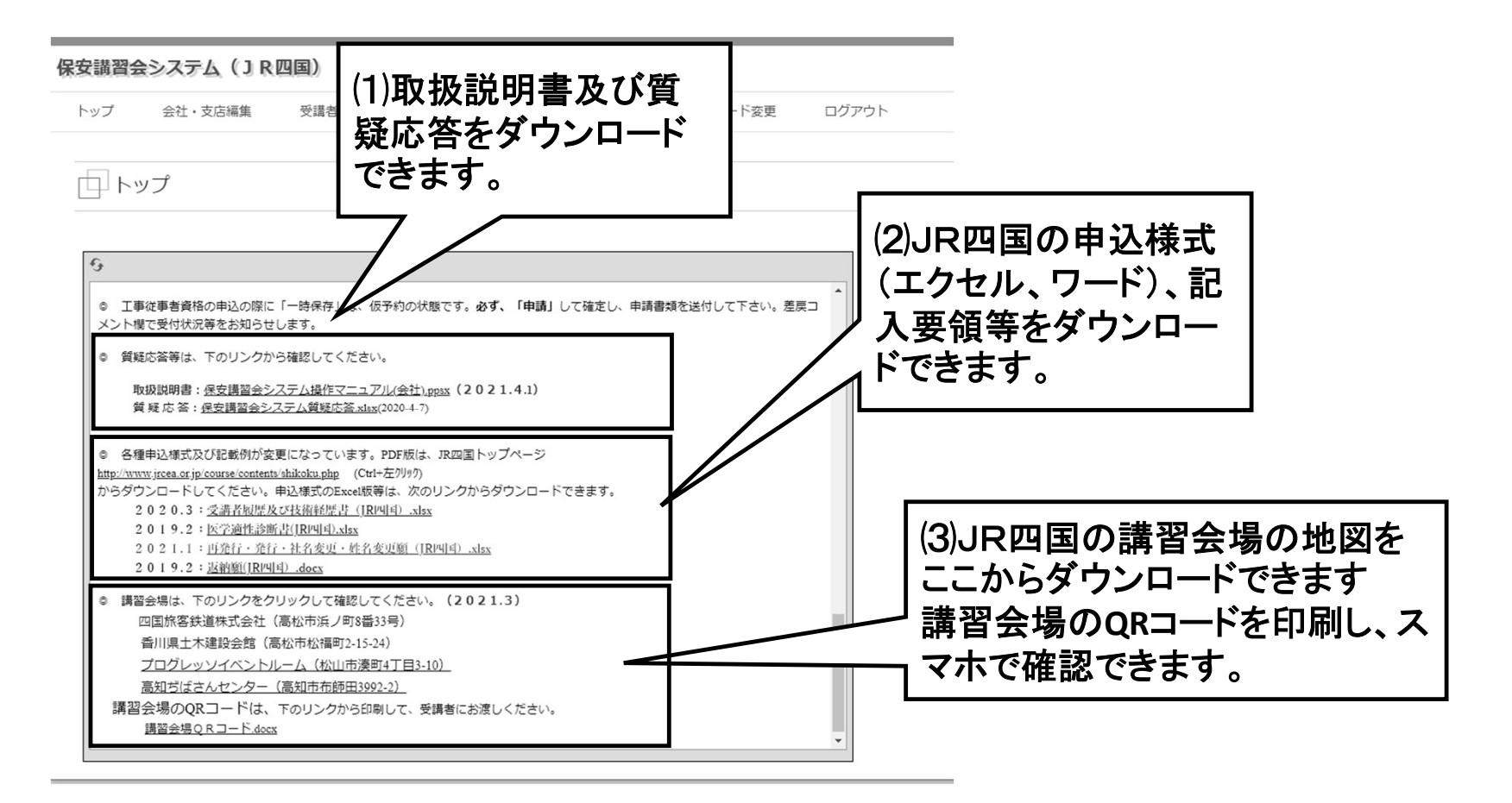

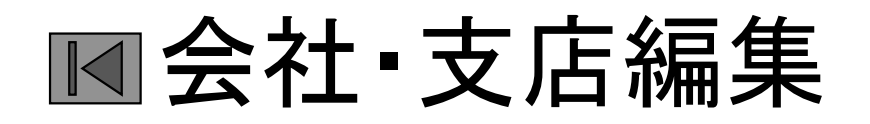

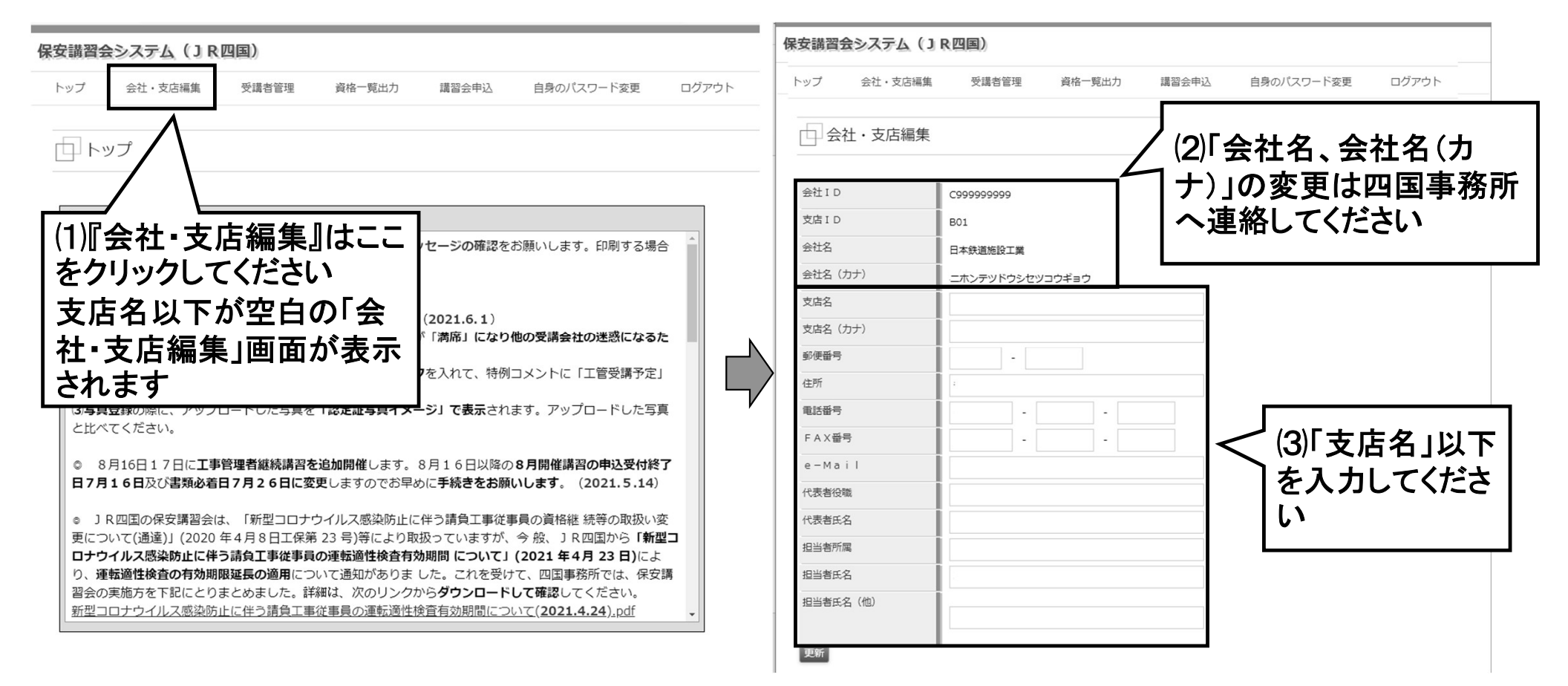

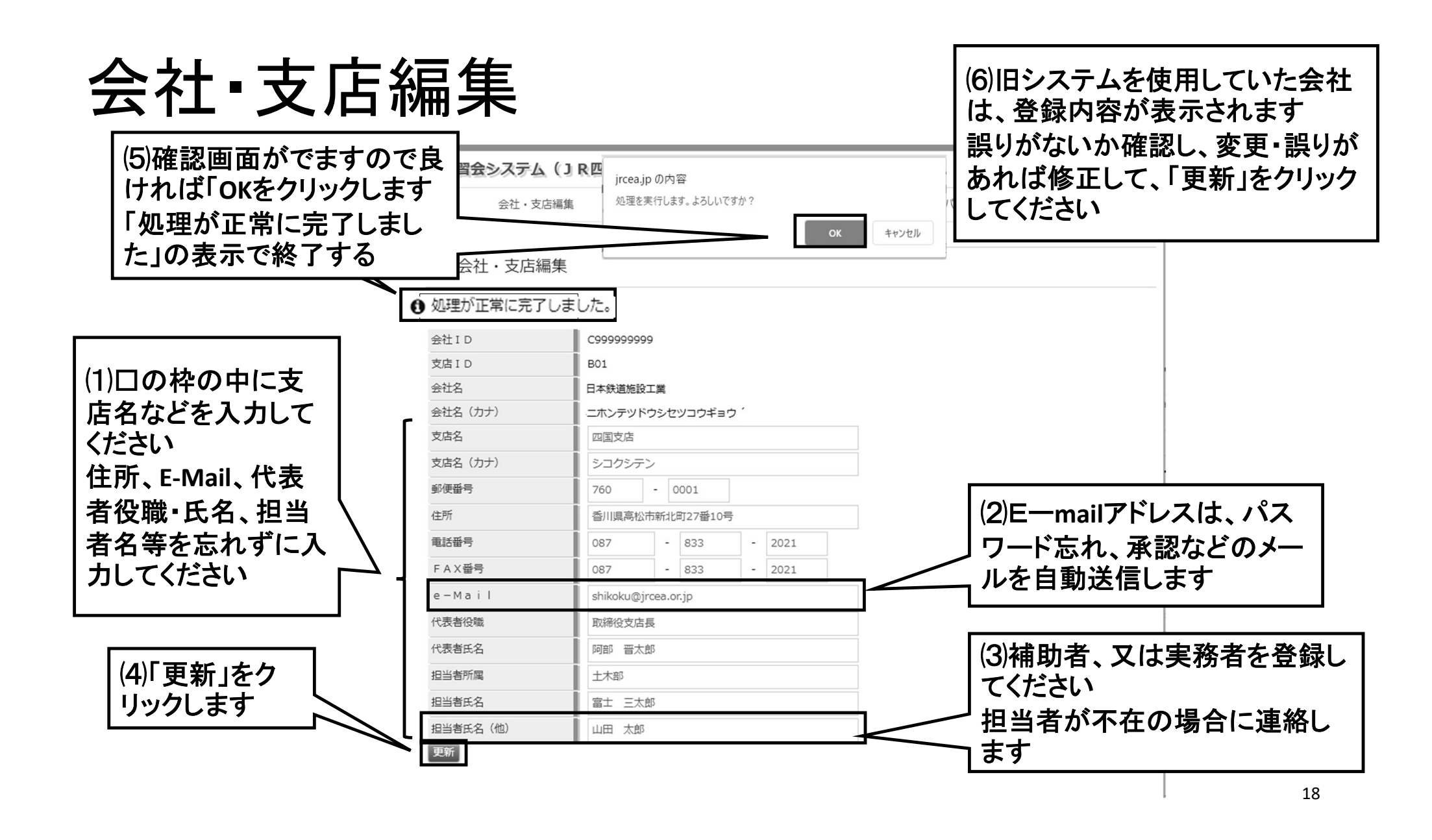

## 会社·支店編集

|           |                          | 保安講習会システム  | (JR四国)                |                   |
|-----------|--------------------------|------------|-----------------------|-------------------|
| 保安講習会システム | (JR四国)                   |            | 編集 受講者管理 資格一覧出力 講習会中; |                   |
| トップ 会社・支店 | 編集 受講者管理 資格一覧出力 講習会申込 自身 | 身の,        |                       | 1/必安争項の記戦浦40小の    |
|           |                          | 一会社・支店編    |                       | ュば、『! 担当者氏名」が入力 │ |
| 会社・支店編    | 集                        |            |                       | れていません』の例のように     |
|           | 1 **                     | ○「担当者氏名」が入 | 、力されていません。            |                   |
|           | 0/20                     | 会社 I D     | C9999999999           | レノー衣小からまり         |
| 支店ID      | P01                      | 支店 I D     | B01                   |                   |
| 会社名       |                          | 会社名        | 日本鉄道施設工業              |                   |
| 会社名(カナ)   | ニホンテツドウシセツコウギョウ          | 会社名(カナ)    | ニホンテッドウシセツコウギョウ       |                   |
| 支店名       | 四国支店                     | 支店名        | 四国支店                  |                   |
| 支店名(カナ)   | シコクシテン                   | 支店名(力ナ)    | シコクシテン                |                   |
| 郵便番号      | 760 - 0001               |            | 760 - 0001            |                   |
| 住所        | 香川県高松市新北町27番10号          | 住所         | 委川順高松市新北町27番10号       |                   |
| 電話番号      | 087 - 833 - 2021         |            |                       |                   |
| FAX番号     | 087 - 833 - 2021         |            | 087 - 833 - 2021      | (2)記載漏れかめれば、「担当   |
| e-Mail    | shikoku@jrcea.or.jp      | FAX 凿亏     | 087 - 833 - 2021      | - オチチタ の例のように 入力欄 |
| 代表者役職     | 取締役支店長                   | e-Mail     | shikoku@jrcea.or.jp   |                   |
| 代表者氏名     | 阿部 晋太郎                   | 代表者役職      | 取締役支店長                | がビンクに変わります        |
| 担当者所属     | <br>土木部                  | 代表者氏名      | 阿部 晋太郎                |                   |
| 担当者氏名     | 富士 三太郎                   | 担当者所属      | ++**                  |                   |
| 担当者氏名(他)  | 山田太郎                     | 担当者氏名      |                       |                   |
| 更新        |                          | 担当者氏名(他)   | 山田太郎                  |                   |
|           |                          | 更新         |                       |                   |

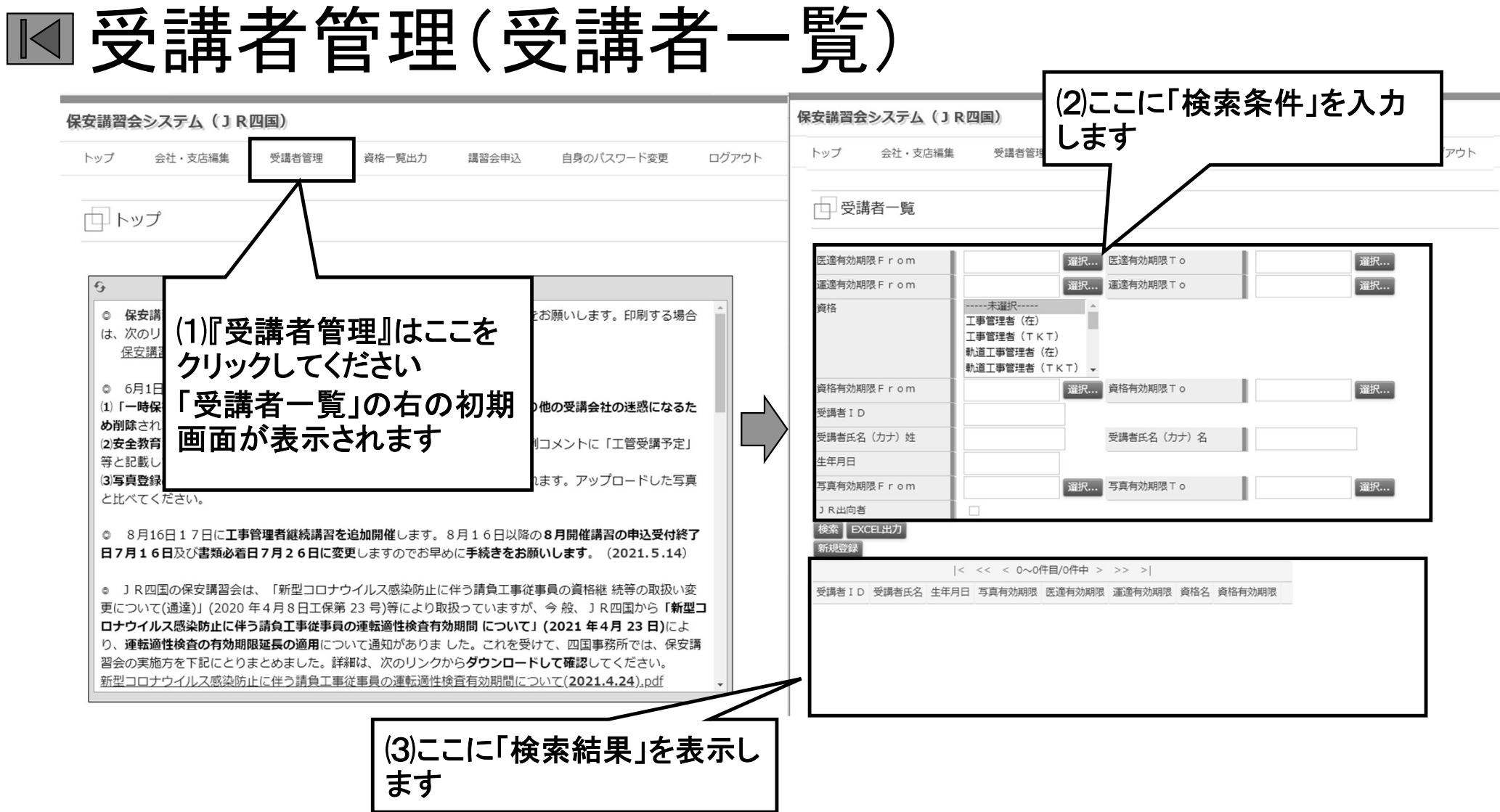

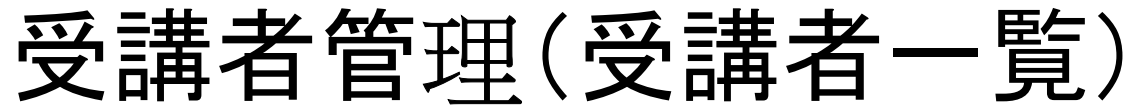

| 安講習会システム(JR四国)                                                                                                    |                                                        | 保安講習会システム(JR四国)                                                                                                    |
|----------------------------------------------------------------------------------------------------|--------------------------------------------------------|----------------------------------------------------------------------------------------------------|
| トップ 会社・支店編集 受講者管理 資格一覧出入                                                                                                    | カ 講習会申込 自身のバスワード変更 ログアウト                               | トップ 会社・支店編集 受講者管理 資格一覧出力 講習会申込 自身のバスワード変更 ログアウト                                                                                                    |
| 受講者一覧                                                                                                    |                                                        | 受講者一覧                                                                                                    |
| (4)姓名の(カナ)姓<br>(4) 43 (カナ)姓<br>(4) 43 (カナ) 45 (カナ) 45 (カ+) 45 (カ+) 45 (カ+) 45 (カ+) 45 (カ+) 45 (h+) 45 (h | 、(カ<br>≧角で<br>過<br>ことも<br><sup>選択…</sup><br>選択…<br>選択… | 医遂有効期限 F r o m     選択     医遂有効期限 T o     選択       運営有効期限 F r o m     選択     運送有効期限 T o     選択       資格     エー・未選択・・・・・     エー・・・       丁事     エー・・・       計算     計算                                                                                                    |
| Cさま9<br>資格有効期限 F r om 選択 資作<br>交媾音: D<br>受講者氏名 (カナ) 姓 ヤマ 受                                                                                                    | 格有効期限 T o 選択<br>選者氏名 (カナ) 名                            |                                                                                                    |
| 生年月日<br>写真有効期限 F r o m 遊択… 写<br>J R 出向者<br>核変、<br>EXCEL出力                                                                                                    | 真有効期限 T o 選択                                           | 写真有効期限 From       J R出向者       検索 EXCEL地力       新規登録                                                                                                    |
| 新済<br> < << < 0~0件目/0件中 > ><br>そ名 生年月日 写真有効期限 医通有効期限 運                                                                                                    | > > <br>運有効期限 - 資格名 - 資格有効期限                           | 受講者ID         受講者ID         受講者ID         受講者ID         受講者ID         受講者ID         受講者ID         受講者ID         受講者ID         受講者ID         算法           5723536904 サトワ         ミツオ<br>0908104018         1953-04-19 2020-10-08         2018-03-16         2020-10-31         詳細           5670475521         シコク         タロワ         1983-09-21 2020-09-16         2020-09-20         詳細 |
| 「検索条件」を入力しな<br>で、「検索」をクリックし<br>録している受講者全員                                                                                                    | (2)受講者は20名づつ<br> 表示します<br> ここでは、4名中1~4名                | S628296674 スポ       イグロウ       1987-01-06 2020-10-08       2019-01-02       2021-08-31       詳細         S028510483 ヤマモト ヨウコ<br>1055270005       山本       洋子       1988-02-23 2020-10-17       2020-10-04       2020-05-31       詳細                                                                                                    |

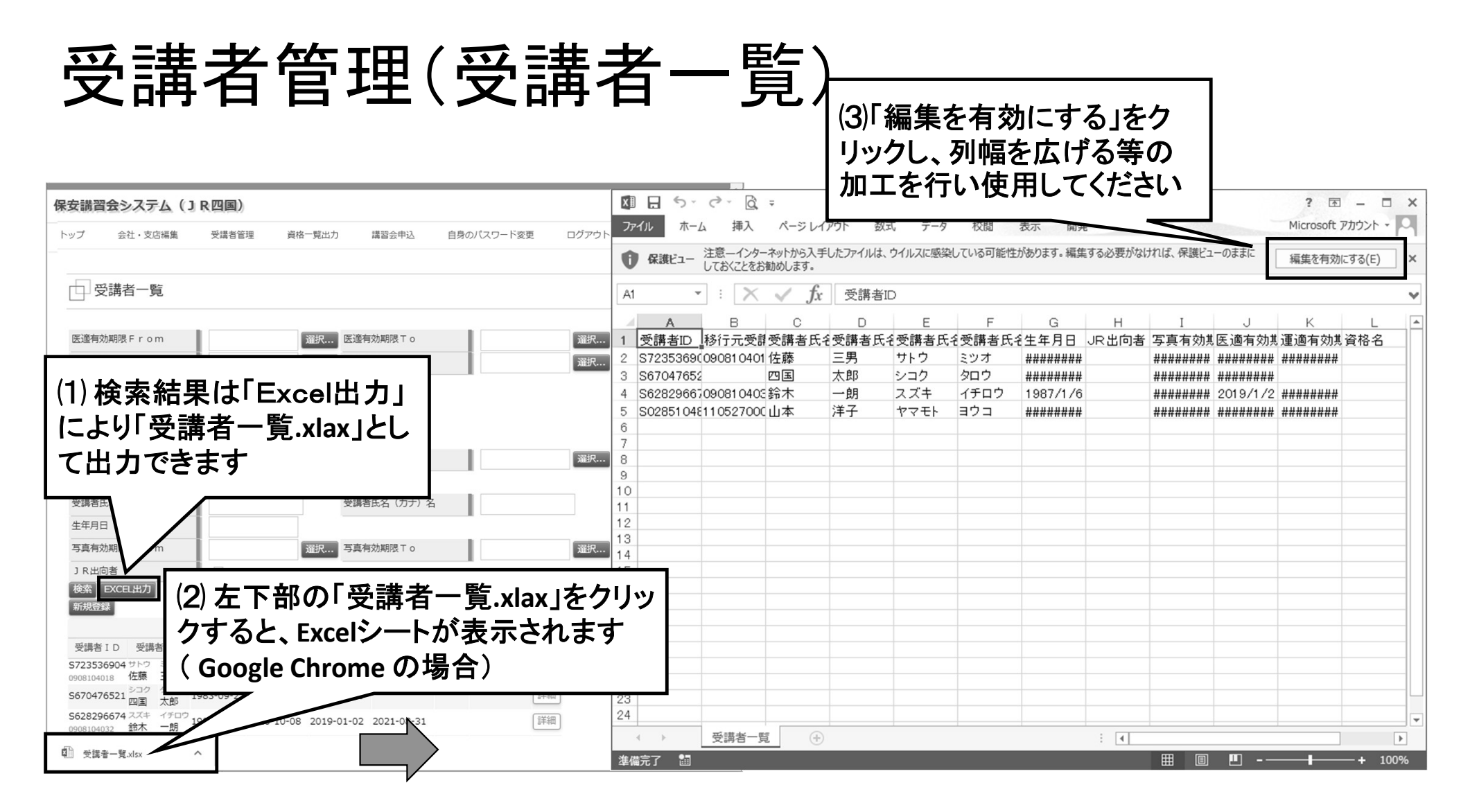

#### ■受講者管理(受講者登録)

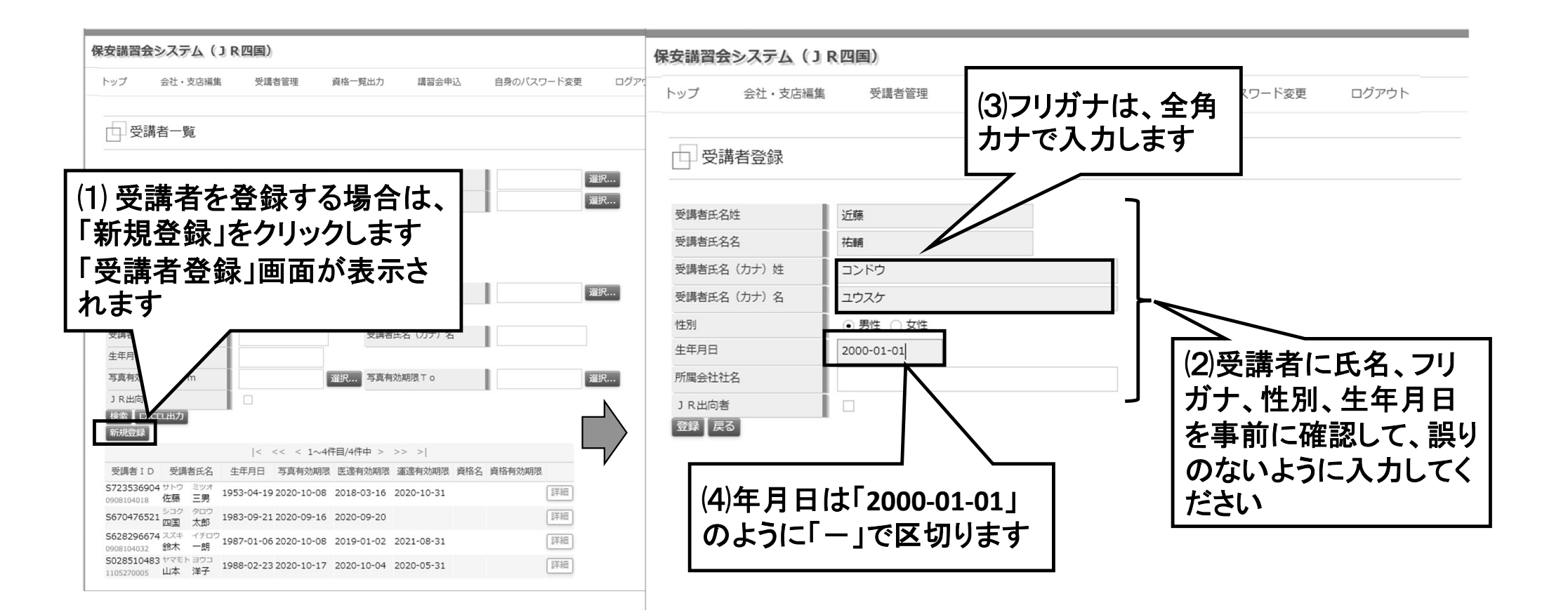

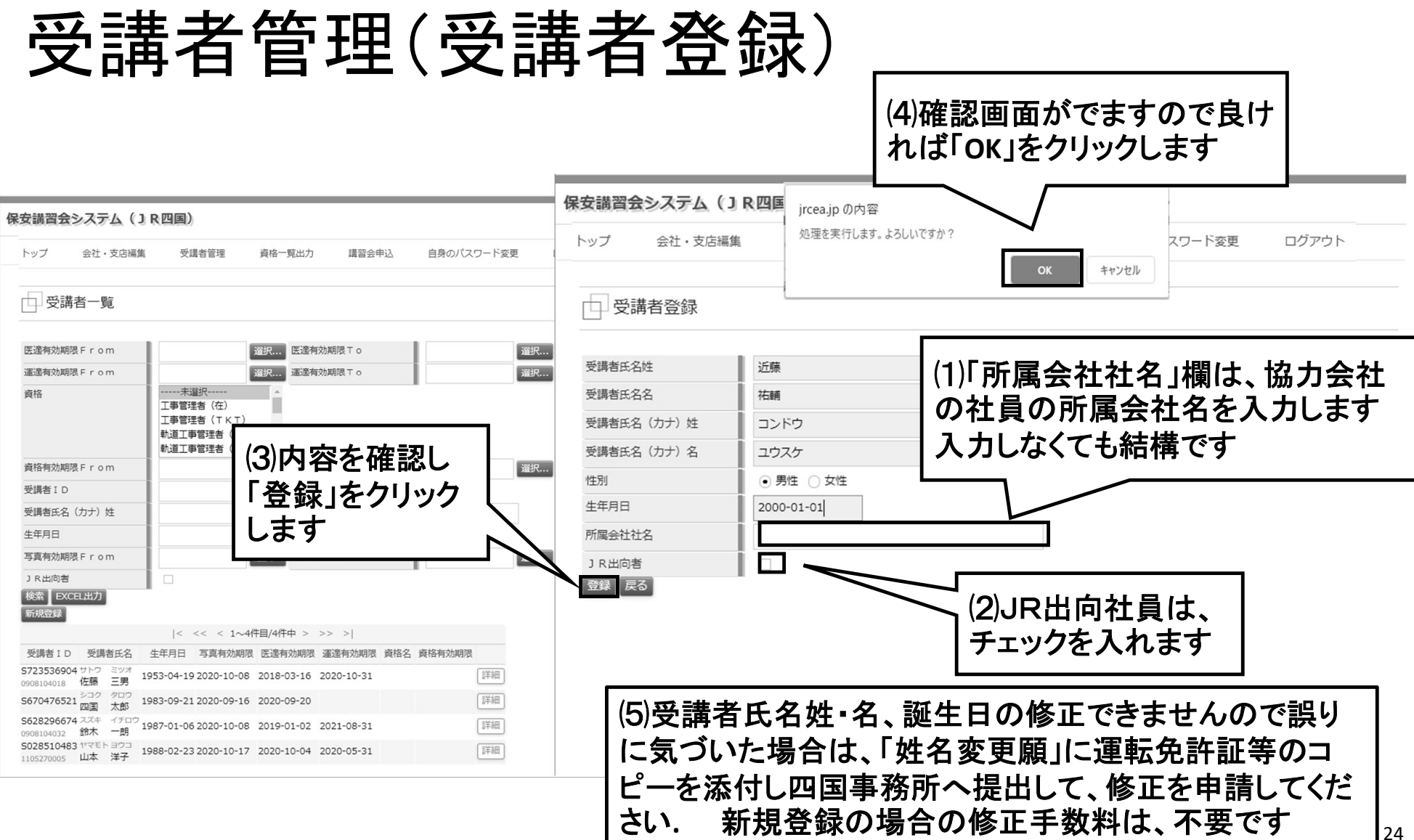

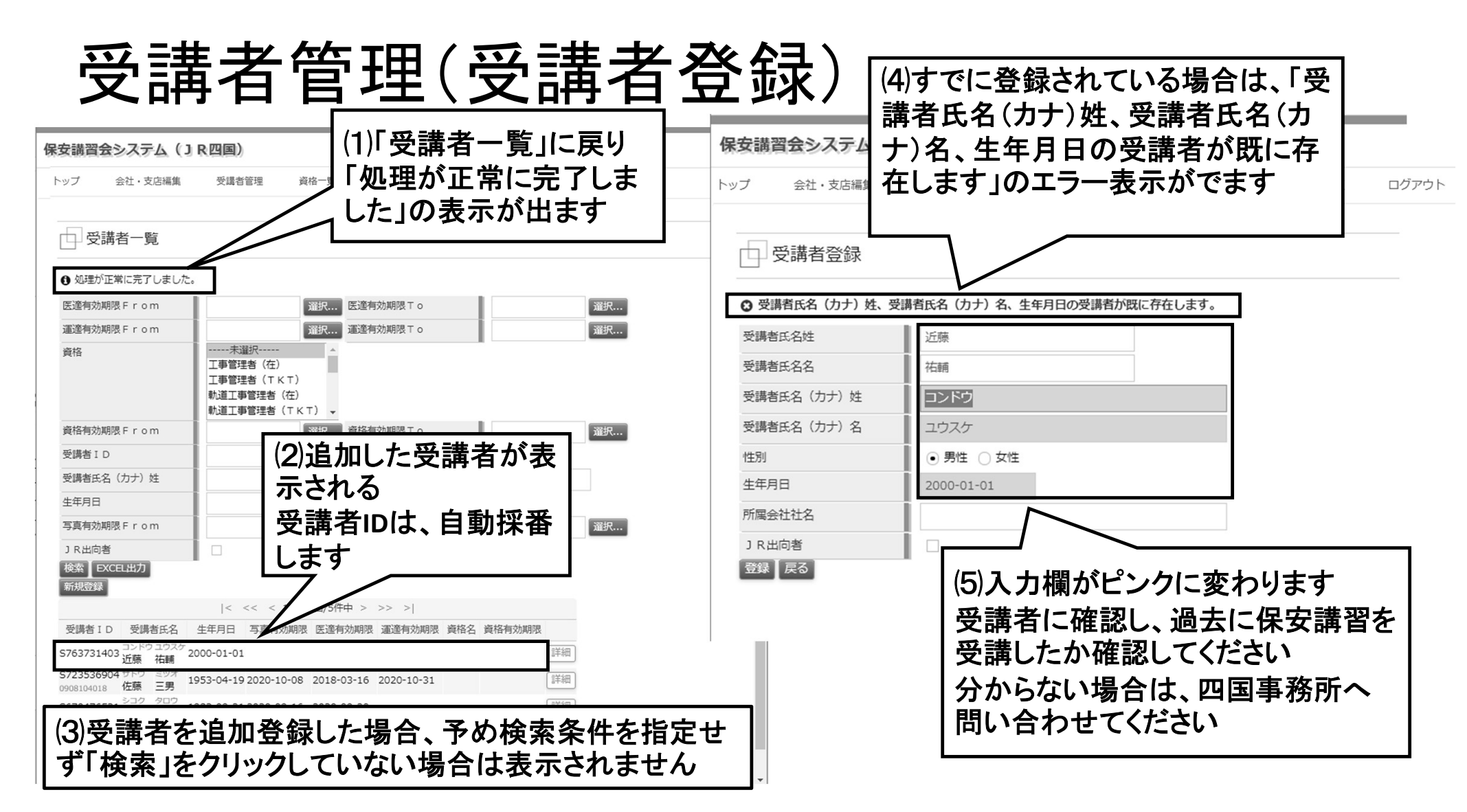

#### 受講者管理(受講者登録)

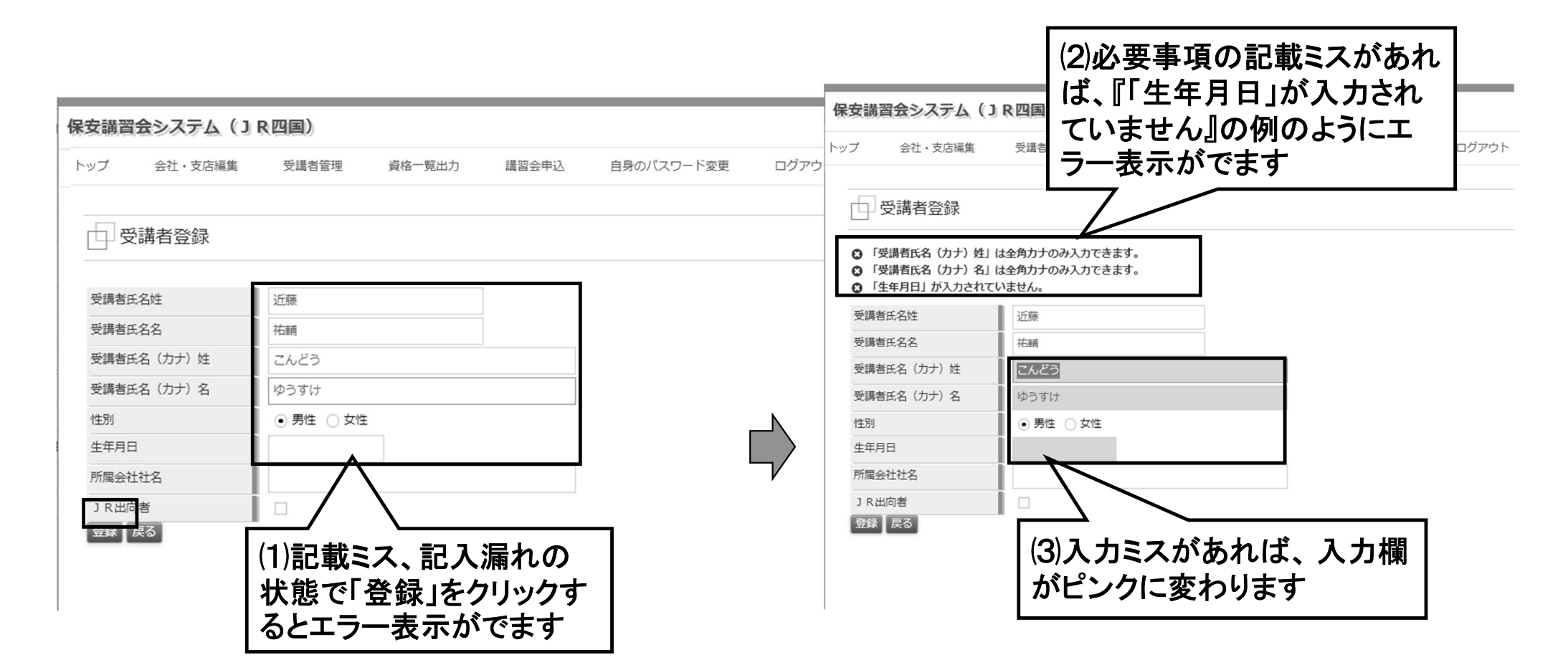

## ■受講者管理(基礎情報編集)

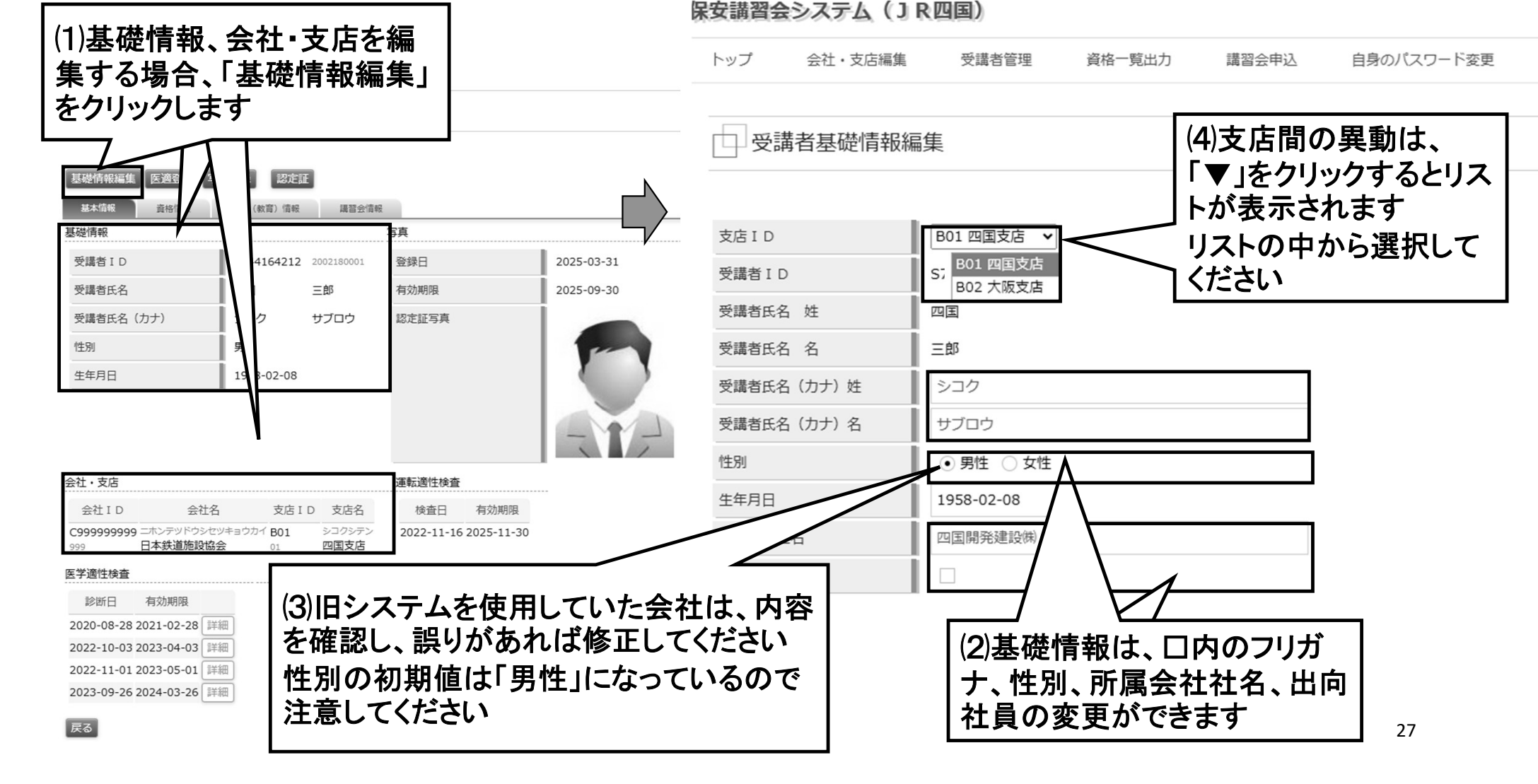

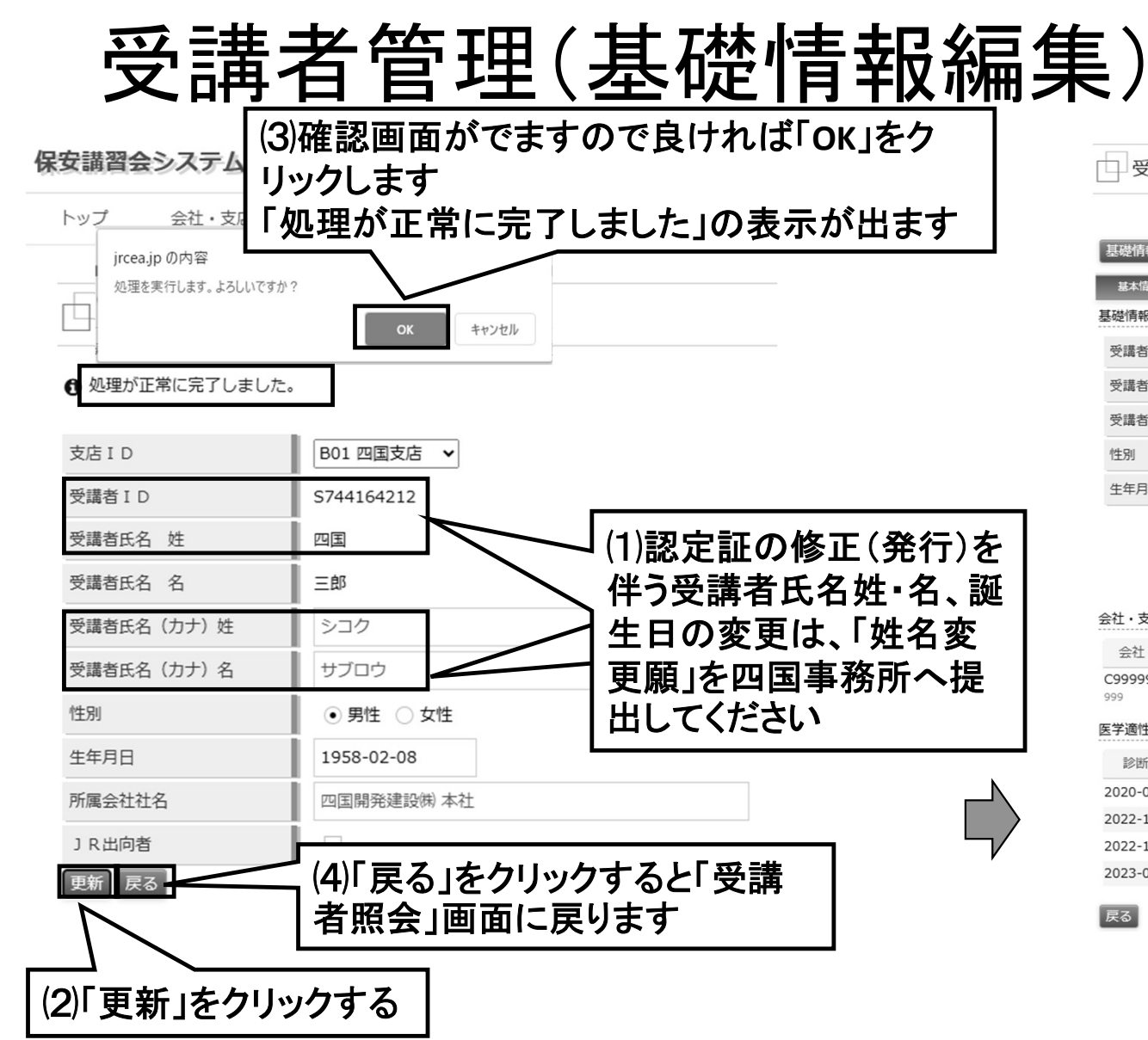

| 基礎情報編集 医適登録 耳 | 写真登録 認定証   |            |       |            |
|---------------|------------|------------|-------|------------|
| 基本情報 資格情報     | 資格(教育)情報   | 講習会情報      |       |            |
| 基礎情報          |            |            | 写真    |            |
| 受講者ID         | S744164212 | 2002180001 | 登録日   | 2025-03-31 |
| 受講者氏名         | 四国         | 三郎         | 有効期限  | 2025-09-30 |
| 受講者氏名(カナ)     | シコク        | サブロウ       | 認定証写真 |            |
| 性別            | 男性         |            |       |            |
| 生年月日          | 1958-02-08 |            |       |            |
|               |            |            |       |            |

支店名

シコクシテン

運転適性検査

検査日

有効期限

2022-11-16 2025-11-30

| 会 | 社・支店        |                 |        |
|---|-------------|-----------------|--------|
|   | 会社 I D      | 会社名             | 支店 I D |
| C | 99999999999 | ニホンテッドウシセッキョウカイ | B01    |

999 日本鉄道施設協会 四国支店

#### 医学適性検査

□ 受講者照会

| 診断日        | 有効期限       |    |
|------------|------------|----|
| 2020-08-28 | 2021-02-28 | 詳細 |
| 2022-10-03 | 2023-04-03 | 詳細 |
| 2022-11-01 | 2023-05-01 | 詳細 |
| 2023-09-26 | 2024-03-26 | 詳細 |

#### 戻る

#### ■受講者管理(医適登録)

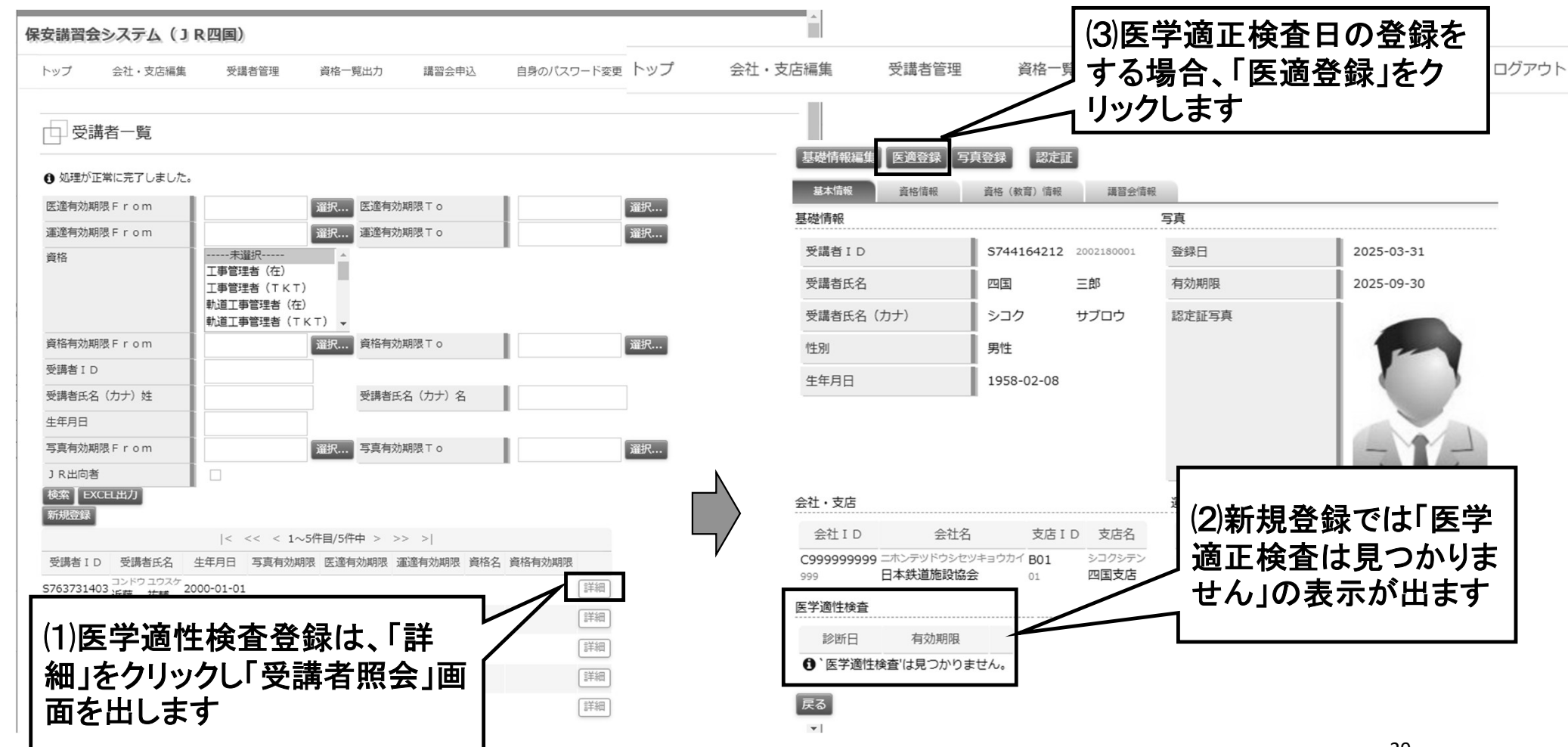

## 受講者管理(医適登録)

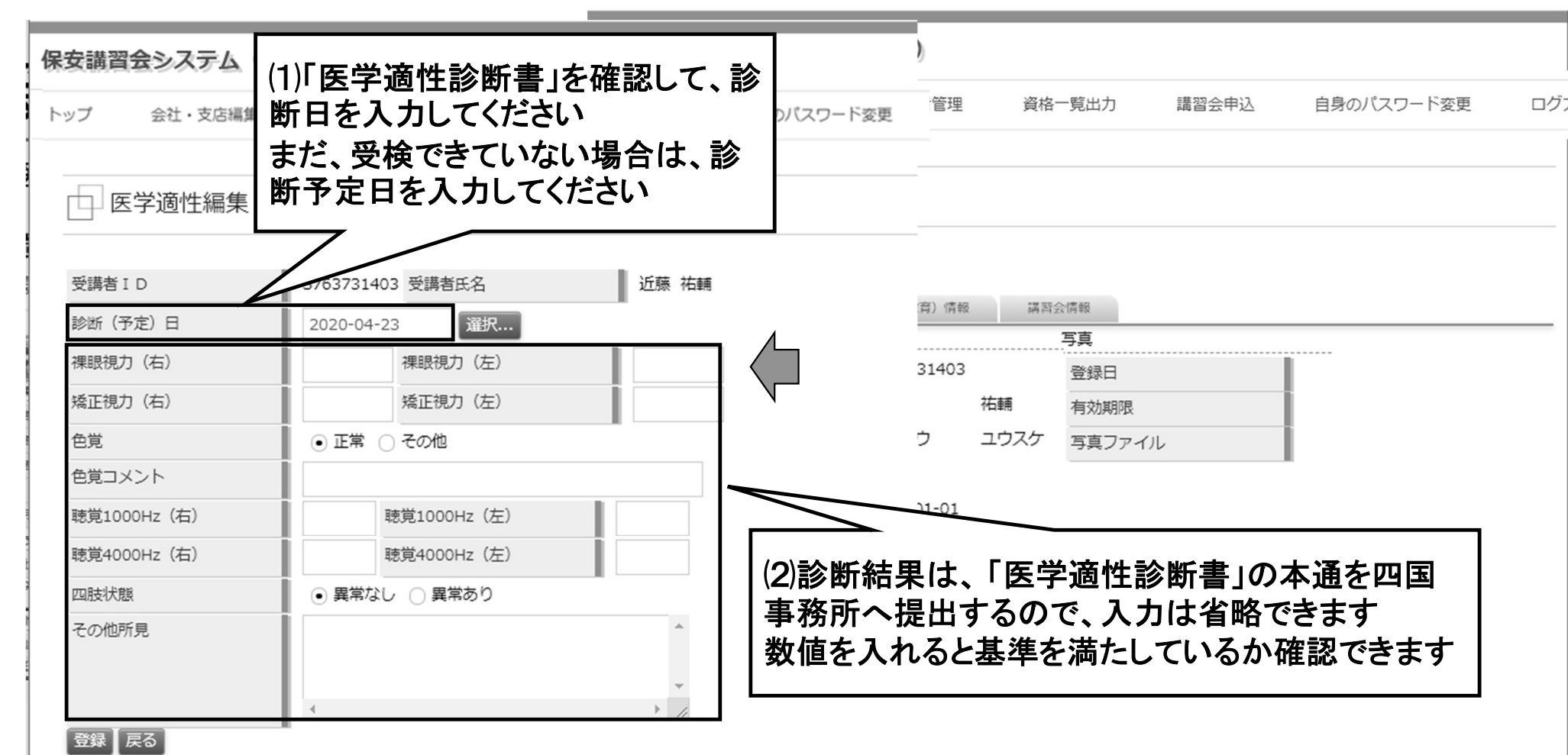

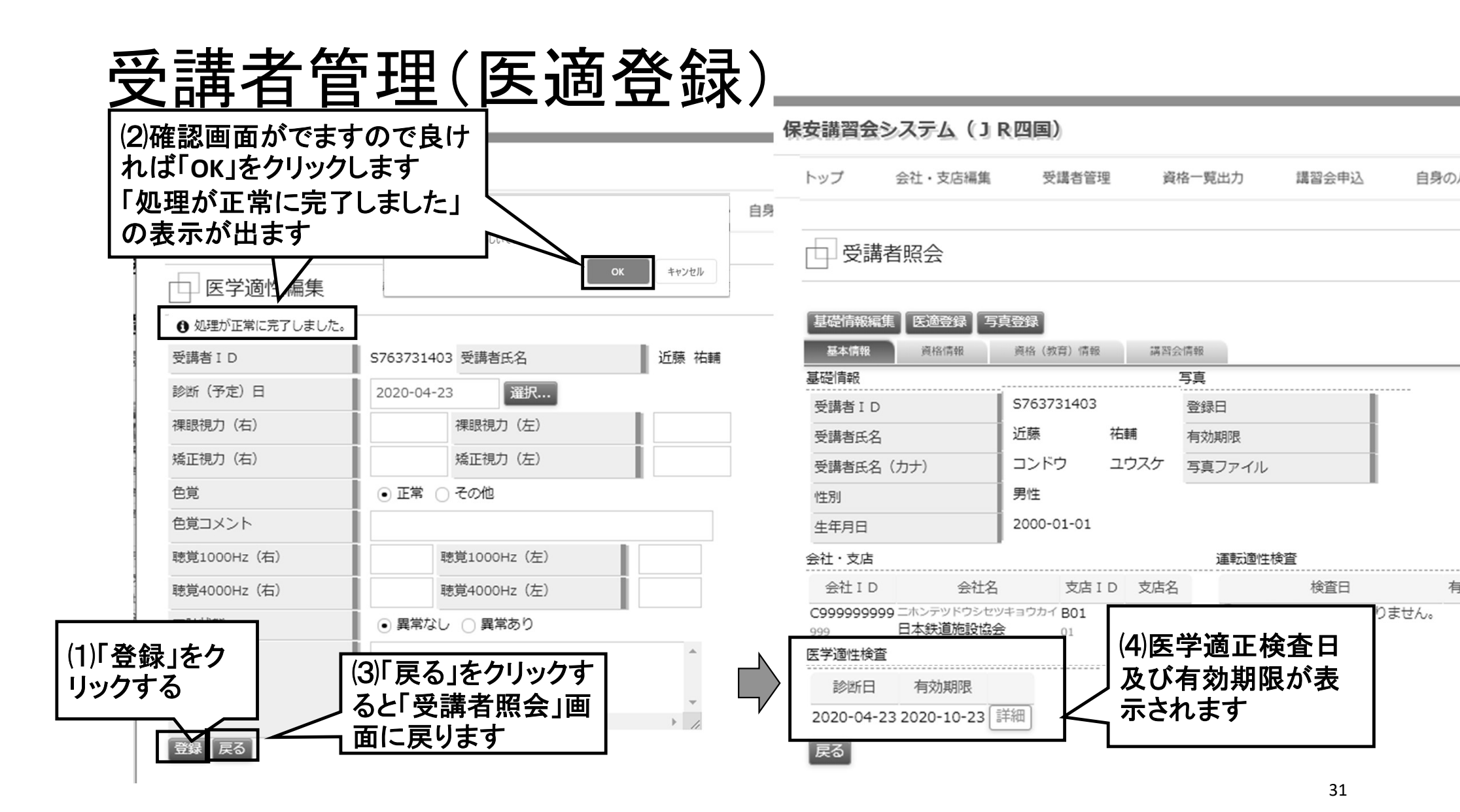

#### 受講者管理(医適登録)

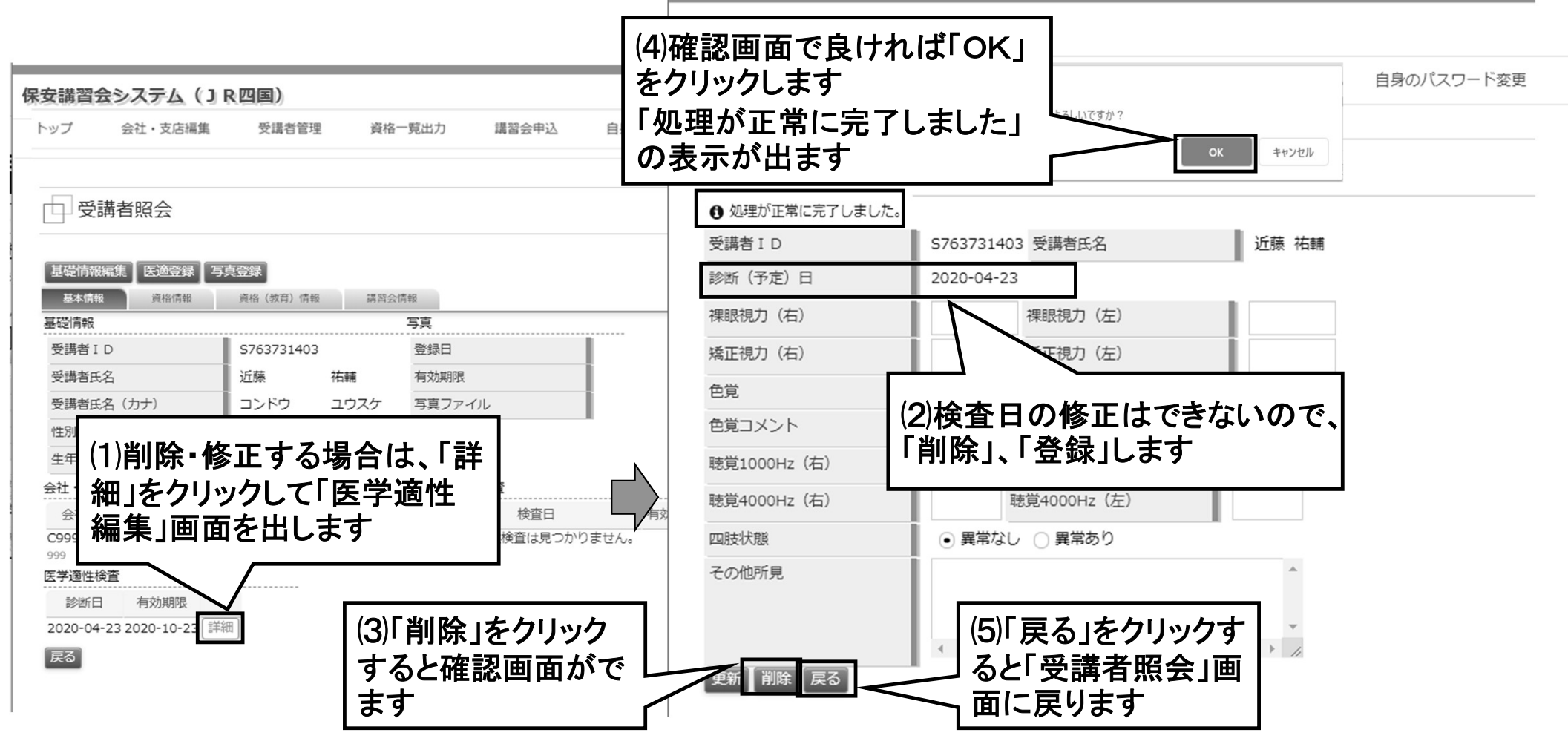

## ■受講者管理(写真登録)

| 保安講習会システム(J R                     | (四国)                                                |          |           |            | 保安講習会                       | システム(コ                                | R四国)              |           |               |            |  |
|-----------------------------------|-----------------------------------------------------|----------|-----------|------------|-----------------------------|---------------------------------------|-------------------|-----------|---------------|------------|--|
| トップ 会社・支店編集                       | 受講者管理 資格                                            | 一覧出力     | 講習会申込     | 自身のパスワード変更 | トップ                         | 会社・支店編集                               | 受講者管理             | 資格一覧出力    | 講習会申込         | 自身のパスワード変更 |  |
| 受講者一覧                             |                                                     |          |           |            |                             |                                       |                   |           |               |            |  |
| <ul> <li>処理が正常に完了しました。</li> </ul> |                                                     |          |           |            |                             | 睹招照会                                  |                   | (3)写真(    | の登録をす         | る場合、       |  |
| 医適有効期限From                        | 選択                                                  | 医適有効期限   | То        | 選          |                             |                                       |                   | ∕「写真登     | 録」をクリ         | ックします 📙    |  |
| 運適有効期限 F r o m                    | 選択                                                  | 運遼有効期限   | то        | 選          |                             |                                       |                   | 1         |               |            |  |
| 資格                                | 未選択 A                                               |          |           |            | 基礎情報                        | ■集   医適登録   与                         | <b>绿登</b> 録       |           |               |            |  |
|                                   | 工事管理者(TKT)                                          |          |           |            | 基本情報                        | 資格情報                                  | <u> 資格(教育)</u> 情報 | 講習会情報     |               |            |  |
|                                   | <ul><li>軌道工事管理者(任)</li><li>軌道工事管理者(TKT) ▼</li></ul> |          |           |            | 基礎情報                        |                                       |                   | 写真        |               |            |  |
| 資格有効期限 F r o m                    | 選択                                                  | 資格有効期限   | То        | 躍          | ○ 講書 Ⅰ                      |                                       | \$763731403       | 高橋日       |               |            |  |
| 受講者 I D                           |                                                     |          |           |            |                             | _                                     | )::## +/+#        | *         |               |            |  |
| 受講者氏名(力ナ)姓                        |                                                     | 受講者氏名()  | カナ)名      |            | 受講者氏                        | 5                                     | 近膝 怕掣             | 有効期限      |               |            |  |
| 生年月日                              |                                                     |          |           |            | 受講者氏法                       | ら (カナ)                                | コンドウ ユウ           | ウスケ 認定証写真 |               |            |  |
| 写真有効期限 F r o m                    | 選択                                                  | 写真有効期限   | То        | 選          | 性別                          |                                       | 男性                |           |               |            |  |
| J R出向者<br>検索 EXCEL出力              |                                                     |          |           |            | 上 任 日 日                     |                                       | 2000-01-01        |           | $\wedge$      |            |  |
| 新規登録                              |                                                     |          |           |            | <u>王</u> 平万山                |                                       | J                 | 0.127     |               |            |  |
|                                   | < << < 1~5件目/5件                                     | 中 > >> > | >         | $\neg$     | 会社・支店                       |                                       |                   |           |               |            |  |
| 受講者 ID 受講者氏名 生                    | 年月日 写真有効期限 医適相                                      | 有効期限 運適有 | 前期限 資格名 資 | 資格有効期限     | 会社II                        | ) 会社名                                 | 支店 I D            | 支店名 (つ    | 효ር 부명 조소 수크 - |            |  |
| S763731403 コンドウユウスケ<br>近藤 祐輔 200  | 00-01-01                                            |          |           | 詳細         | C9999999                    | 999 ニホンテツドウシセ                         | ツキョウカイ B01 3      | シコクシテン    | <b>新</b> 况豆 邨 | 自じは子       |  |
|                                   |                                                     |          |           | 詳細         | 999                         | 日本鉄道施設協会                              | 会 01 4            |           | は表示され         | いません       |  |
| (1)写真登錄                           | 录は、「詳細                                              | しをク      | リッ 〔      | 詳細         | 医学適性検                       | 查                                     |                   |           |               |            |  |
| り「密講                              | お昭今」両は                                              | 気を出      | i ± ſ     | 詳細         | 診断日                         | 有効期限                                  |                   |           |               |            |  |
| ノし' 文明1                           |                                                     | цсп      | 64        | 詳細         | <ul> <li>① ` 医学通</li> </ul> | 1111111111111111111111111111111111111 | ません。              |           |               |            |  |
| 9                                 |                                                     |          |           |            | 同志                          |                                       |                   |           |               |            |  |
|                                   |                                                     |          |           |            |                             |                                       |                   |           |               |            |  |

#### 受講者管理(写真登録)

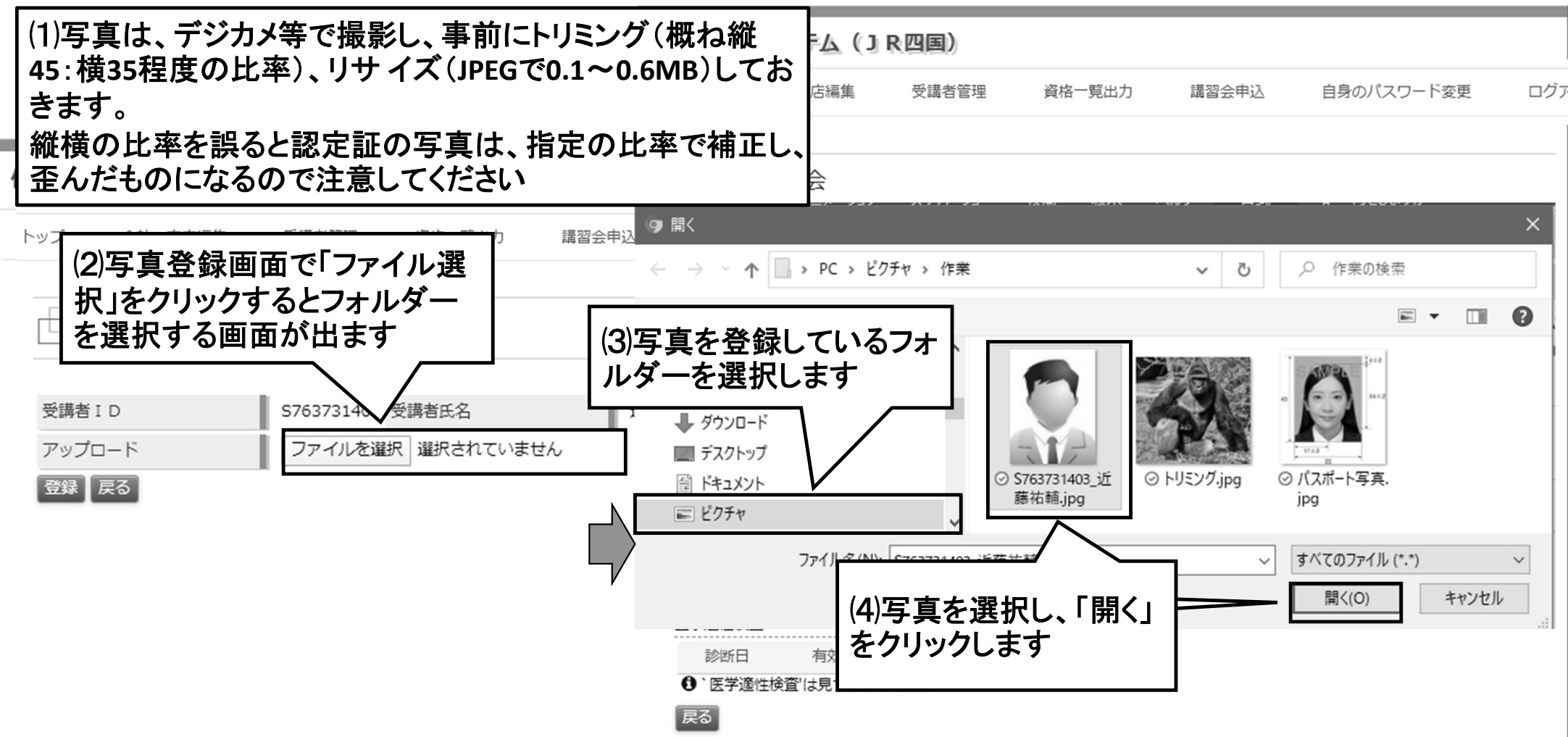

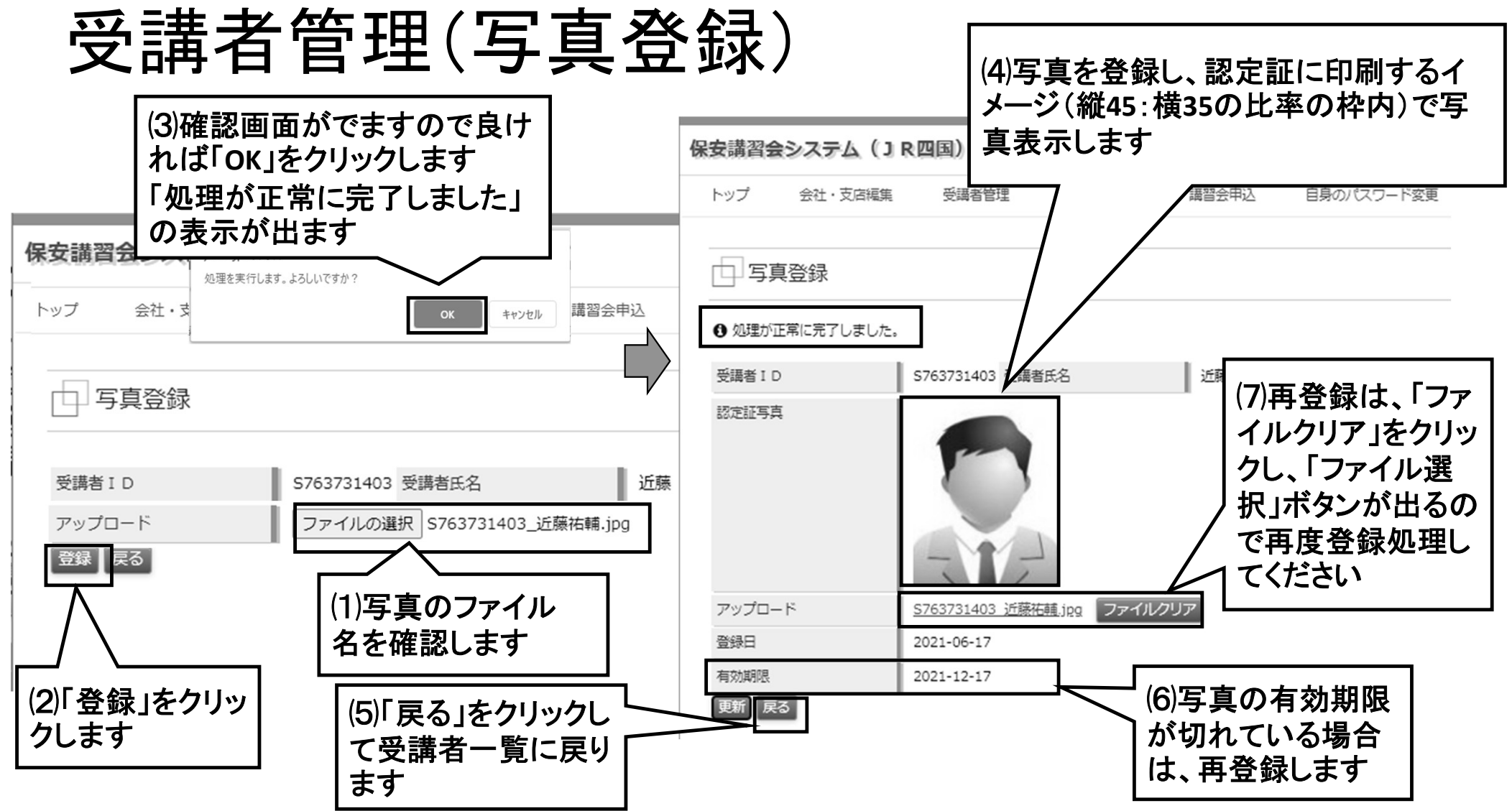

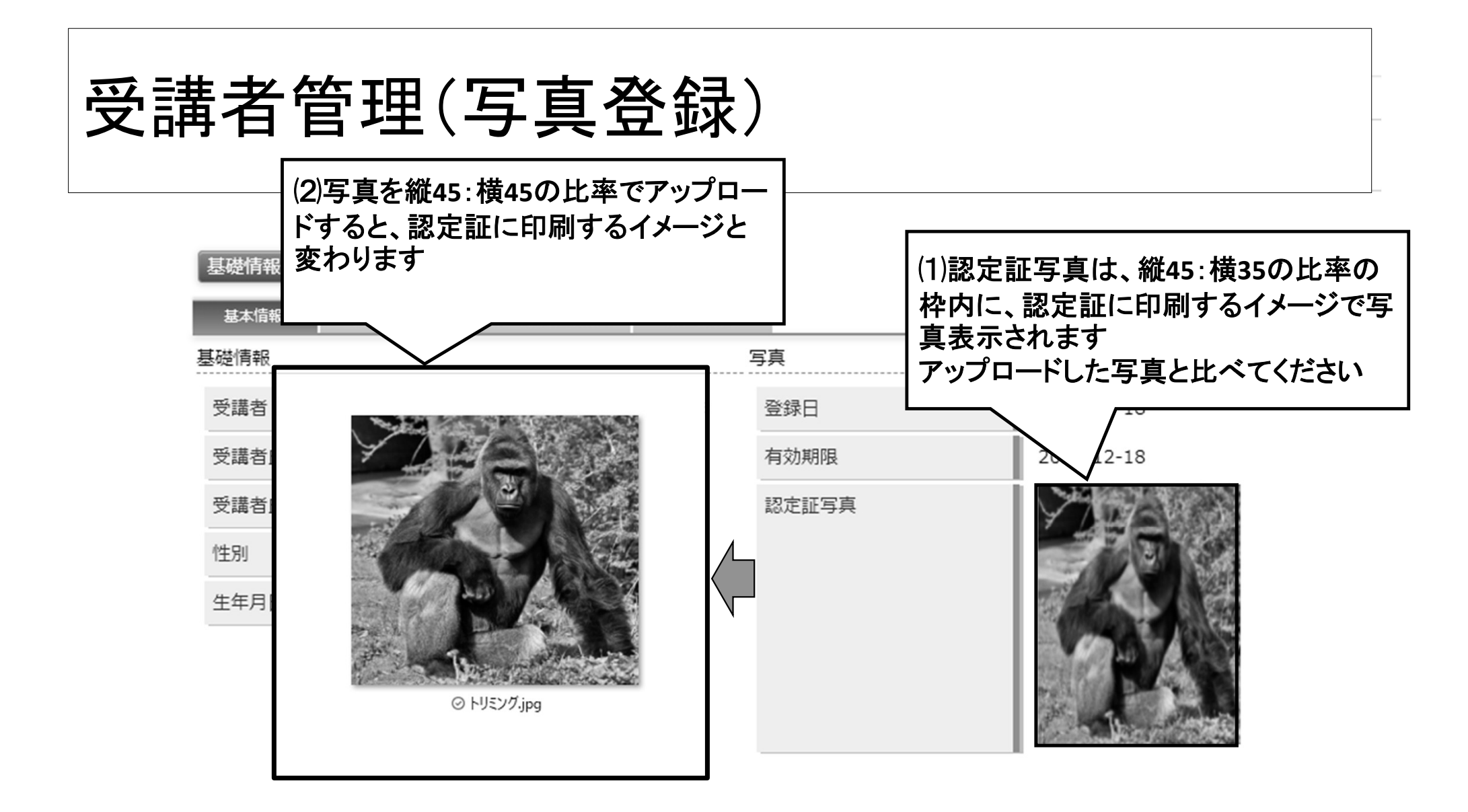
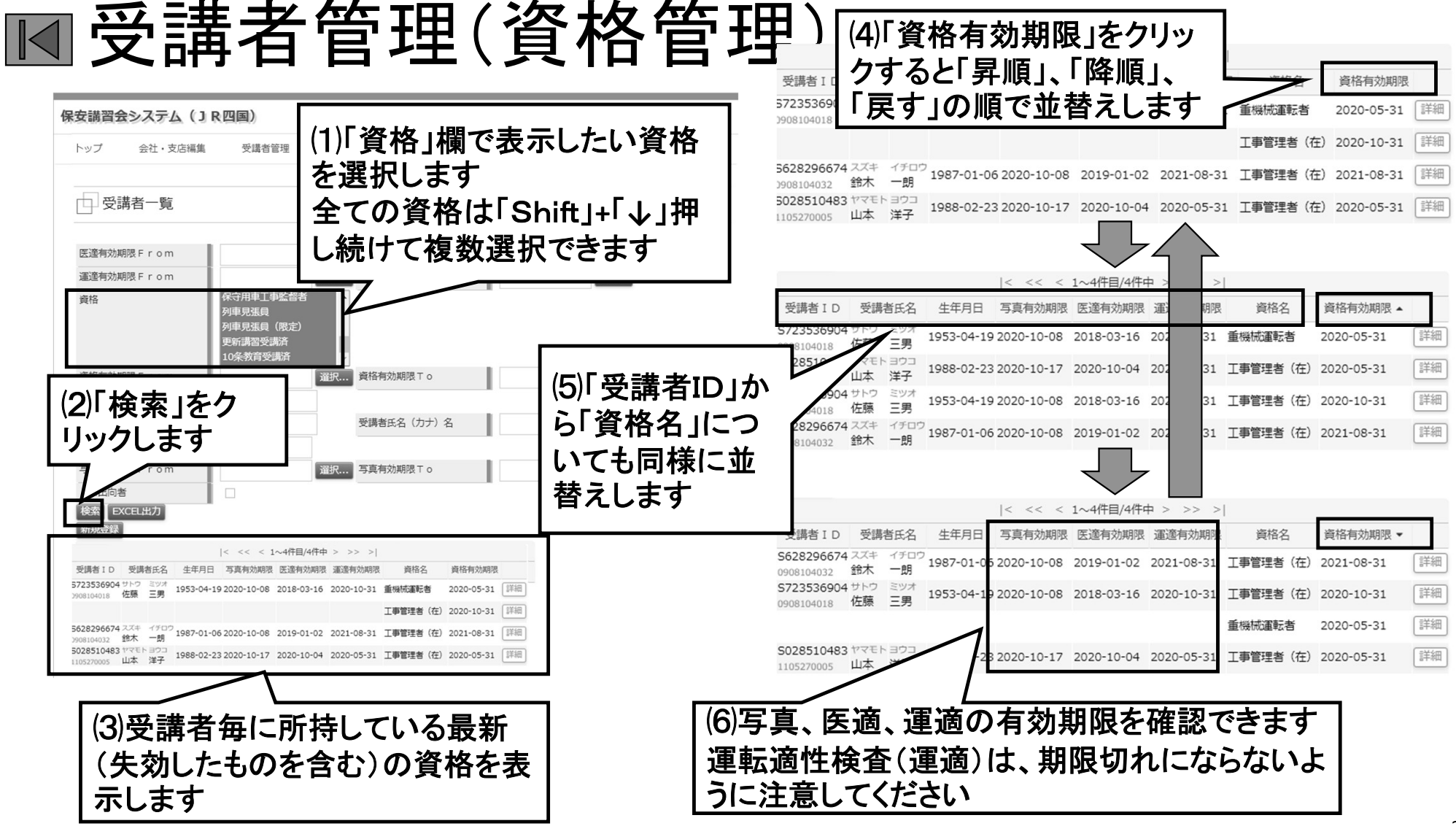

| 保安講習会システム(JR四国)                                                                                                    |              |                     |              |              |                 |            | _                                       |                 |            |                              |               |
|----------------------------------------------------------------------------------------------------|--------------|---------------------|--------------|--------------|-----------------|------------|-----------------------------------------|-----------------|------------|------------------------------|---------------|
| トップ 会社・支店編集 受護者管理 資格一覧出力 講習会申込 自身のパスワード変更 ログアウト                                                                                                    |              |                     | l ∓<br>      |              |                 | ******     | 受                                       | :講者一覧 - E)<br>~ | ccel       |                              |               |
|                                                                                                    | ファイル ホーム     | 4 挿入                | ベージレイス       | アワト 致っ       | 式テータ            | 校閲         | 表示 開發                                   | Æ               |            |                              |               |
| □ 受講者一覧                                                                                                    |              | MS Pゴシ              | א <b>ל</b> א | • 11 • A     | <b>™</b>        | = **       | È Ì                                     | 字列              | · ·        | ₿ <b>₩</b>                   |               |
|                                                                                                    | 貼り付け         | в <i>I</i> <u>U</u> | - 🗄 - 🖄      | • <u>A</u> • | <b>Ž</b> - ≡ ≡  | = 42 +2    |                                         | - % ,           | €.0 .00 条件 | キ付き テーブルと                    |               |
| 医進有効期限 F r om         選択         医進有効期限 T o         選択                                                                                                    | クリップボード 「3   |                     | フォント         |              | r <u>a</u>      | 配置         | G                                       | 数値              | 팝.<br>다    | र्प्रता के प्राच्या<br>रहने। | ル ハット.        |
| 運递有効期限 F r o m 運搬 運進有効期限 T o 選択                                                                                                    | A1           | : 5                 | f.           | 高講本言         | D               |            |                                         |                 |            |                              |               |
|                                                                                                    |              |                     | J.           | × m - 1      |                 | _          |                                         | T               |            |                              |               |
|                                                                                                    | A<br>1 受講者ID |                     | C<br>調受講者氏系  | D<br>经受講者氏:  | E<br>≨受講考氏:     | F<br>受講者氏: | G<br>≨生年日日                              | 日出向考            | 「写直右动」     | してした。                        | K<br>【<br>電演右 |
| 表示して「EXCEL 🔜 (2) 左下部の   受講者一                                                                                                    | 2 S72353690  | 0908104             | 01 佐藤        | 三男           | サトウ             | ミツオ        | ####################################### |                 | ########## |                              |               |
| $H + f_{1} = f_{2} = f_{1} = f_{2} = f_{2} $ | 3 S72353690  | 0908104             | 01 佐藤        | 三男           | サトウ             | ミツオ        | ########                                | 1               | ########   | ########                     | ######        |
|                                                                                                    | 4 S62829667  | 0908104             | 03鈴木<br>03山本 | 一朗           | スズキ             | イチロウ       | 1987/1/6                                | )<br>I          | #########  | 2019/1/2                     | #######       |
|                                                                                                    | 6            | 1105270             | 0СШ44        | /+丁          | 17 27           | 171        | *****                                   | :               | ########## | *****                        | ######        |
| 「 Google Chrome の場合)                                                                                                    | 7            |                     |              |              |                 | 1          |                                         |                 |            |                              |               |
| 検索EXCEL出力                                                                                                    | 9            |                     |              |              |                 |            |                                         |                 |            |                              |               |
| 新規2028年                                                                                                    |              | 受講者                 | (3)別幅        | を広け          | ギス生             | መታጠ        |                                         |                 |            | :                            |               |
| 受講者10 受講者氏名 生年月日 写真有効期限 逐遼有効期限 運遼有效 資格有効期限                                                                                                    | 準備完了 🔠       |                     | (し)シリギ       |              | ノロマ<br>マートレクターフ |            |                                         |                 |            |                              |               |
| 5/2556604 500 4577 4577 1953-04-19 2020-10-08 2018-03-16 201 承記者 2020-05-31 詳細<br>7908104018 佐藤 三男 1953-04-19 2020-10-08 2018-03-16 201 承記者 2020-05-31 詳細<br>工業等等者 (左) 2020-10-21 詳細                                                                                                    |              |                     | 上を仃          | い、資          | 「俗官」            | 里、一        |                                         |                 |            |                              |               |
| 5628296674 ズズキ (グロウ)<br>1987-01-06 2020-10-08 2019 21-08-31 工事管理者(在) 2021-08-31 詳細                                                                                                    |              |                     | 括届な          | :どに依         | 吏用し-            | てくだ        |                                         |                 |            |                              |               |
| 5028510483 ザマモトヨウコ<br>1052270005 山本 洋子 1988-02-23 2020-10-17 00-04 2020-05-31 工事管理者(在) 2020-05-31 詳細                                                                                                    |              |                     | さい           |              |                 |            |                                         |                 |            |                              |               |
|                                                                                                    |              |                     |              |              |                 |            |                                         |                 |            |                              |               |
| ₩<br>● ● 講者 ー 譬 xlsx へ                                                                                                    |              |                     |              |              |                 |            |                                         |                 |            |                              |               |
|                                                                                                    |              |                     |              |              |                 |            |                                         |                 |            |                              |               |

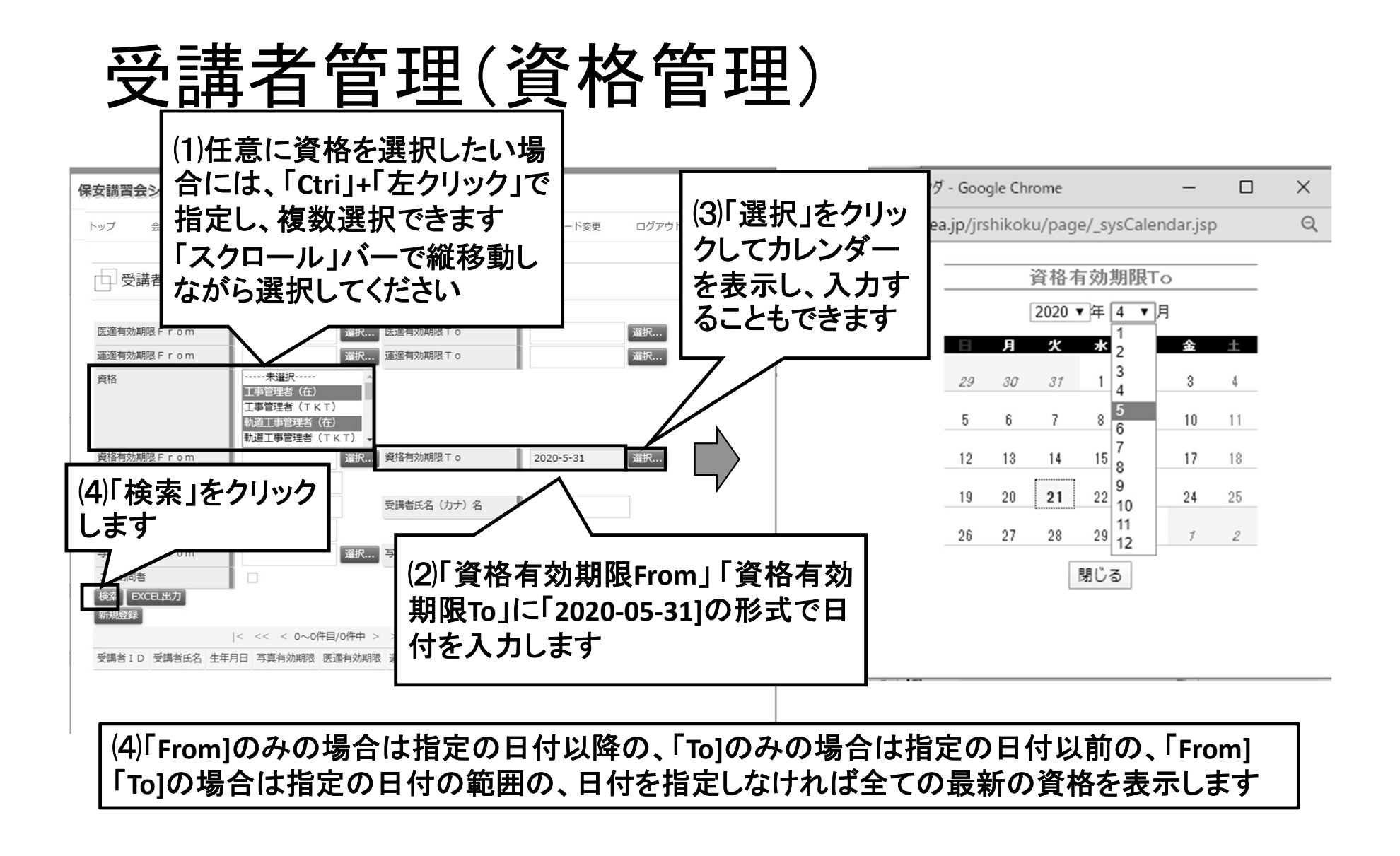

| 泉安講習会システム(JR四国)                                                                                                    | □ (2)例1 「From]のみ2021-04-01の場合は、2021-04-01<br>以降の最新の資格を表示します              |
|----------------------------------------------------------------------------------------------------|--------------------------------------------------------------------------|
| トップ 会社・支店編集 受講者管理 資格一覧出力 講習会申込 自身のバスワード変更 ログアウト                                                                                                    | 以時の取利の負化をなかしよう                                                           |
| 受講者一覧                                                                                                    | 資格有効期限 F r o m 2021-04-01 選択 資格有効期限 T o                                  |
| 医適有効期限 F r o m     選択     医適有効期限 T o     選択       適適有効期限 F r o m     選択     運逐有効期限 T o     選択       資格    未選択                                                                                                    | (3)例2「To]のみ2022-03-31の場合は、2022-03-31<br>以前の最新の資格を表示します                   |
| む迎旦単管理者(在)     動道工事管理者(TKT) →     資格有効期限 F r o m                                                                                                    | 資格有効期限 F r o m 資格有効期限 T o 2022-03-31 译                                   |
| 生年月日     二     二 | (4)例3n「From]に2021-05-31、「To]に2021-05-31の場<br>合は、2021-05-31現在の最新の資格を表示します |
|                                                                                                    | 資格有効期限 F r o m 2021-05-01 選択 資格有効期限 T o 2021-05-31                       |

(1)「From]のみの場合は指定の日付以降の、「To]のみの場合は指定の日付以前の、「From] 「To]の場合は指定の日付の範囲の、日付を指定しなければ全ての最新の資格を表示します

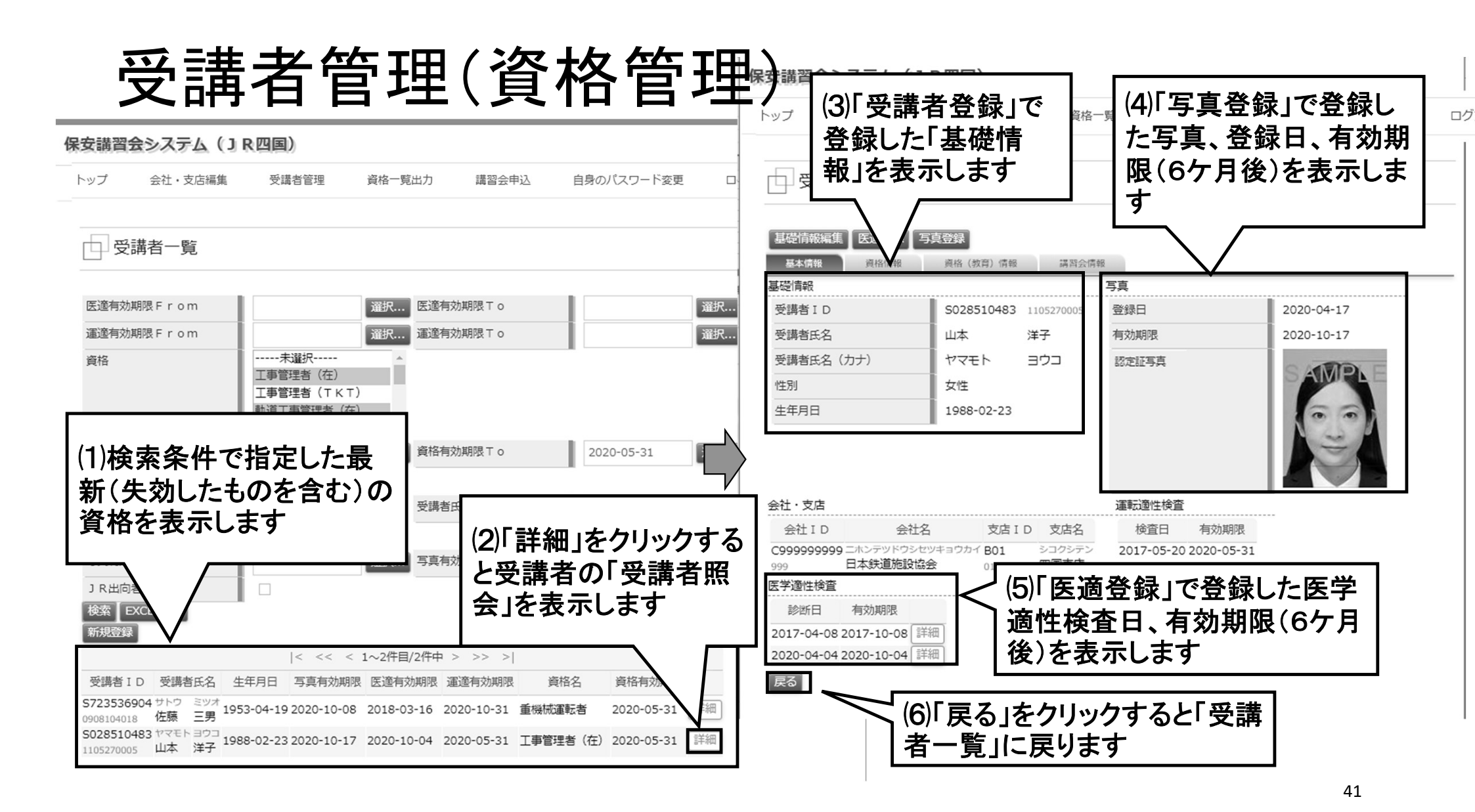

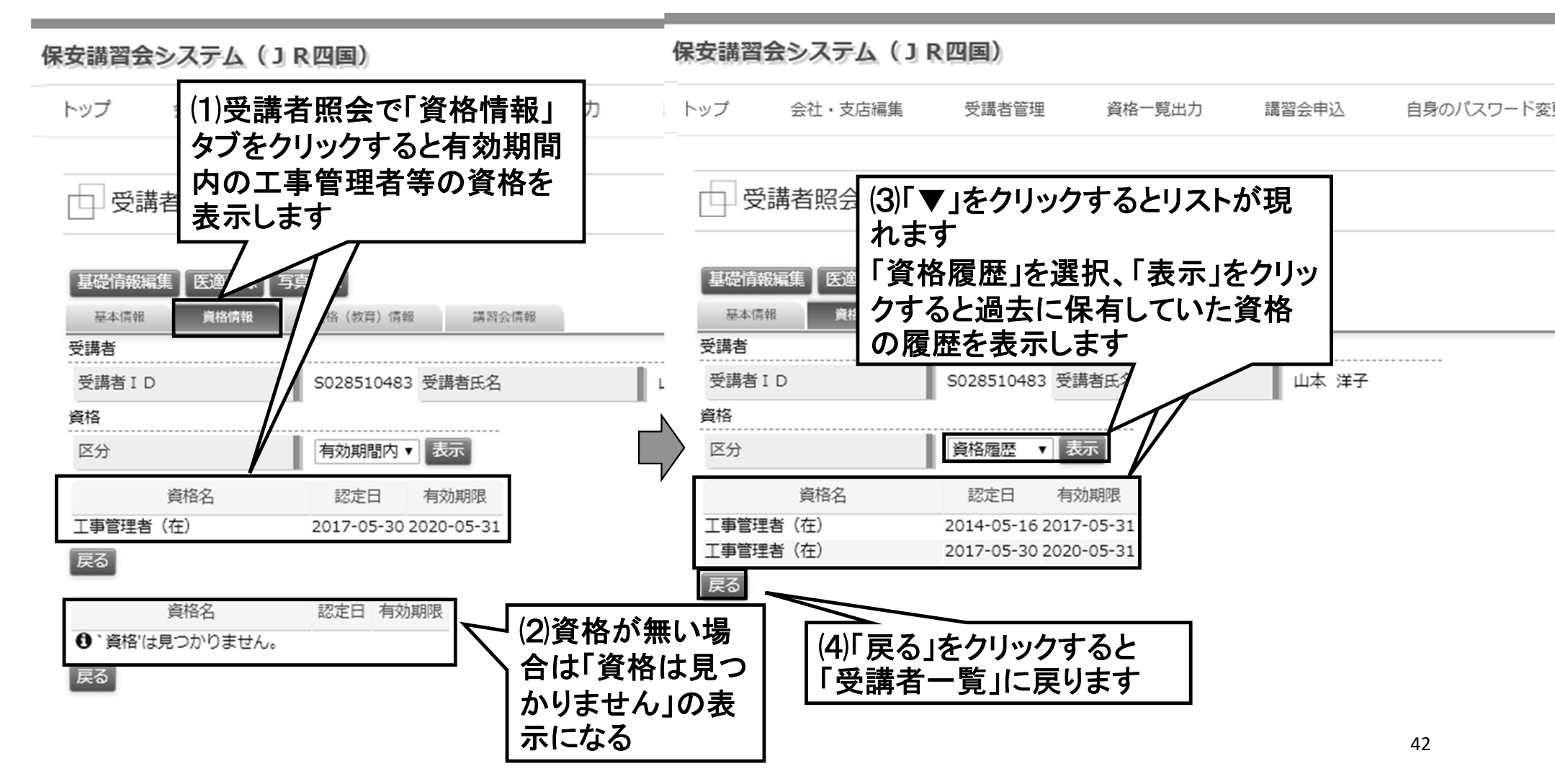

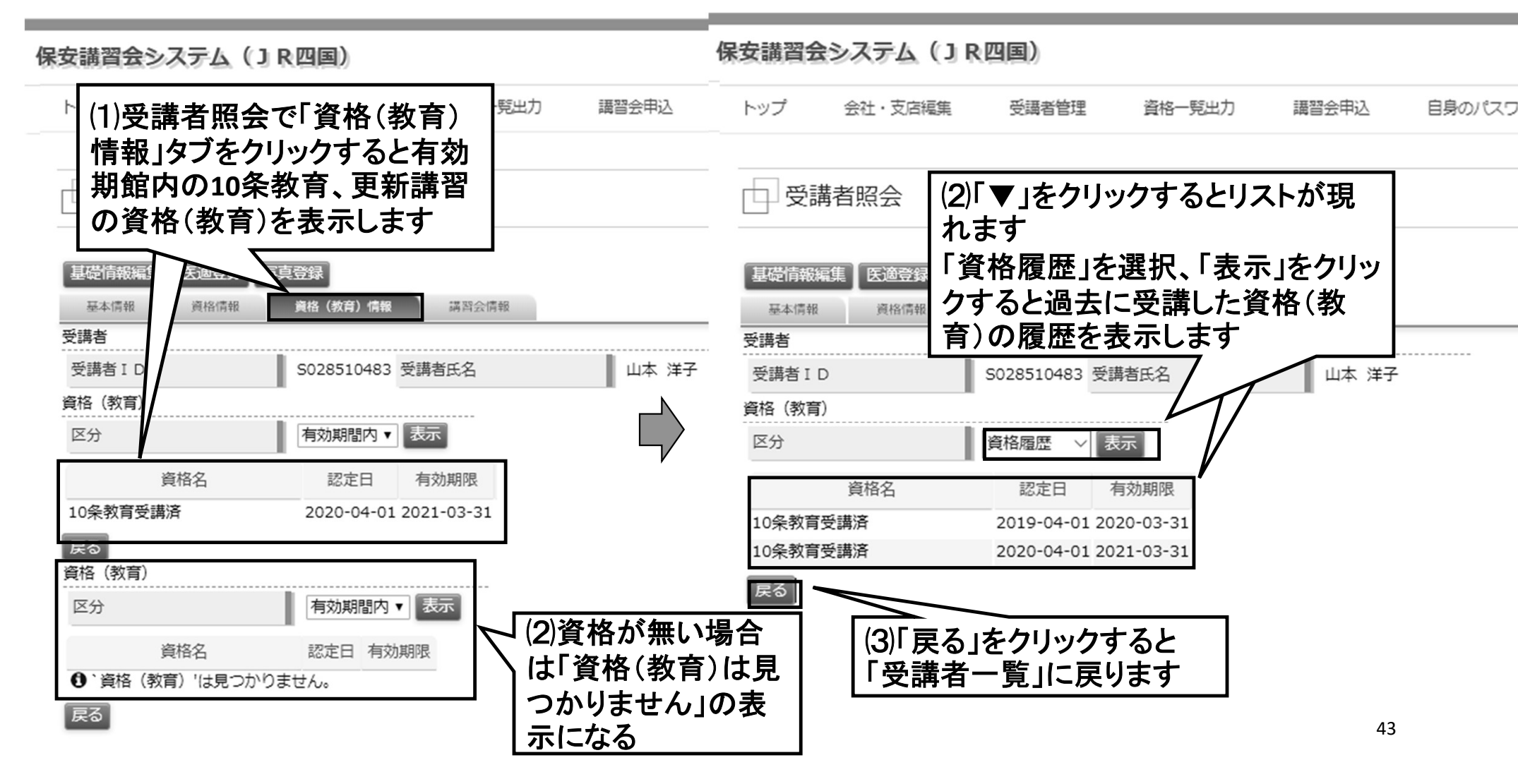

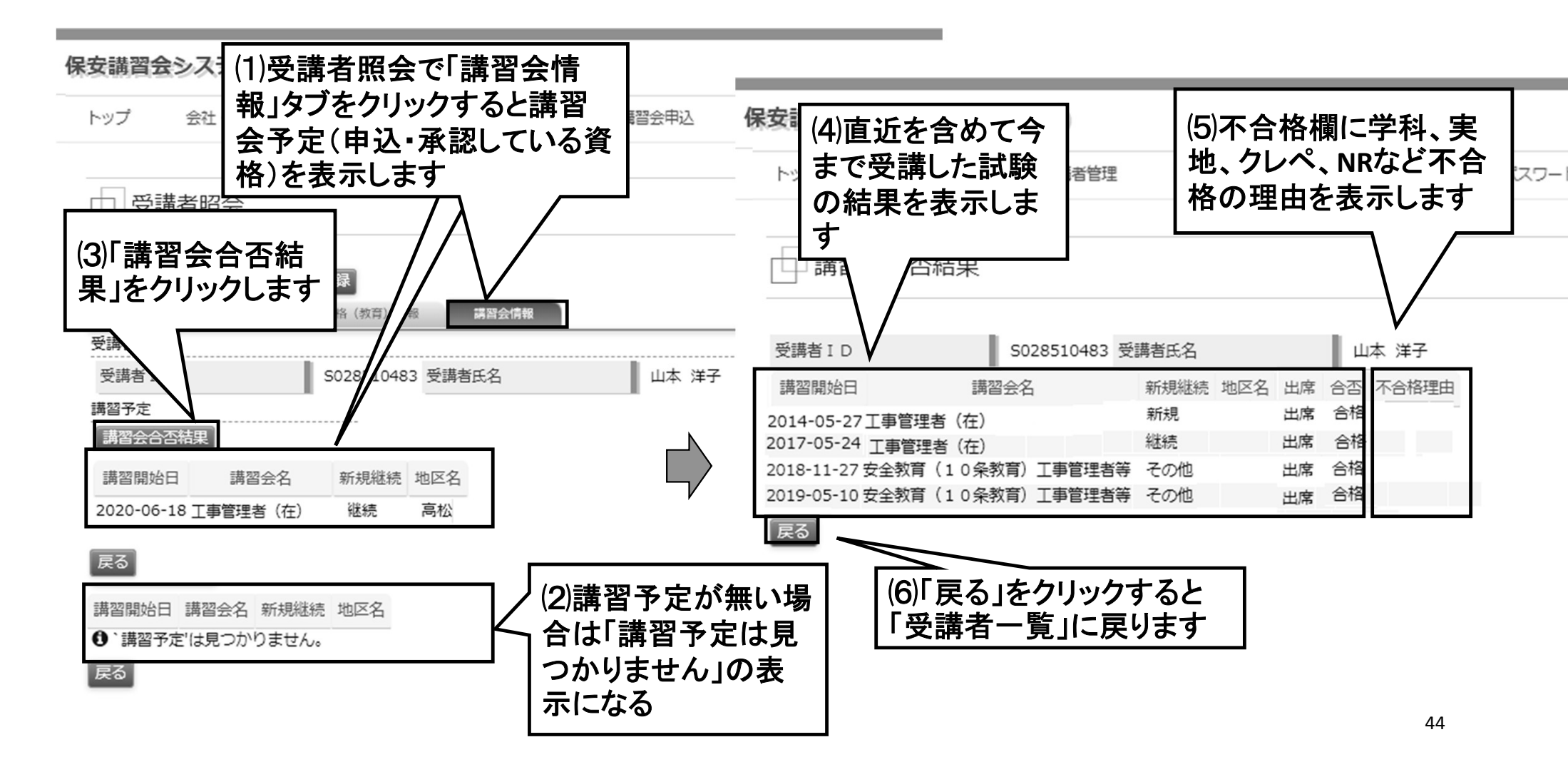

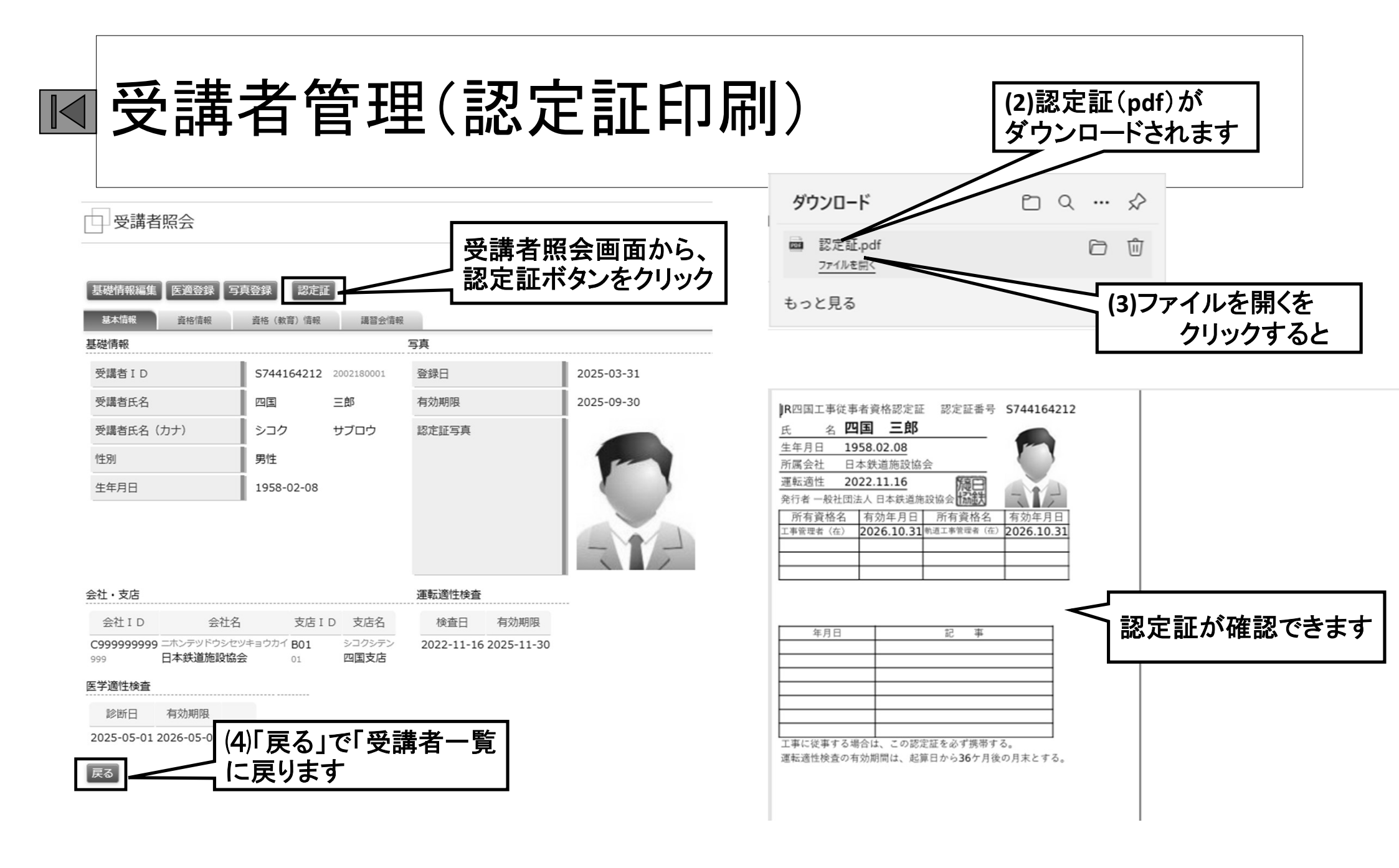

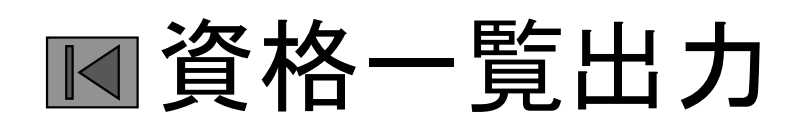

保安講習会システム(JR四国) 保安講習会システム(JR四国) トップ 会社・支店編集 受講者管理 資格一覧出力 語習会申込 自身のパスワード変更 トップ 会社・支店編集 受講者管理 資格一覧出力 講習会申込 自即 コートップ 資格一覧出力 (1) 『資格一覧出力』はここをク リックしてください をお願い 工事管理者 (在) 資格 「資格一覧出力」の初期画面が 工事管理者(TKT) 軌道工事管理者 (在) 表示されます 軌道工事管理者(TKT り他の受 (2)安全教育(10条教育)で、受講予定の場合は特例にチェックを入れて、特例コメン (2)認定証作成の際に交付日現在の有効な資格を抽出し作成し 等と記載してください。 ています (3)写真登録の際に、アップロードした写真を「認定証写真イメージ」で表示されます。 と比べてください。 「資格一覧出力」は、この機能を使用して資格一覧表を作成し 8月16日17日に工事管理者継続講習を追加開催します。8月16日以降の8月開 日7月16日及び書類必着日7月26日に変更しますのでお早めに手続きをお願いしま ます ◎ JR四国の保安講習会は、「新型コロナウイルス感染防止に伴う請負工事従事員の¥ 10条教育は、今年度に有効なものと、次年度に有効なものを 更について(通達)」(2020年4月8日工保第23号)等により取扱っていますが、今般、 ロナウイルス感染防止に伴う請負工事従事員の運転適性検査有効期間について」(2021 抽出します り、運転適性検査の有効期限延長の適用について通知がありました。これを受けて、四国 習会の実施方を下記にとりまとめました。詳細は、次のリンクからダウンロードして確認 原則として上位資格を取得している場合は、下位資格は印字し 新型コロナウイルス感染防止に伴う請負工事従事員の運転適性検育有効期間について(202 ません

# 資格一覧出力

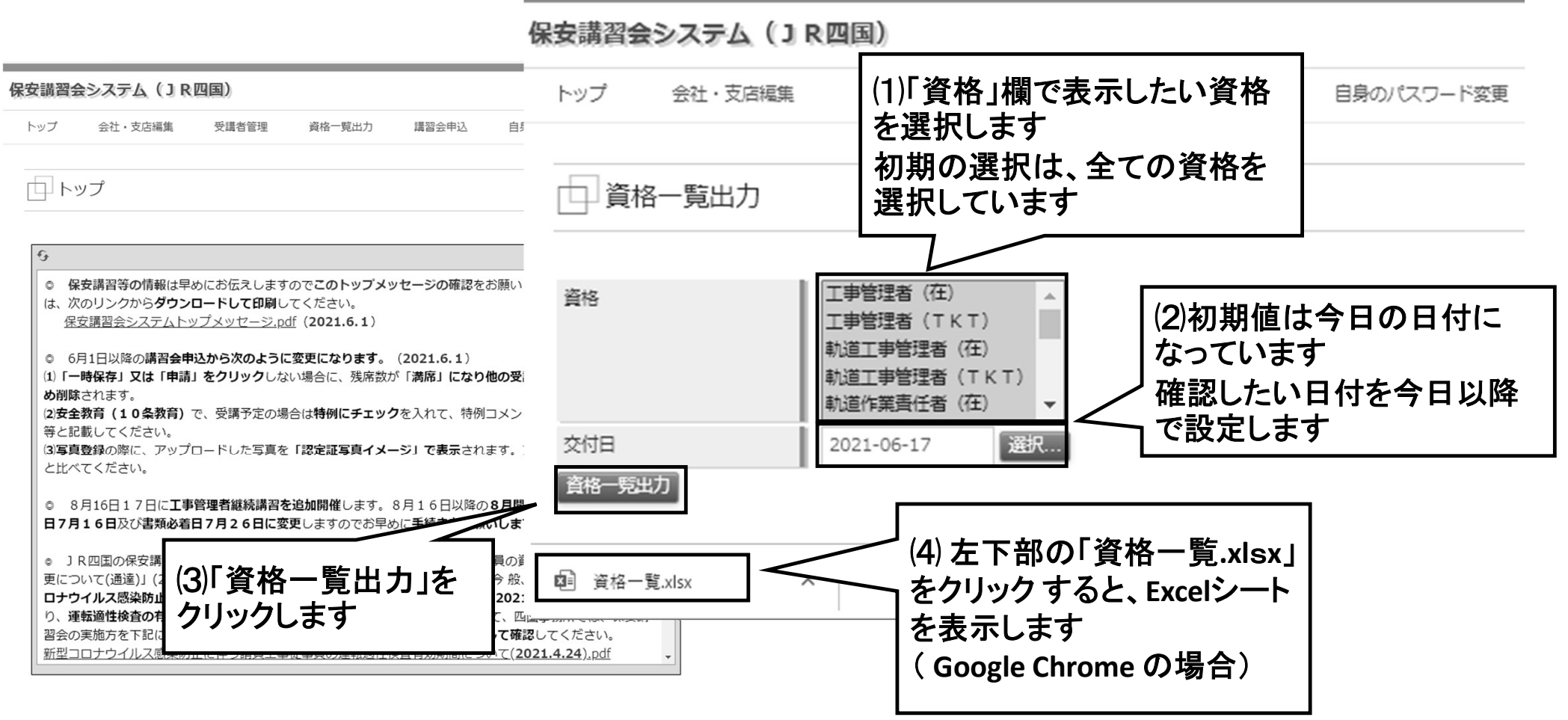

# 資格一覧出力

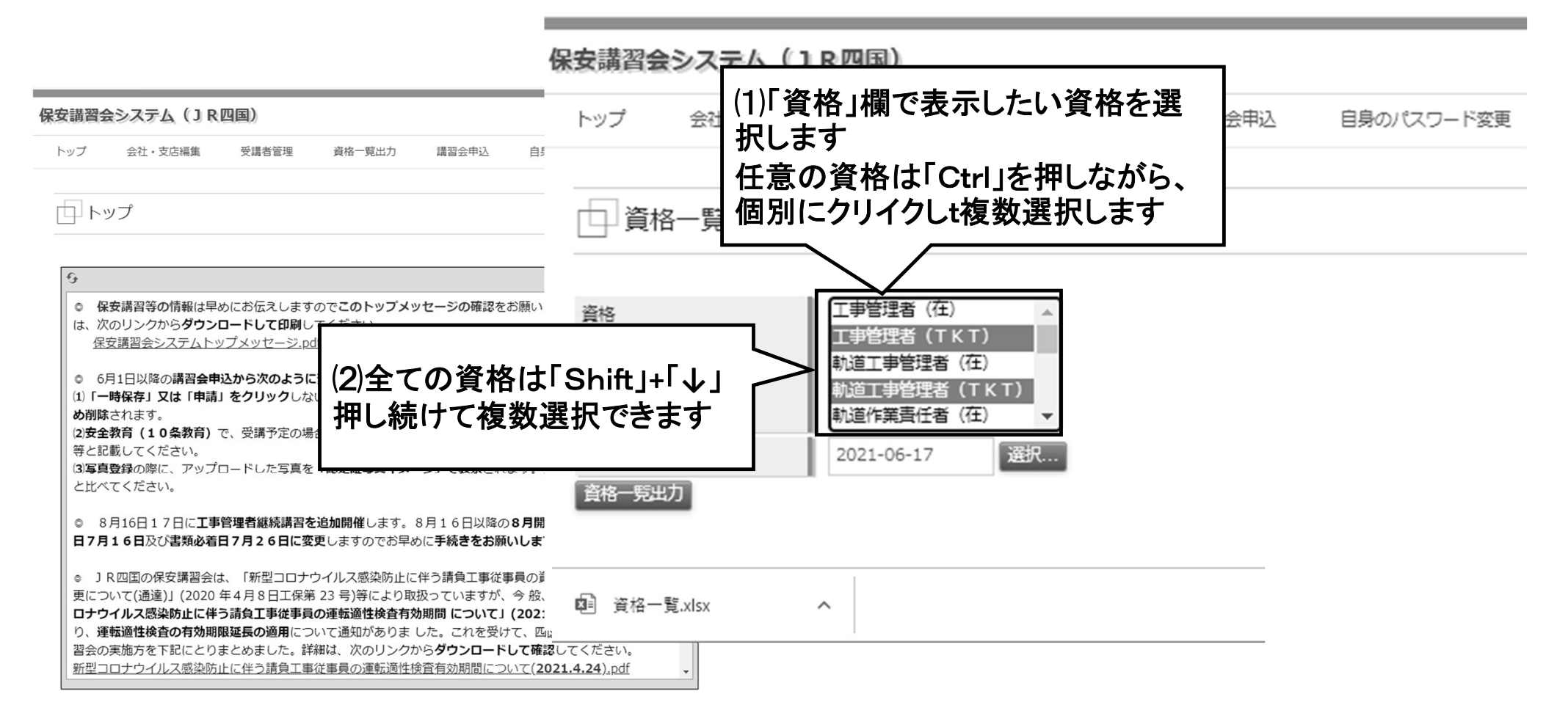

## ■講習会申込(講習会一覧)

| 保安講習会システム(JR四国)                                                                                                    |                                                                                            |                                                            |
|----------------------------------------------------------------------------------------------------|--------------------------------------------------------------------------------------------|------------------------------------------------------------|
| トップ 会社・支店編集 受講者管理 資格一覧出力 講習会申込 保                                                                                                    | 安講習会システム(JR四国)                                                                             |                                                            |
| (1)『講習会申込』はここを<br>クリックしてください<br>「講習会一覧」の初期画面<br>が表示されます                                                                             | トップ     会社・支店編集     受講者管理     (2)表示       講習会一覧     レーレーレーレーレーレーレーレーレーレーレーレーレーレーレーレーレーレーレー | したい講習会種別から選択します                                            |
| (1) になり<br>め削除されます。<br>(2)安全教育(10条教育)で、受講予定の場合は特例にチェックを入れて、特例:<br>等と記載してください。<br>(3)写真登録の際に、アップロードした写真を「認定証写真イメージ」で表示さ<br>と比べてください。 | 講習会種別<br>検索<br> < << < 0~0件目/0件中                                                           | <ul> <li>▼ 受付期間中</li> <li>&gt;&gt;&gt;&gt;&gt; </li> </ul> |
| <ul> <li>8月16日17日に工事管理者継続講習を追加開催しま</li> <li>日以降の</li> <li>日7月16日及び書類必着日7月26日に変更しま</li> <li>読きをお願し</li> </ul>                        | 講習会開催 I D 新規継続 講習開始日時 地区名 申込受付開始日<br>講習会名 在幹 講習終了日時 会場名 申込受付終了日                            | 類必着日 残席数 ステータス 差戻コメント                                      |
| * (3) 検索」をクリックします<br>* 全ての講習会を表示する場<br>* 合は、条件を「すべて」で「検<br>* 素」をクリックします                                                             | 2021.4.24).pdf<br>(4)検:<br>示しま                                                             | 素した講習会を表<br>ます                                             |

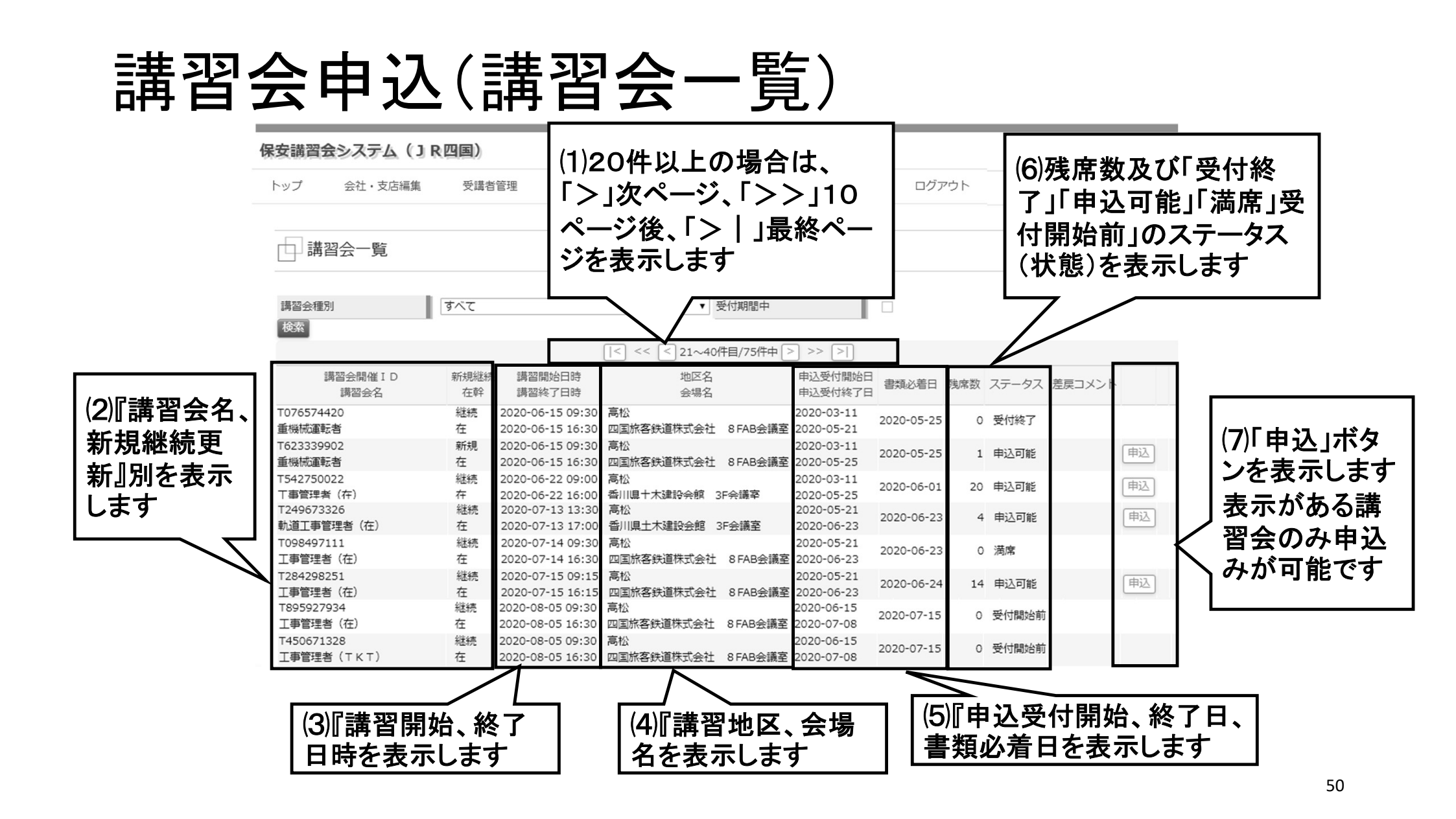

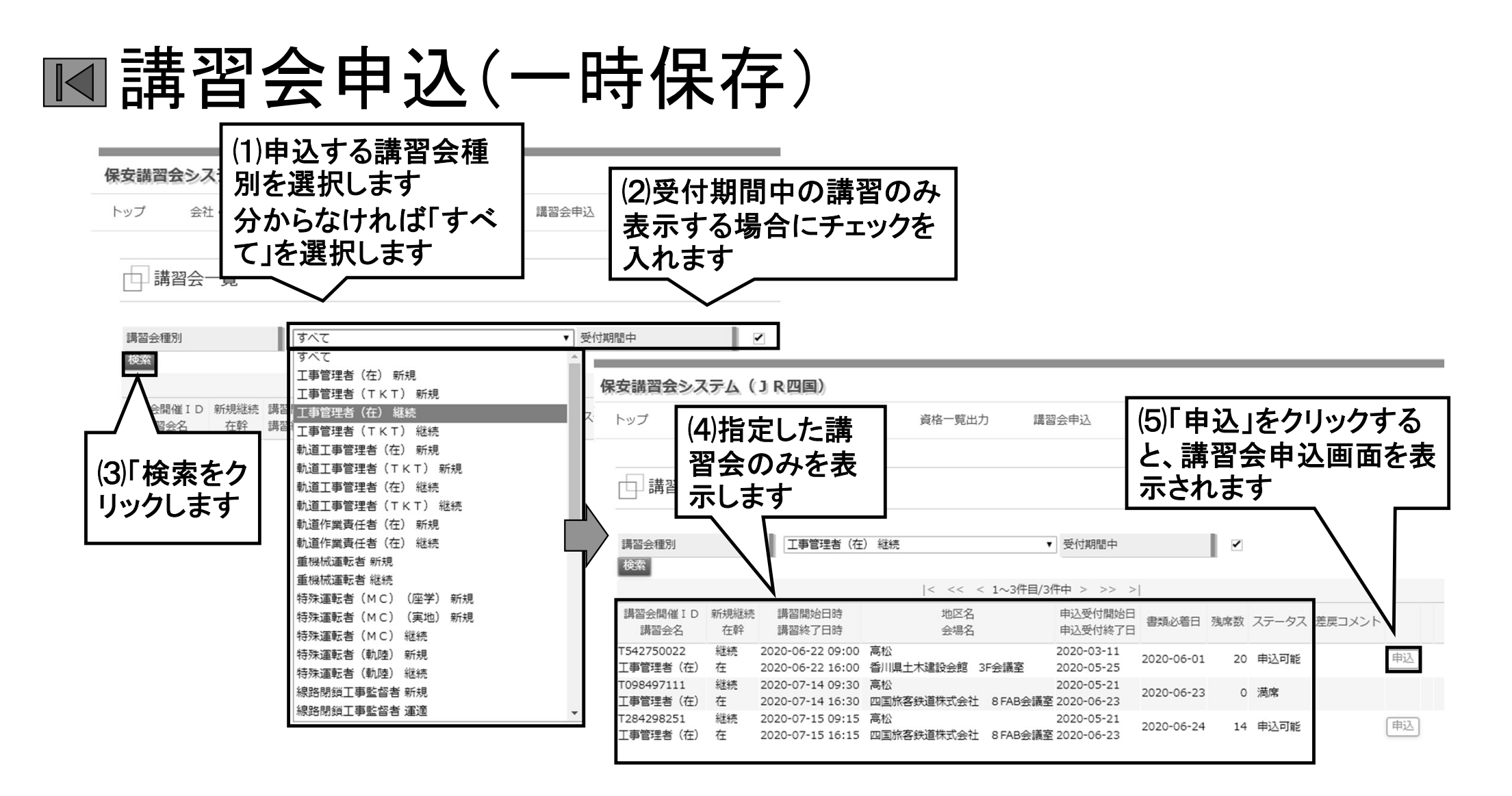

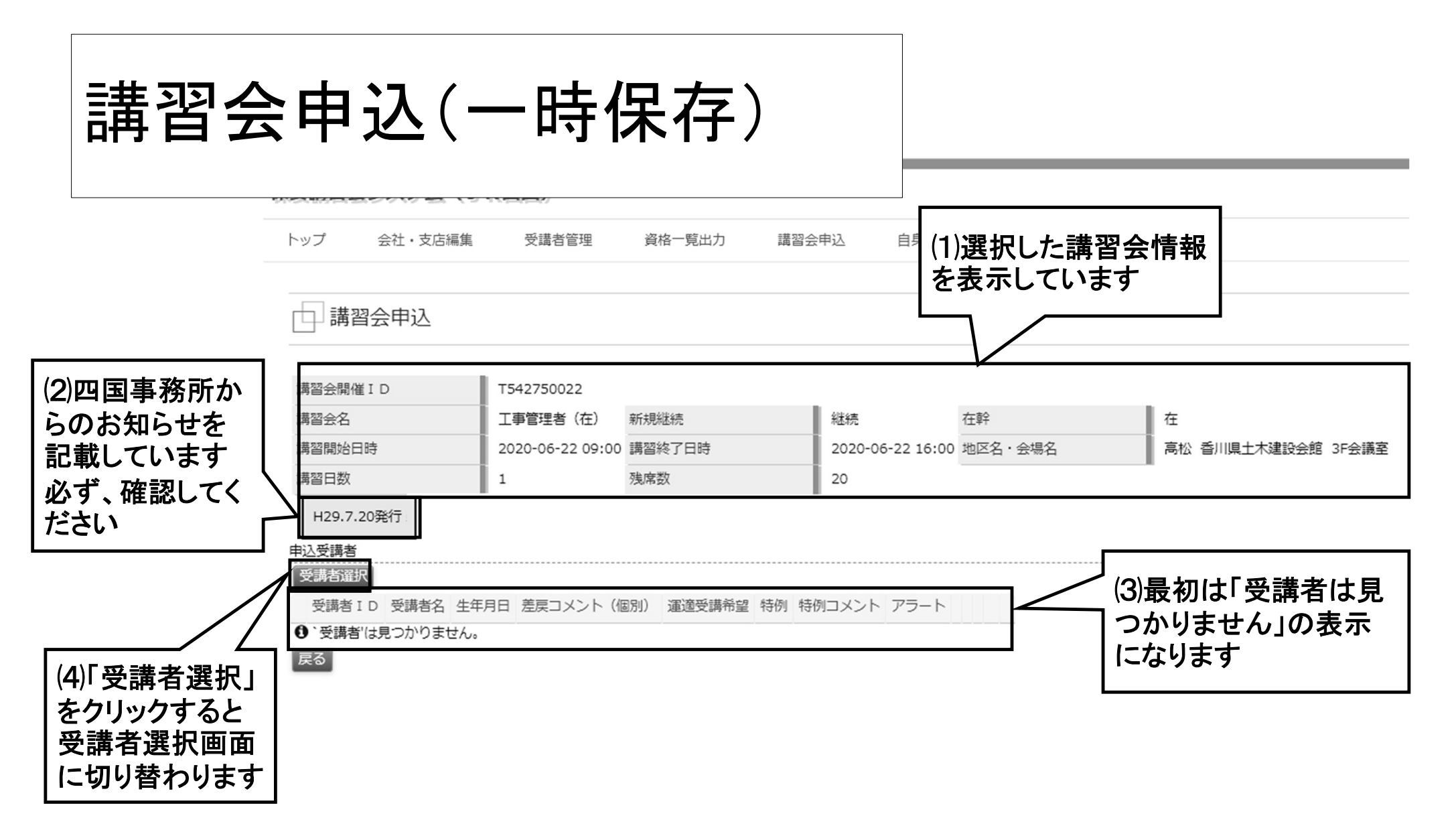

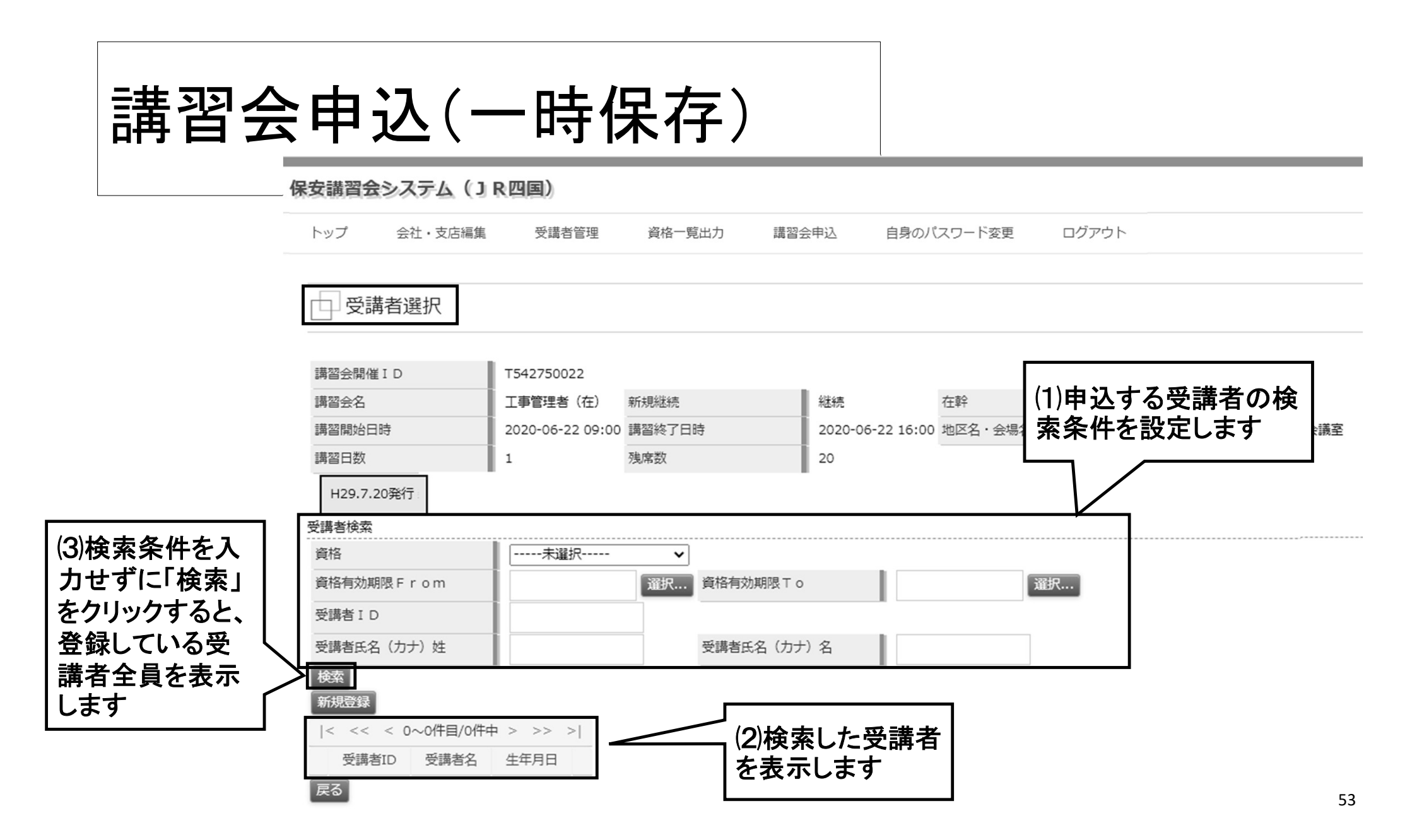

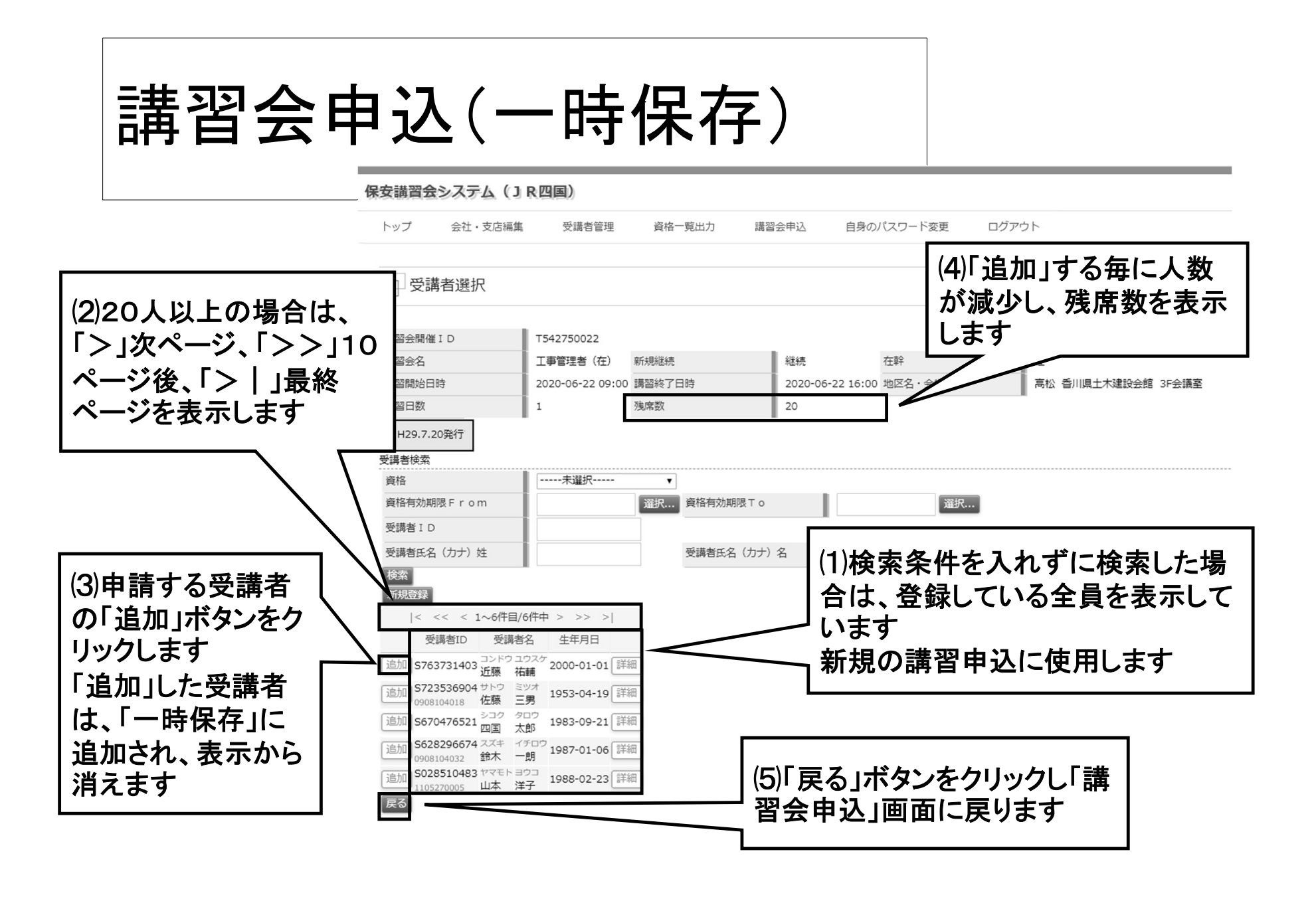

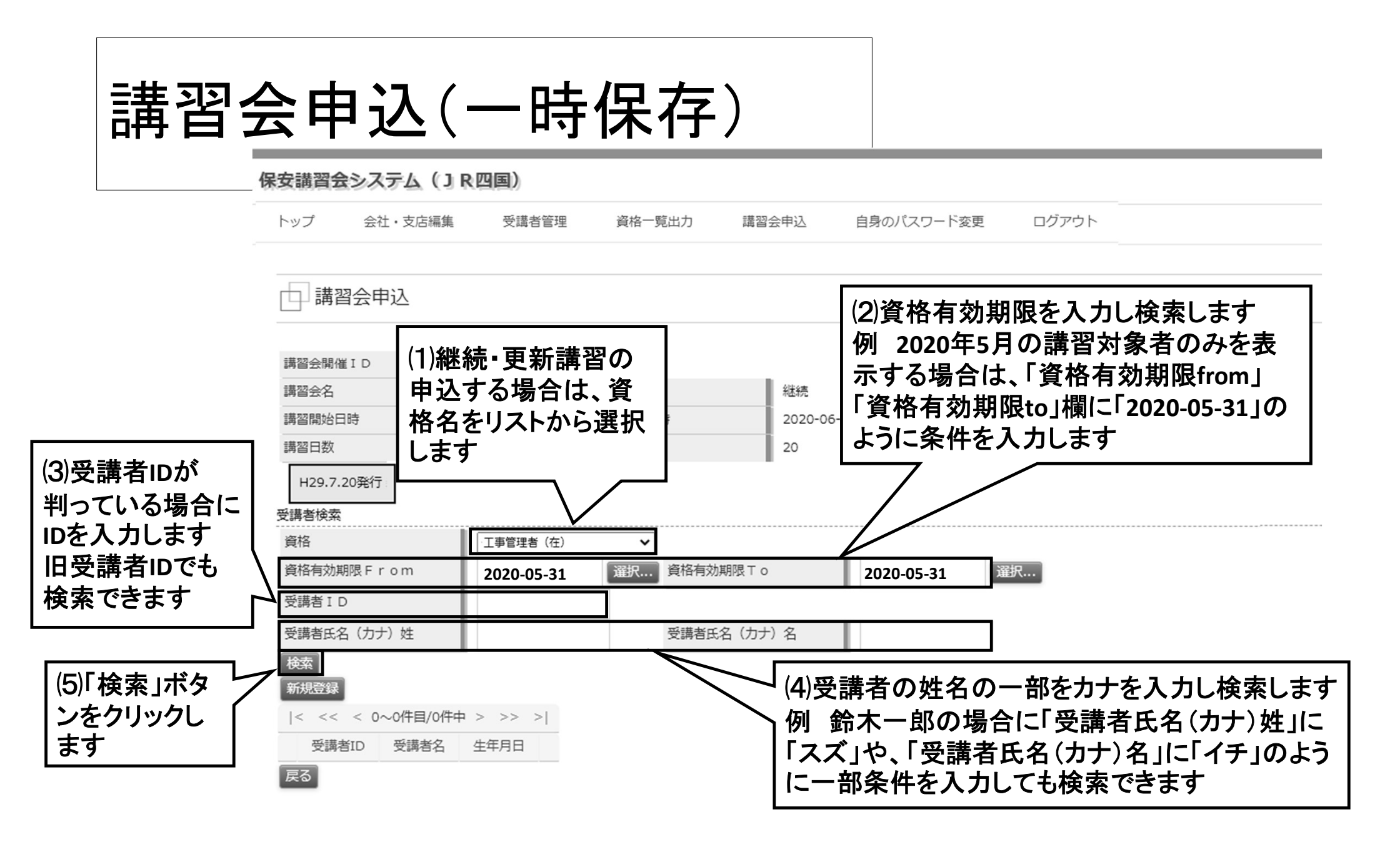

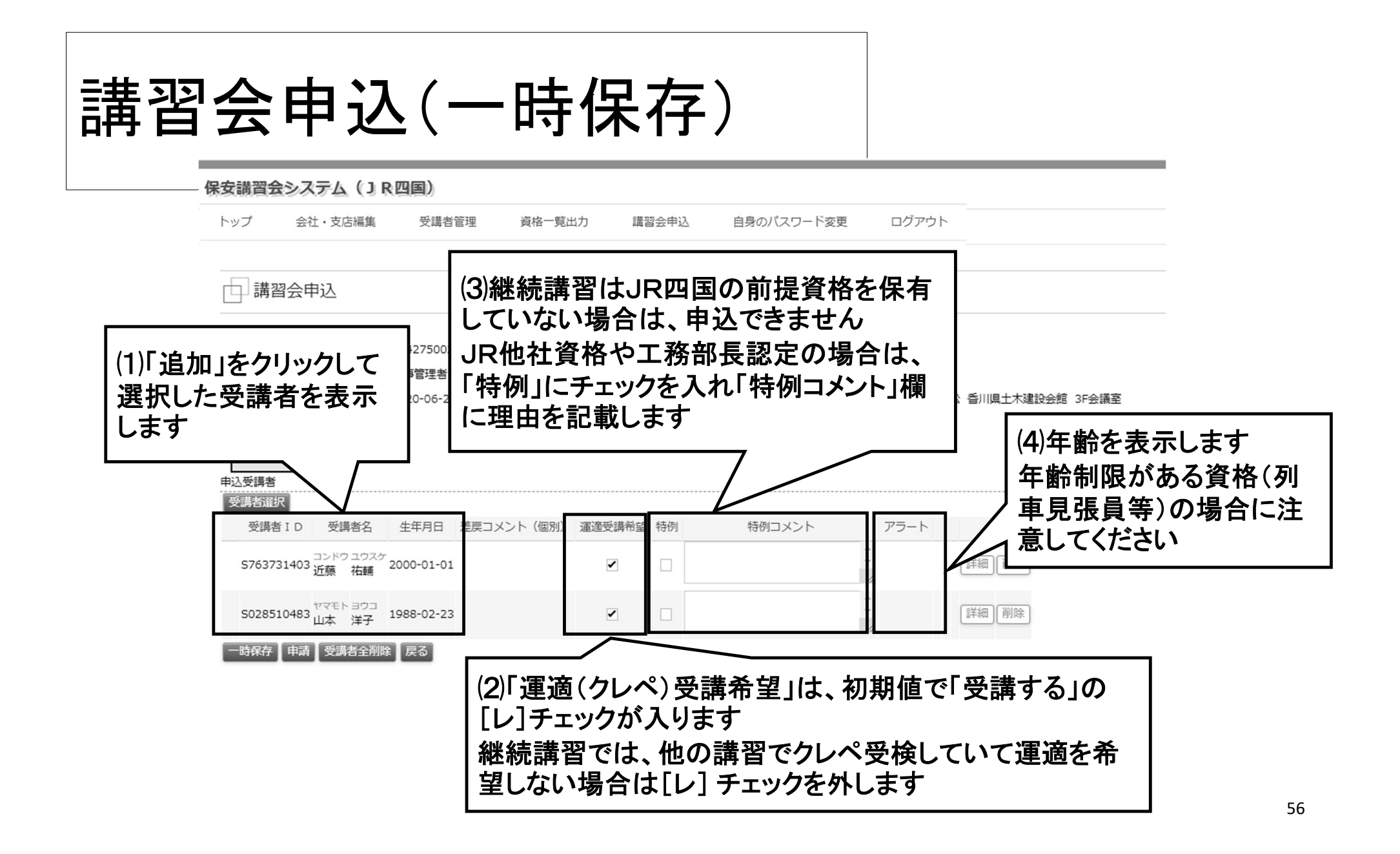

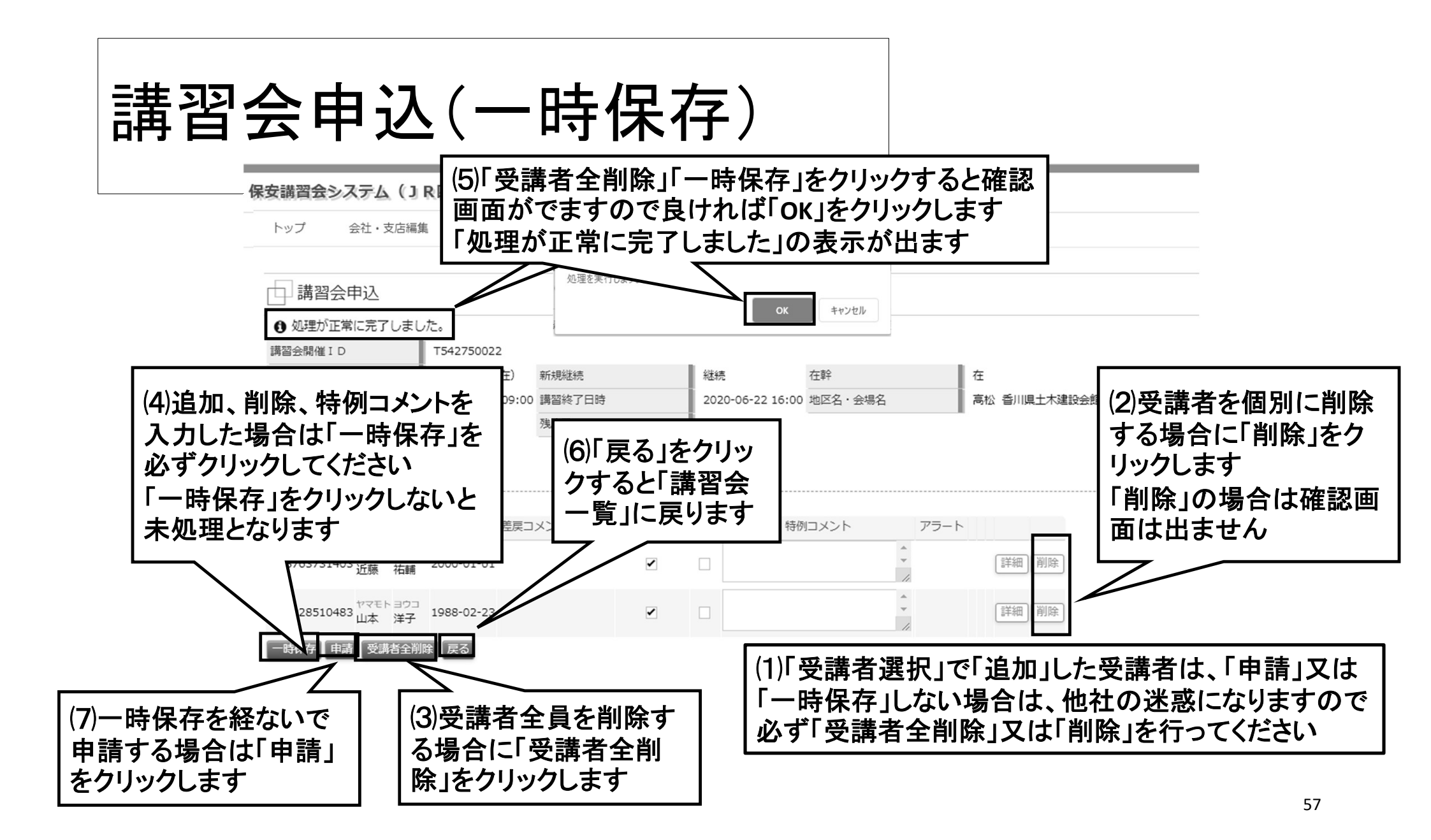

# ■講習会申込(申請)

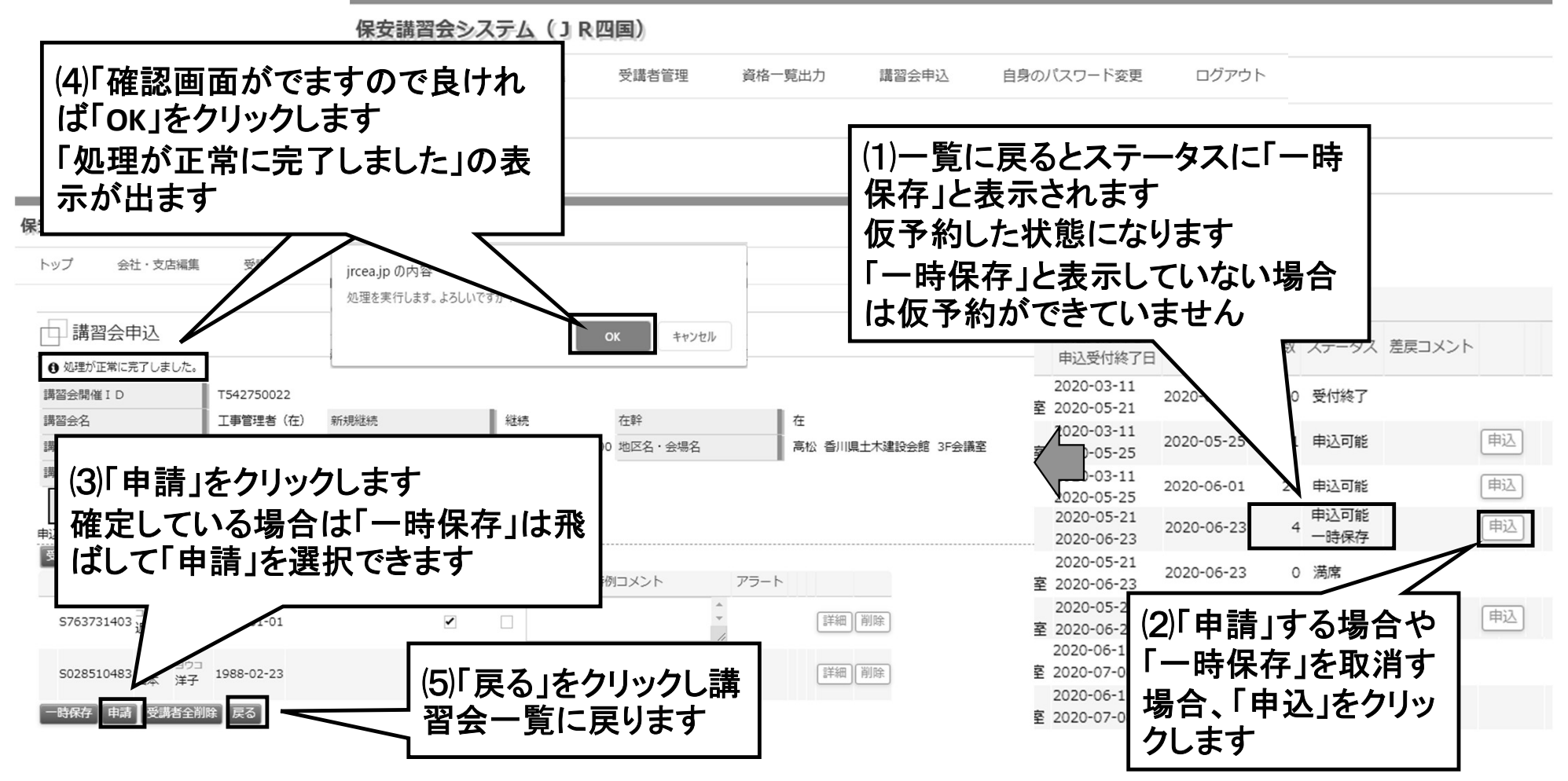

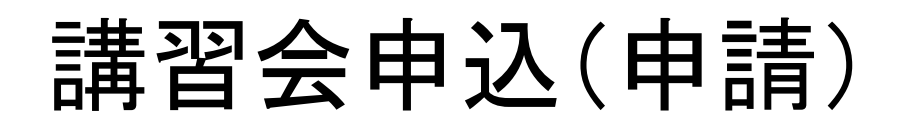

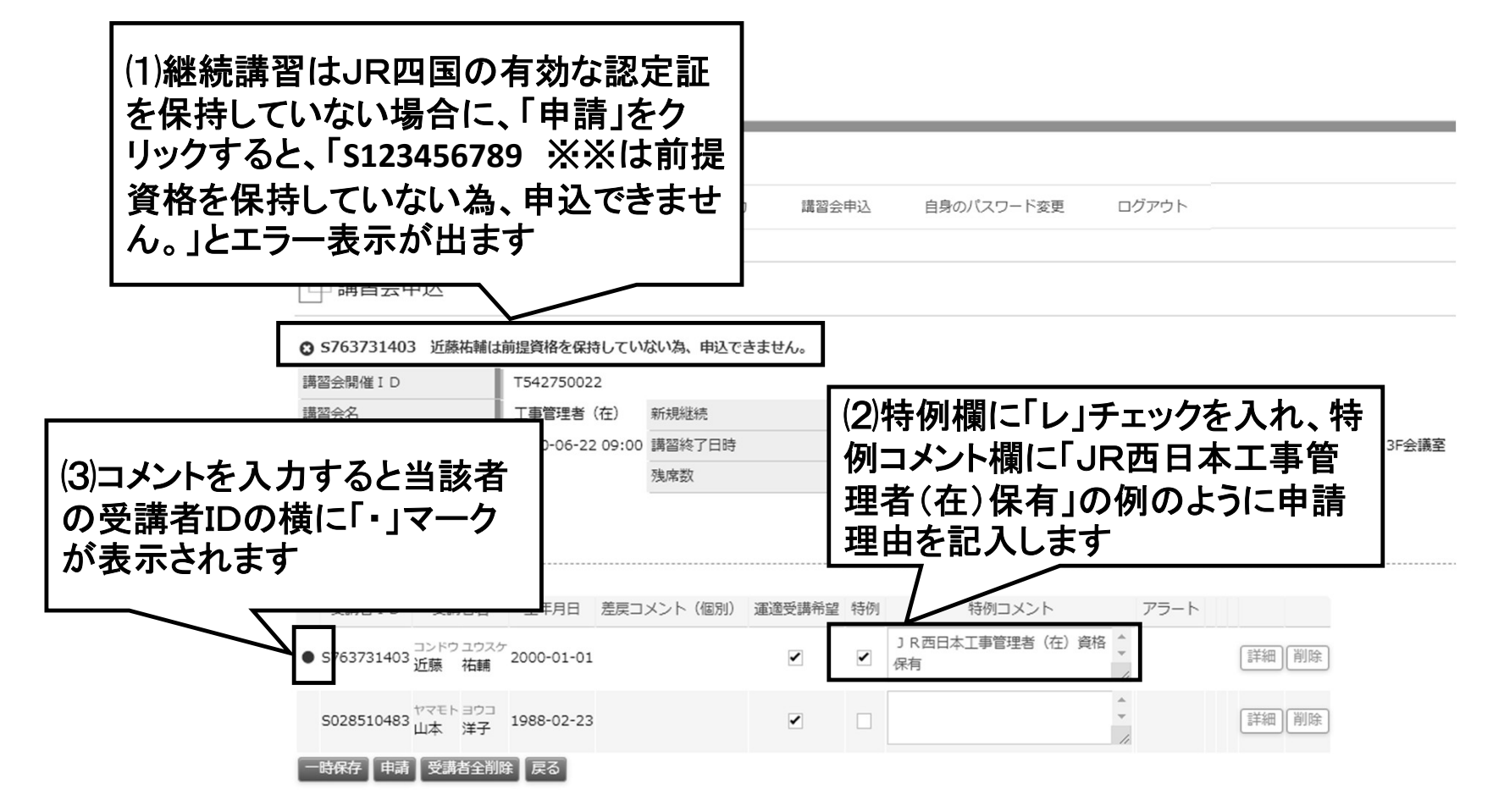

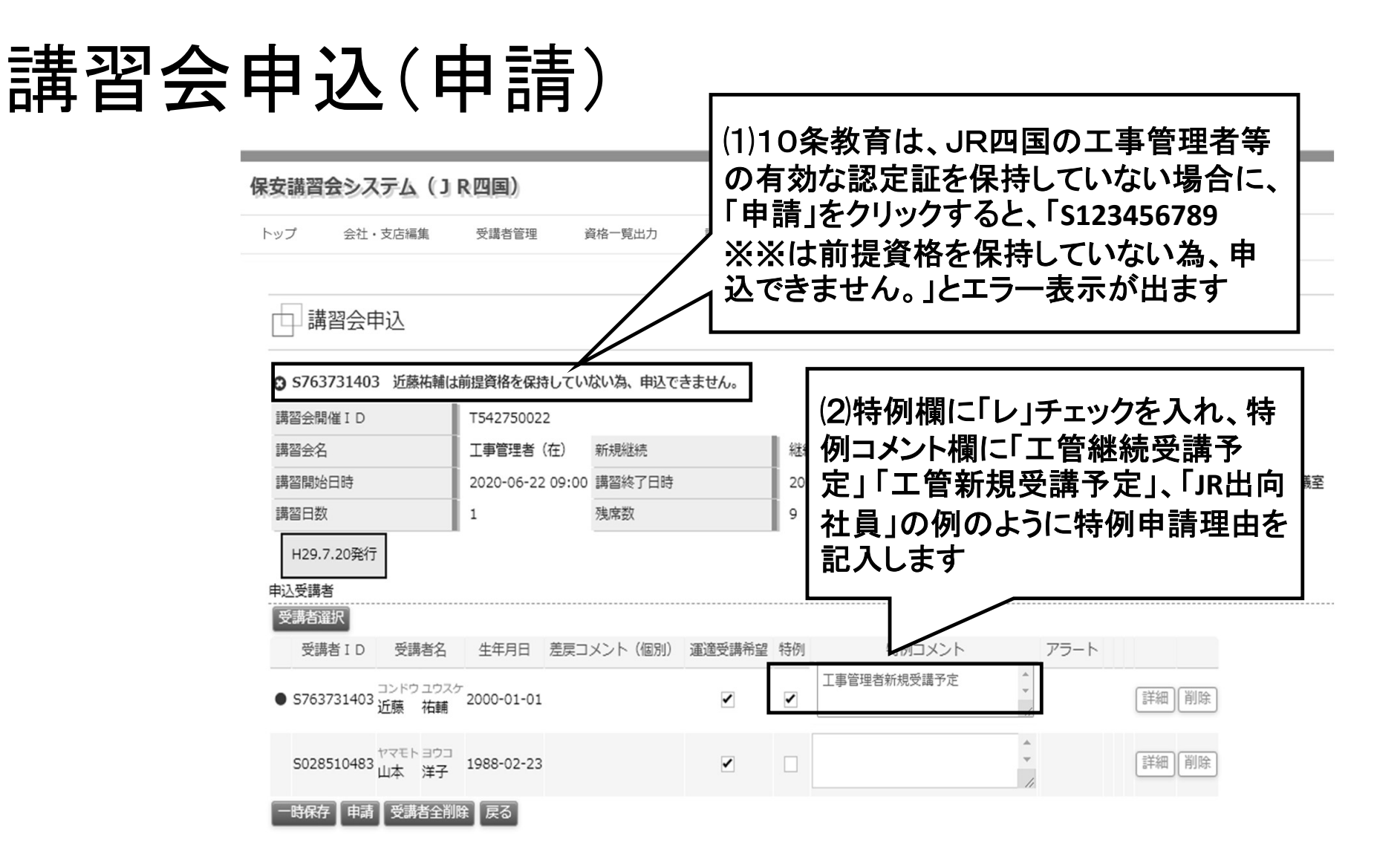

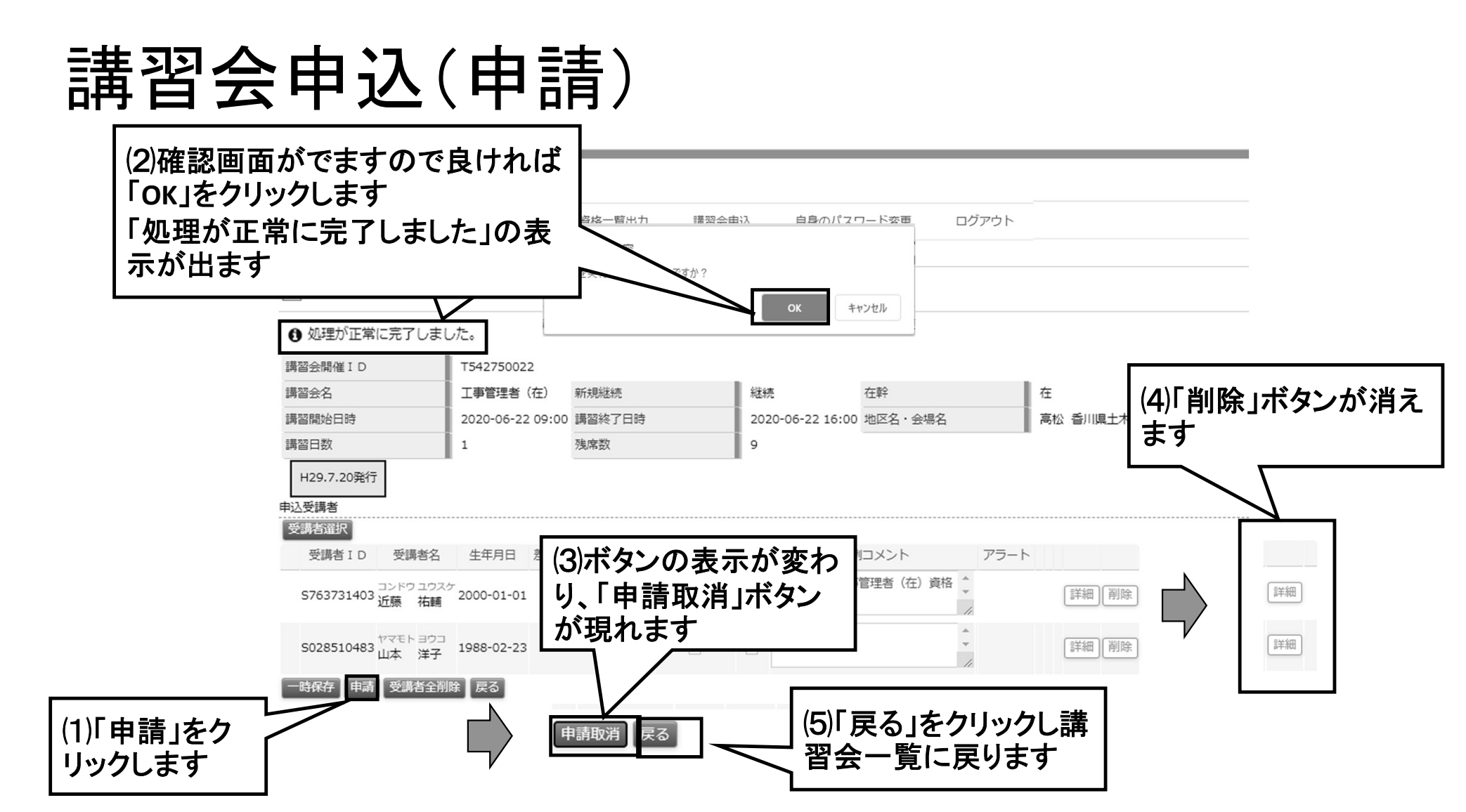

# 講習会申込(申請)

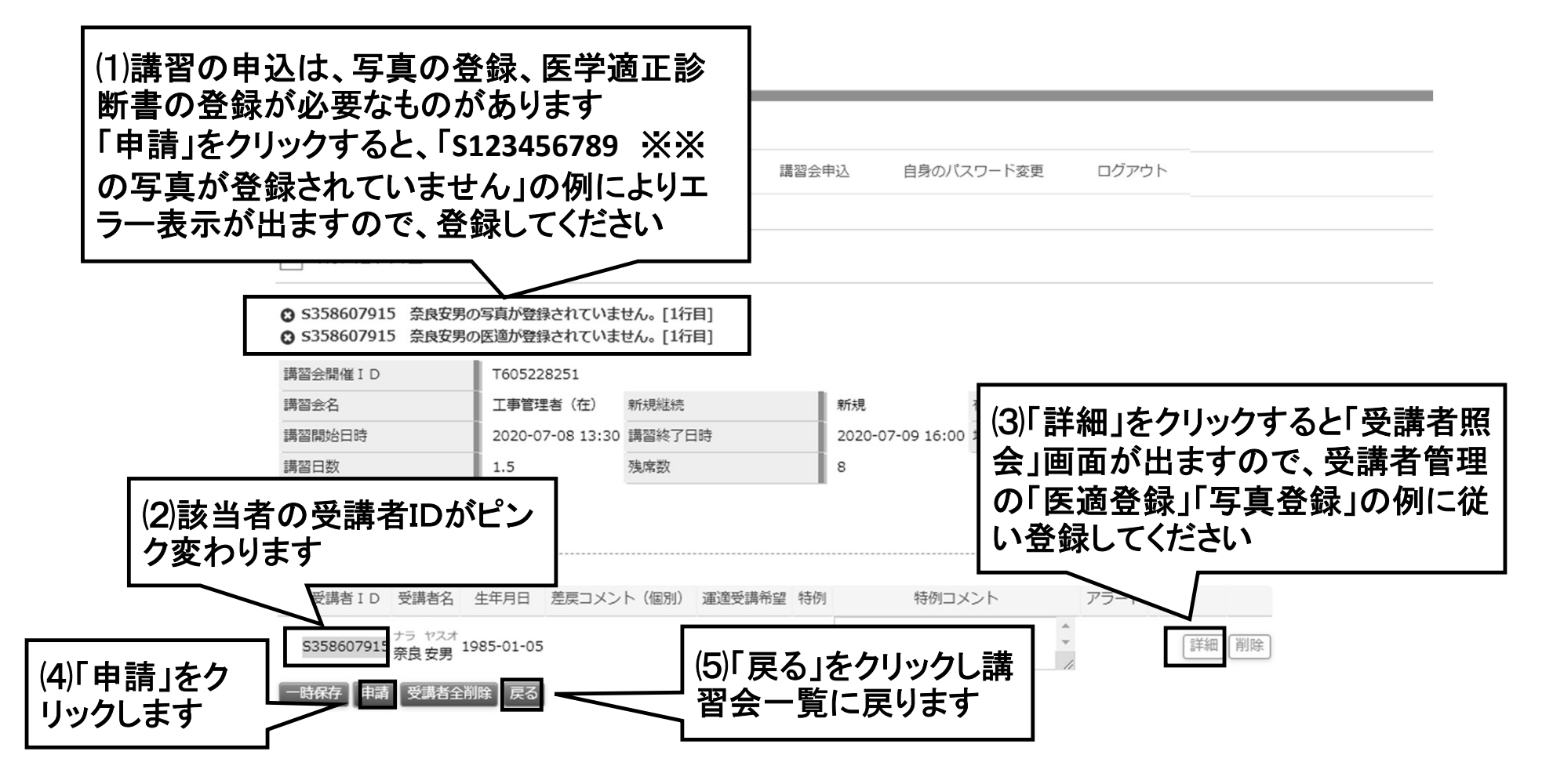

| 割                                  | 会            | 申辽                                   | (申                             | 請〉        |                          |            |     |       |          |                          |
|------------------------------------|--------------|--------------------------------------|--------------------------------|-----------|--------------------------|------------|-----|-------|----------|--------------------------|
| □ 講習会-                             | 覧            |                                      |                                |           |                          |            |     |       |          | (4)「口座情報」をクリック           |
| 講習会種別                              |              | 工事管理者(在                              | )総続                            | ~         | 受付期間中                    |            |     |       |          | すると郵便振替等の口座<br>情報を確認できます |
| 検究                                 |              |                                      | < <<                           | < 1~8件目/8 | 件中 > >> >                | 1          |     |       |          |                          |
| 講習会開催 I D<br>講習会名                  | 新規継続<br>在幹   | 講習開始日時<br>講習終了日時                     | 地区名会場名                         |           | 申込受付開始日<br>申込受付終了日       | 書類必着日      | 残席数 | ステータス | 差戻コメント   |                          |
| T222221080<br>丁事管理者(在)             | 継続<br>在      | 2020-05-21 09:00<br>2020-05-21 16:00 | 高松<br>香川県十木建設会館                | 4F大研修室    | 2020-03-11<br>2020-04-23 | 2020-04-30 | 0   | 受付終了  |          |                          |
| T016885715<br>T東管理者(在)             | 継続           | 2020-05-26 09:15                     | 高松 四国旅客鉄道株式会社                  | 8 FCD全議家  | 2020-03-11               | 2020-05-05 | 0   | 受付終了  |          |                          |
| 工事管理目(任)<br>T504505622             |              | 2020-06-16-00:15                     |                                | OTCDERAT  | 2020-03-11               | 2020-05-26 | 2   | 受付終了  |          |                          |
| т5427 <b>(1)Г</b> І                | 申請           | 」をクリック                               | するとステ                          | ータス       | 2020-03-11               | 2020-06-01 | 15  | 受付終了  |          | V                        |
|                                    | 申請           | 中」に変わ                                | ります                            |           | 2020-05-28               | 2020-00-23 | -   | 申込可能  | I 6      | 申込情報                     |
| T284298251<br>T車管理者(在)             | 継続<br>左      | 2020-07-15 09:15                     | 高松<br>四国旅客鉄道株式会社               | 8 FAB会議家  | 2020-05-21               | 2020-06-24 | 1   | 申込可能  |          |                          |
| T307706009                         | 総続           | 2020-07-28 09:15                     | 高松                             |           | 2020-06-15               | 2020-07-07 | _   |       | $\leq$ , |                          |
| 工事管理者(注)<br>T895927934<br>工事管理者(在) | 社<br>継続<br>在 | 2020-08-05 09:30<br>2020-08-05 16:30 | 回国派客获道株式会社<br>高松<br>四国旅客鉄道株式会社 | 8 FAB会議室  | (2)「申〕                   | こ 情報       | 」を  | ウリック  | ,        | (3)「申込書」をクリックす           |
|                                    |              |                                      |                                |           | すると<br>  表示し             | 溝習会<br>ます  | 申辽  | 「面面」  | を        | ると甲込書様式をダウン<br>ロードできます   |

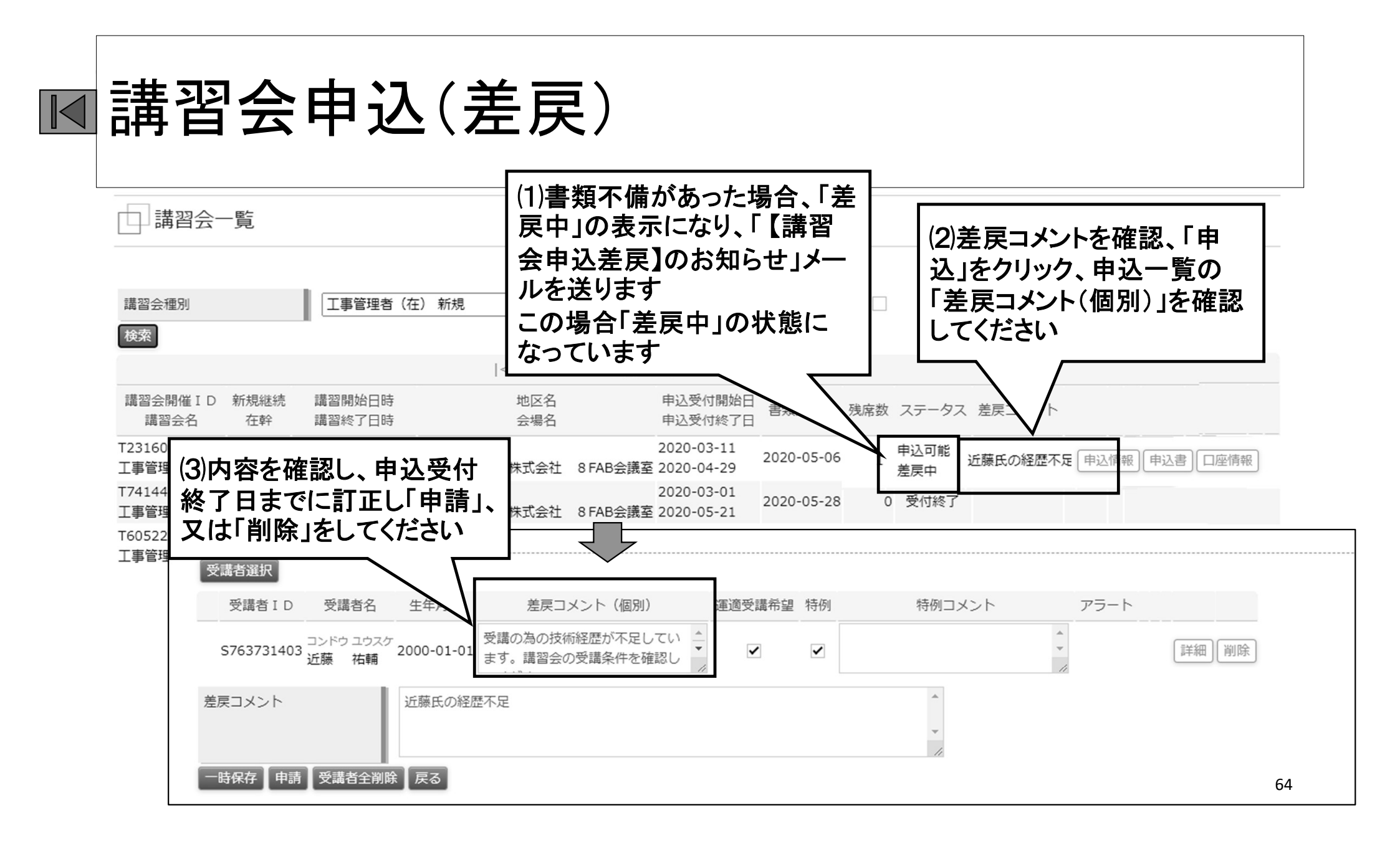

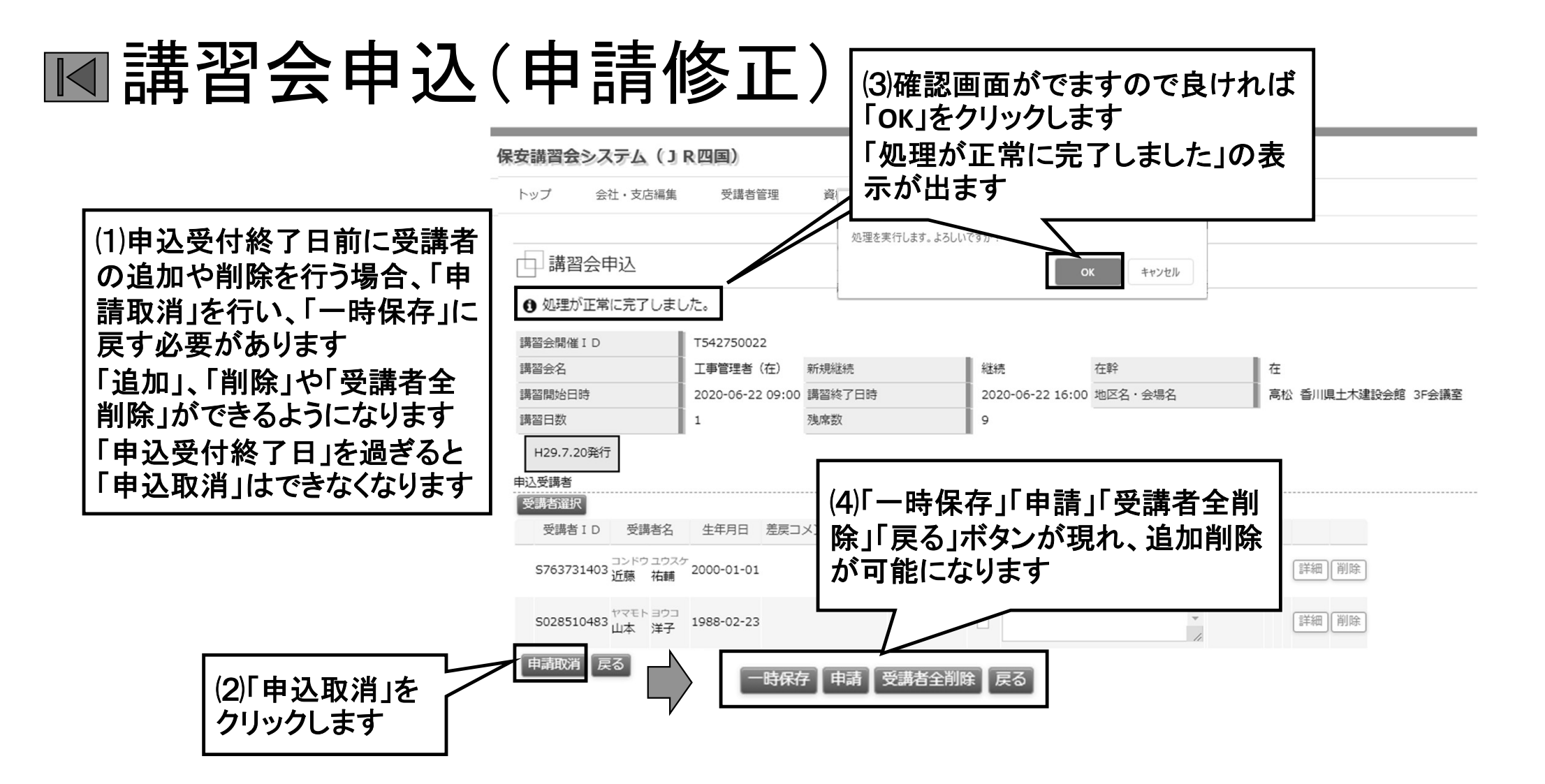

# ■講習会申込(申請書類)

#### □ 講習会─覧

| 講習会種別                                                                                            |            | 工事管理者(在                              | )継続              | ~          | 受付期間中                    |                      |     |             |        |            |       |
|--------------------------------------------------------------------------------------------------|------------|--------------------------------------|------------------|------------|--------------------------|----------------------|-----|-------------|--------|------------|-------|
| 検索                                                                                               |            |                                      |                  |            |                          |                      |     |             |        |            |       |
|                                                                                                  |            |                                      | < <<             | < 1~8件目/86 | 牛中 > >> >                |                      |     |             |        |            |       |
| 講習会開催 I D<br>講習会名                                                                                | 新規継続<br>在幹 | 講習開始日時<br>講習終了日時                     | 地区名<br>会場名       |            | 申込受付開始日<br>申込受付終了日       | 書類必着日                | 残席数 | ステータス       | 差戻コメント |            |       |
| T222221080<br>工事管理者(在)                                                                           | 継続<br>在    | 2020-05-21 09:00<br>2020-05-21 16:00 | 高松<br>香川県土木建設会館  | 4F大研修室     | 2020-03-11<br>2020-04-23 | <sup>202</sup> (1)Гв | 申込  | 書」を         | クリックマ  | するとExc     | elシー  |
| T016885715<br>工事管理者(在)                                                                           | 継続<br>在    | 2020-05-26 09:15<br>2020-05-26 16:15 | 高松<br>四国旅客鉄道株式会社 | 8 FCD会議室   | 2020-03-11<br>2020-04-28 | 202 トが:              | ダウ  | ンロー         | ドできま   | す          |       |
| (2) 左下部                                                                                          | ரா்        | ]<br>八聿 vlav l                       | をクリック            | 8FA 会議室    | 2020-03-11<br>2020-05-19 | 2020-05-26           | 2   | 受付終了        |        |            |       |
| すると、Ex                                                                                           | celシ       | ートが表示                                | されます             | 3F会議室      | 2020-03-11<br>2020-05-26 | 2020-06-01           | 15  | 受付終了        |        | $\searrow$ |       |
| (Google C                                                                                        | hrom       | ne の場合)                              |                  | 8 FAB会議室   | 2020-05-21<br>2020-06-23 | 2020-06-23           | 1   | 申込可能<br>申請中 | (      | 申込情報 申込    | 「日座情報 |
| 工事管理者                                                                                            | Γ          | 2020-07-15 16:15                     | 四国旅客鉄道株式会社       | 8 FAB会議室   | 2020-05-21<br>2020-06-23 | 2020-06-24           | 1   | 申込可能        |        | 申込         |       |
| T307706009                                                                                       |            | 2020-07-28 09:15                     | 高松               |            | 2020-06-15               | 2020-07-07           | 0   | 受付開始前       |        |            |       |
| ₽<br>□<br>□<br>□<br>□<br>□<br>□<br>□<br>□<br>□<br>□<br>□<br>□<br>□<br>□<br>□<br>□<br>□<br>□<br>□ | lsx        | ^                                    |                  |            |                          |                      |     |             |        |            |       |

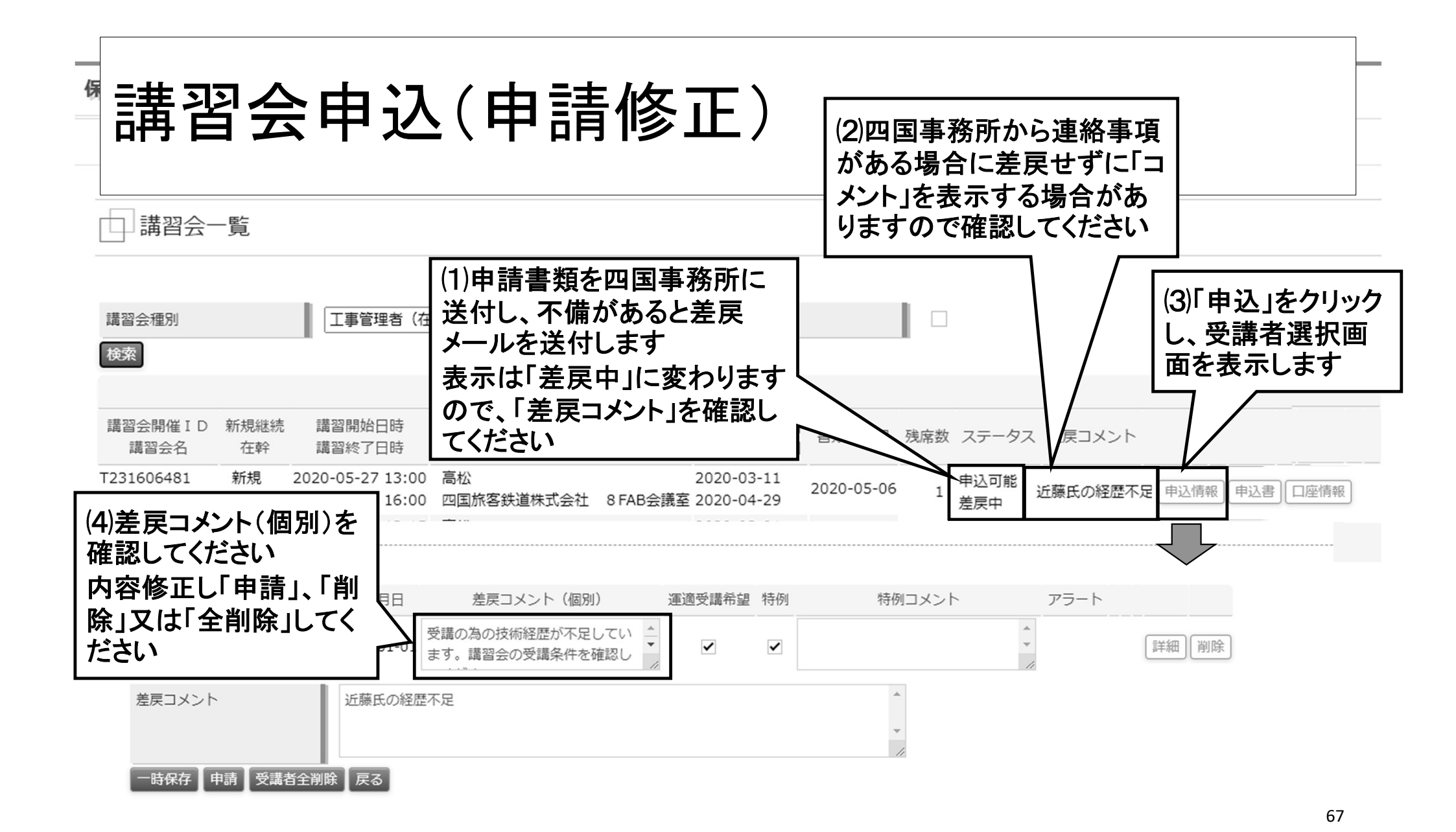

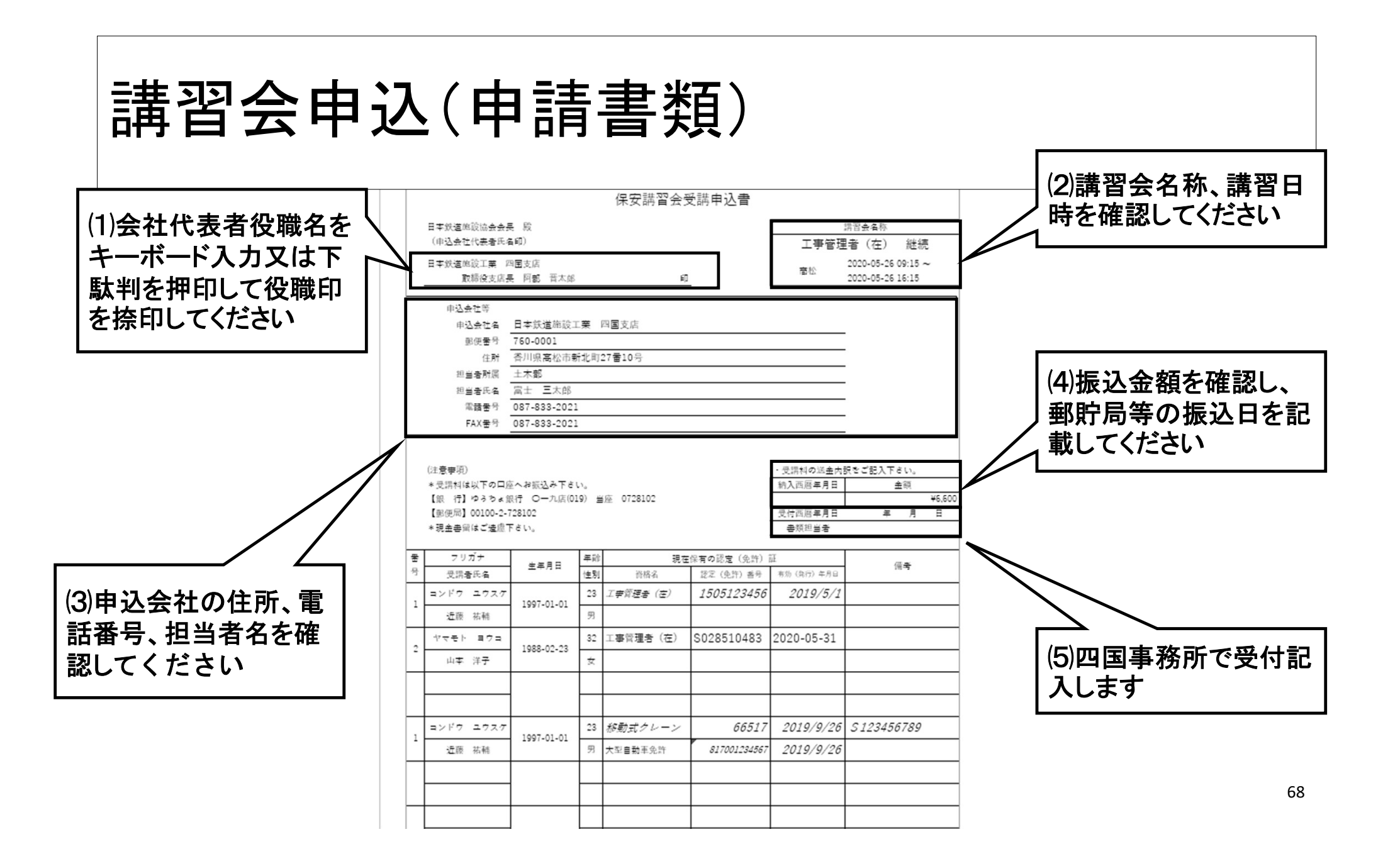

| 講習会申込                                 | し(申請書類)                                                                                                    |                                                   |
|---------------------------------------|----------------------------------------------------------------------------------------------------|---------------------------------------------------|
|                                       | 保安講習会受講申込書                                                                                                    |                                                   |
| (1)ゆうちょ銀行、郵便局<br>(郵便振替)で一般社           | 日本鉄道施設協会会長 段 <td< th=""><th>(5)記載例は、施設協会</th></td<>                                                                                                    | (5)記載例は、施設協会                                      |
| 団法人日本鉄道施設協 <br>会に振込でください              | 申込会社名     日本鉄道施設工業 四國支店       郵便書号     760-0001       作財     否川県高松市新北町27番10号       担当者所属     土木部       担当者所属     二大部       電話書号     087-833-2021       FAX書号     087-833-2021                                                                                                    | ホームペーン のトッフ<br>ページからダウンロード<br>して、確認してくださいく<br>ださい |
| (2)JR他社、JR四国工<br>務部長認定の資格は            | (注意事項)     * 受請料の送金内訳をご記入下さい。     * 受請料の送金内訳をご記入下さい。     * 受請料の送金内訳をご記入下さい。     * 約入西居年月日 全額     (証 行】ゆうちょ銀行 〇一九店(019) 当座 0728102     (服 行】ゆうちょ銀行 〇一九店(019) 当座 0728102     (服 行】ゆうちょ銀行 〇一九店(019) 当座 0728102     (服 行】ゆうちょ銀行 〇一九店(019) 当座 0728102     (服 行】ゆうちょ銀行 〇一九店(019) 当座 0728102     (服 行】ゆうちょ銀行 〇一九店(019) 当座 0728102     (服 行】 ゆうちょ銀行 〇一九店(019) 当座 0728102     (服 行】 ゆうちょ銀行 〇一九店(019) 当座 0728102     (服 行】 ゆうちょ銀行 〇一九店(019) 当座 0728102     (服 行】 ゆうちょ銀行 〇一九店(019) 当座 0728102     (服 行】 ゆうちょ銀行 〇一九店(019) 当座 0728102     (服 行】 ● 無限 0728102     (服 行】 ● 無限 0728102     (服 行】 ● 無限 0728102     (限 行】 ● 無限 0728102     (限 行】 ● 用 0     (限 行】 ● 用 0     (限 行】 ● 用 0     (限 行】 ● 用 0     (限 行】 ● 用 0     (限 行】 ● 用 0     (限 行】 ● 用 0     (限 行】 ● 用 0     (限 行】 ● 用 0     (限 行】 ● 用 0     (限 行】 ● 用 0     (R 行】 ● 用 0     (R 行】 ● 用 0     (R 行】 ● 用 0     (R 行】 ● 用 0     (R |                                                   |
| キーボード入力します                            | 音         フリカナ         単単月日         単部         現在保有の設定(免許)証         備考           号         受諾者氏名         生単月日         資格名         認定(免許) 部号         市坊(印行)年月日         備考           1         コンドウ ユウスグ<br>・汚飯 本純         1997-01-01         23         工学算理者(注)         1505123456         2019/5/1                                                                                                    | (3)JR四国の受講に必<br>要な資格を保有してい                        |
|                                       | セロ・加加         加加         加加 </th <th>る場合は、自動で入力<br/>します</th>                                                                                                    | る場合は、自動で入力<br>します                                 |
| (4)重機械の資格名、免<br>許番号、発行年月日を<br>キー入力します | 1     コンドウ ユウスク<br>近原 茶桶     1997-01-01     23 移動式クレーン     66517     2019/9/26     S123456789       1     近原 茶桶     1997-01-01     項 大型冒動車免許     817001234567     2019/9/26                                                                                                    | 69                                                |
|                                       |                                                                                                    |                                                   |

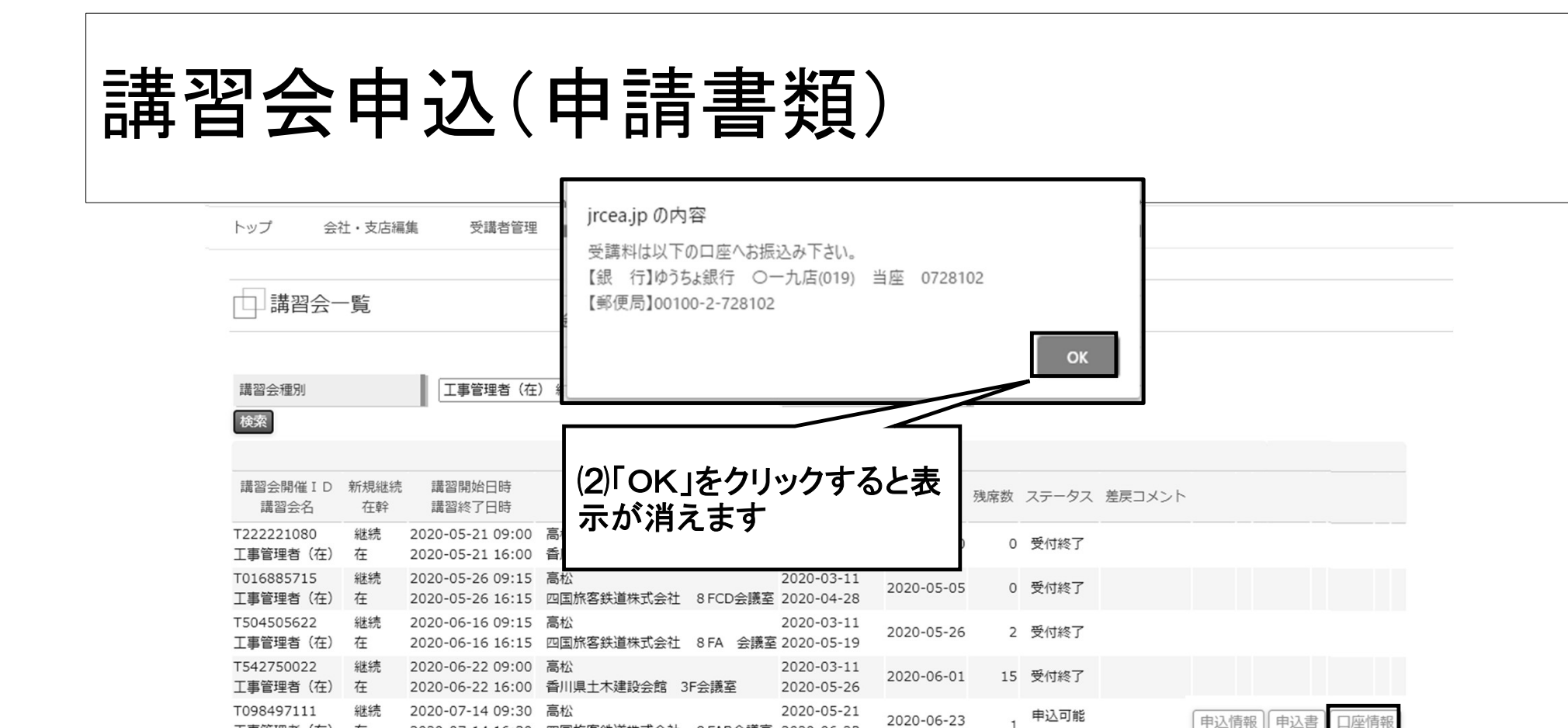

2020-05-2

2020-06-3

2020-06-1

2020-07-14 16:30 四国旅客鉄道株式会社 8 FAB会議室 2020-06-23

2020-07-15 16:15 四国旅客鉄道株式会社 8 FAB会議室 2020-06-2

2020-07-28 16:15 四国旅客鉄道株式会社 8 FAB会議室 2020-06-3

2020-08-05 16:30 四国旅客鉄道株式会社 8 FAB会議室 2020-07-0

工事管理者(在) 在

工事管理者(在) 在

工事管理者(在) 在

工事管理者(在) 在

継続

継続

2020-07-15 09:15 高松

2020-07-28 09:15 高松

継続 2020-08-05 09:30 高松

T284298251

T307706009

T895927934

1

を表示します

由諸由

(1)「口座情報」をクリックする

と、受講料の振込口座番号

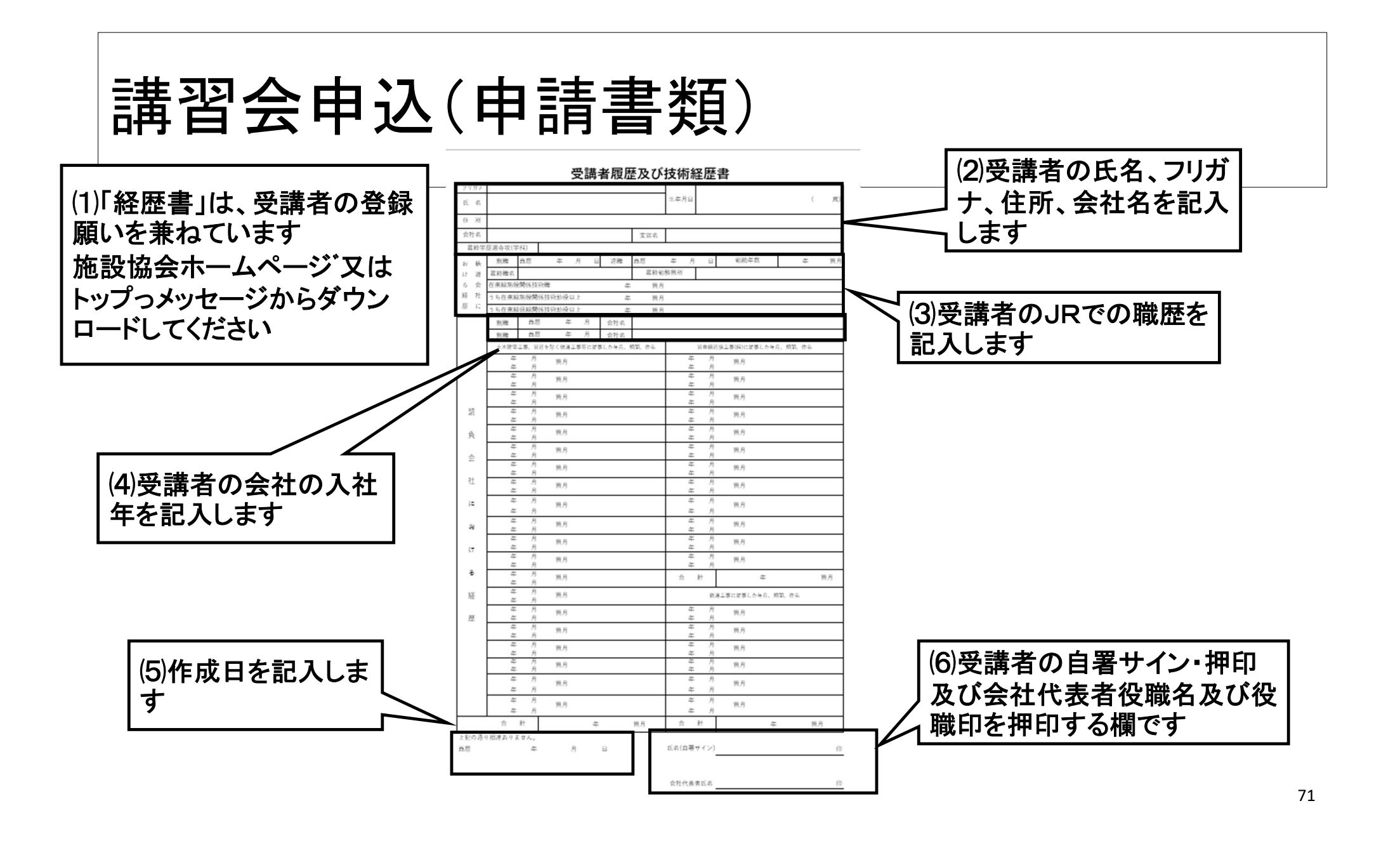

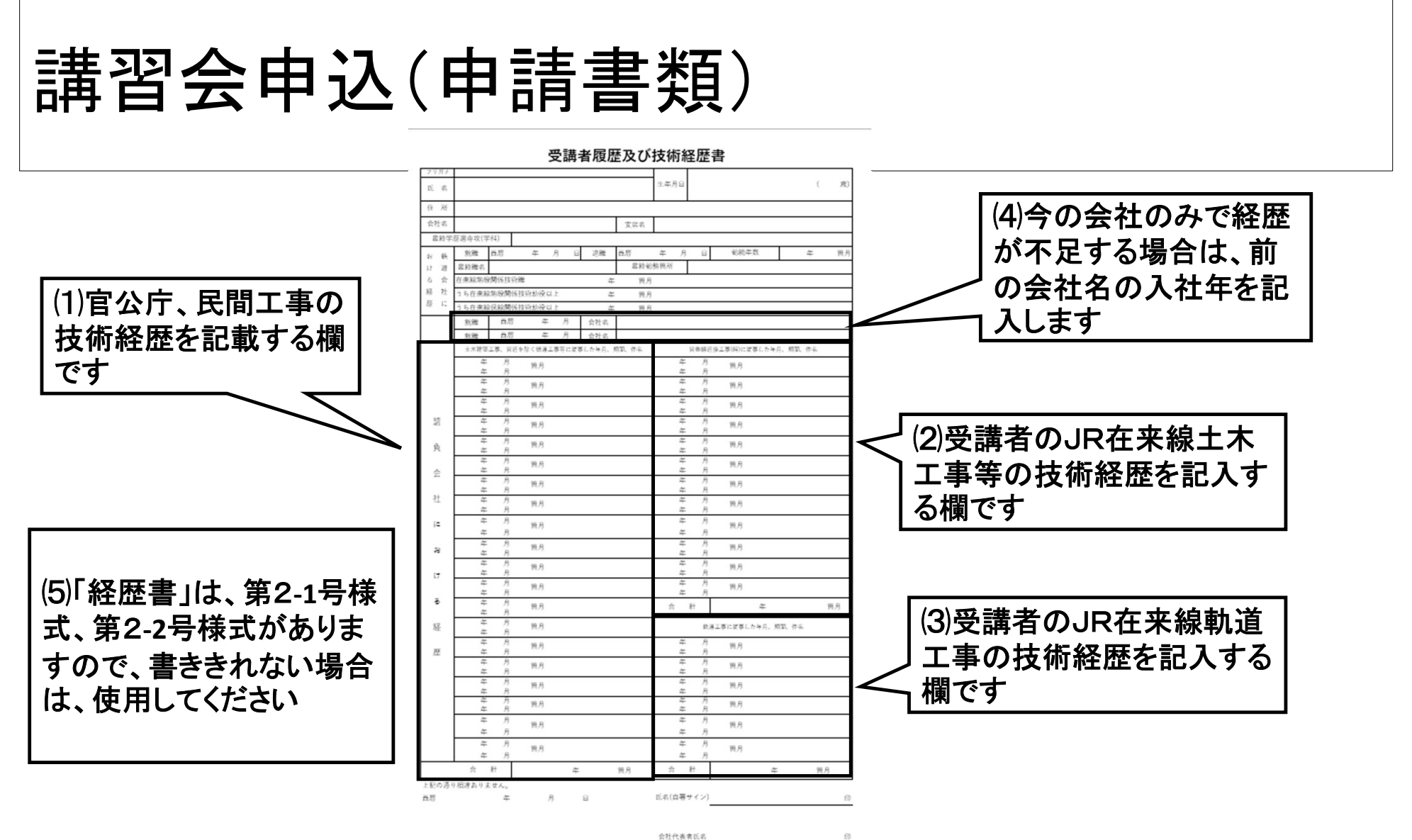
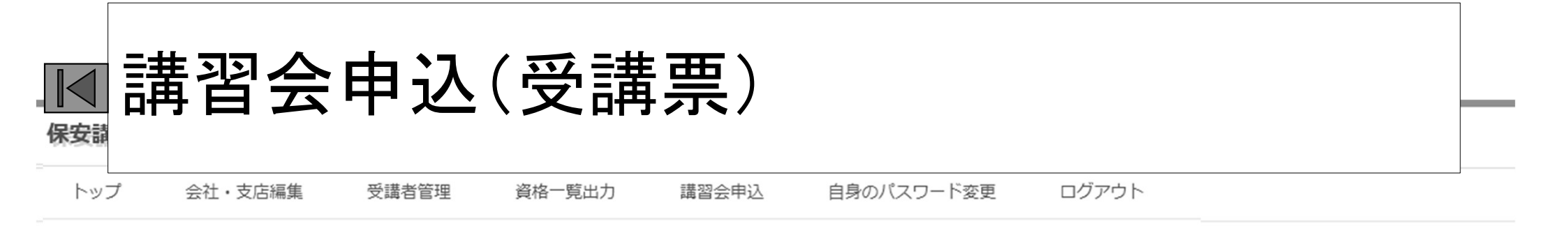

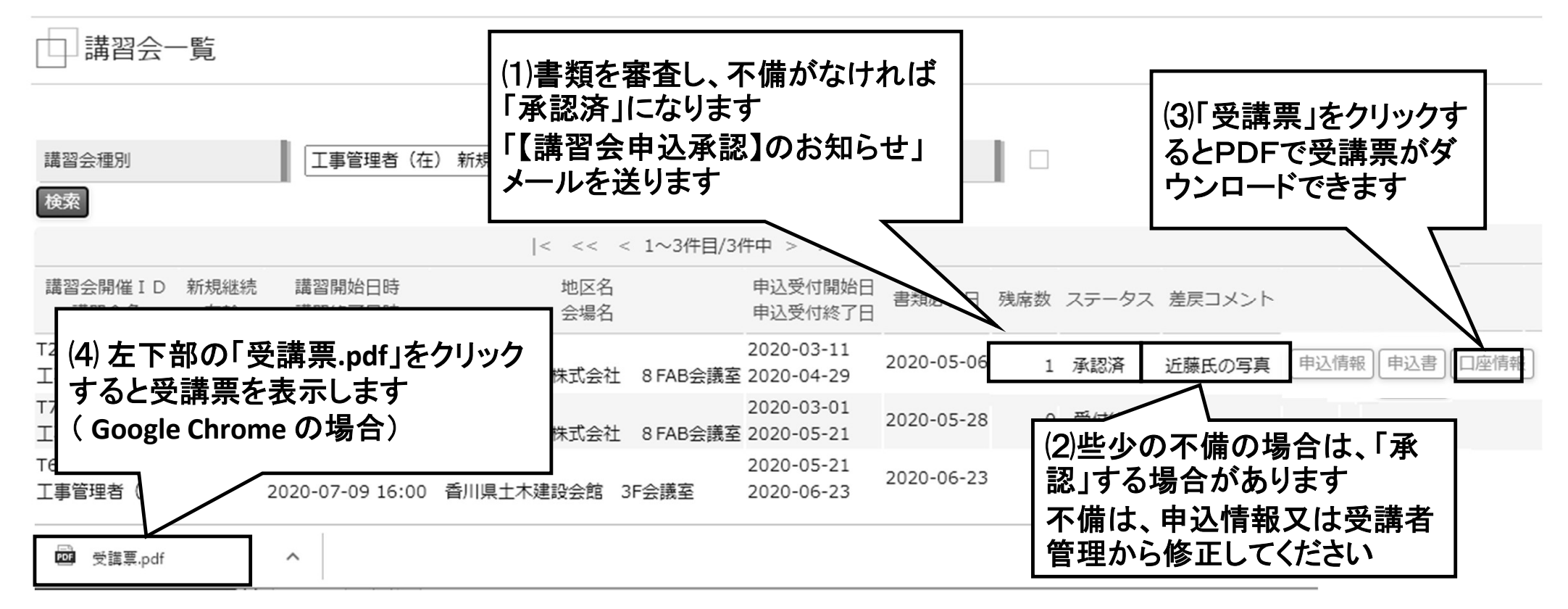

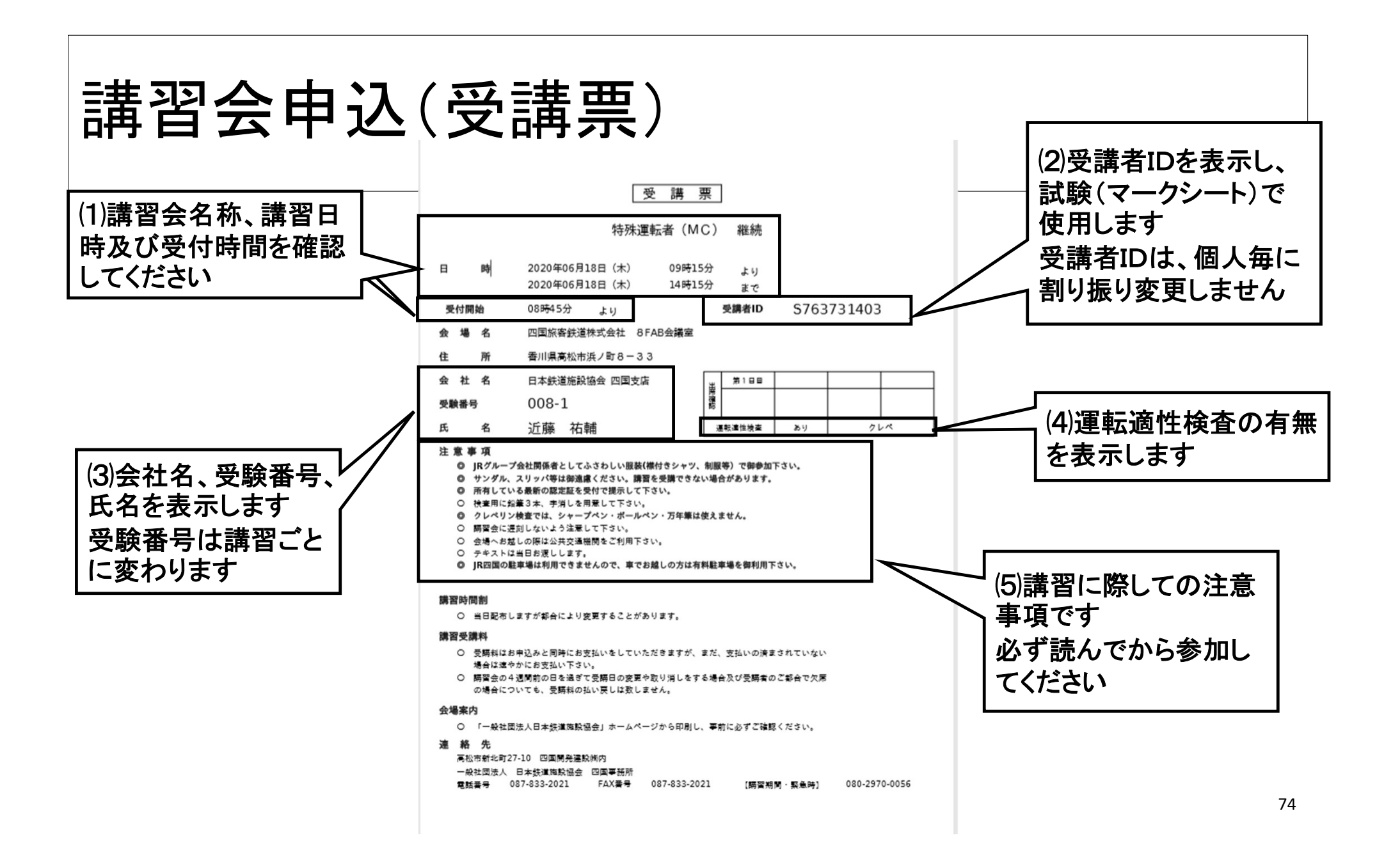

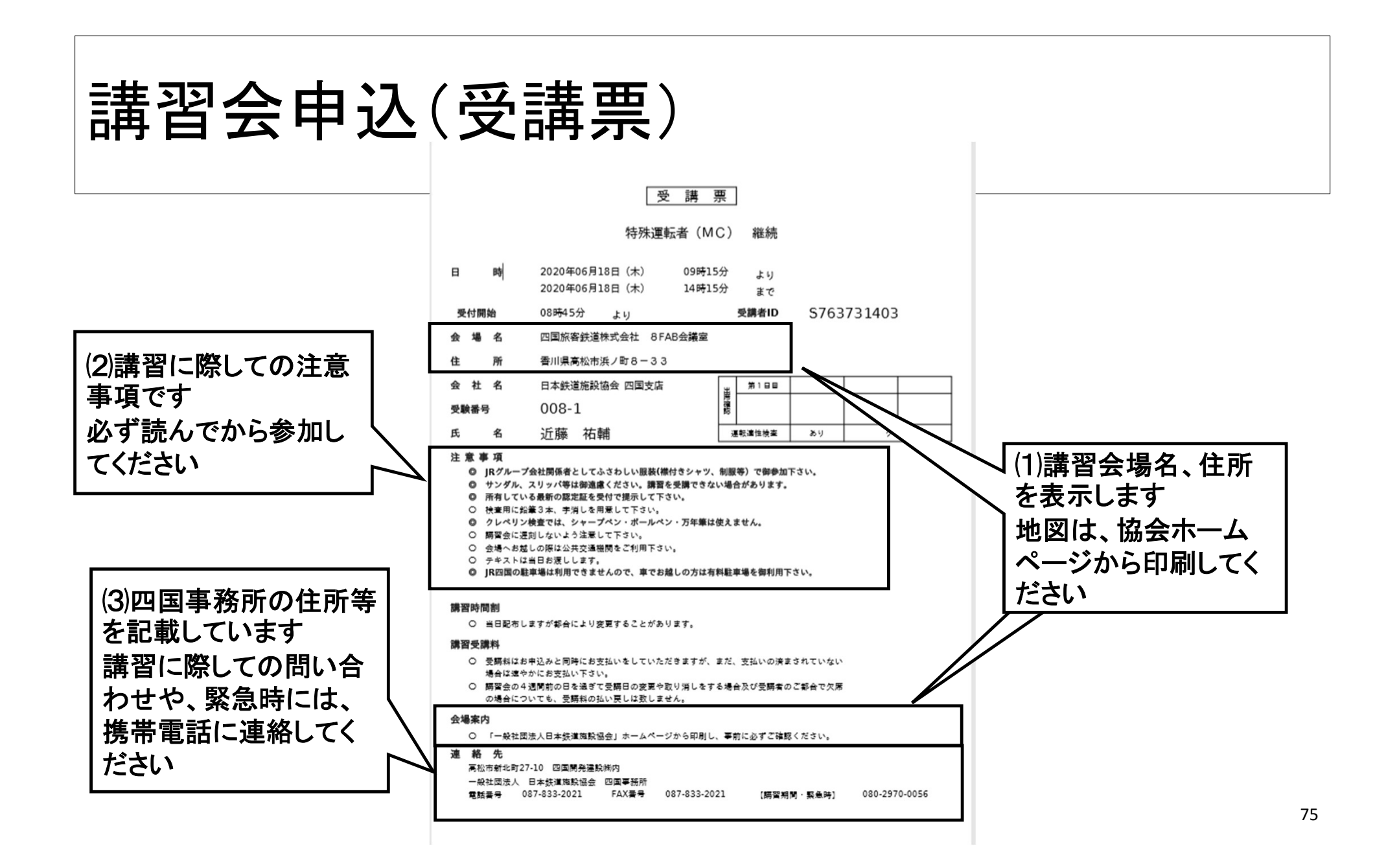

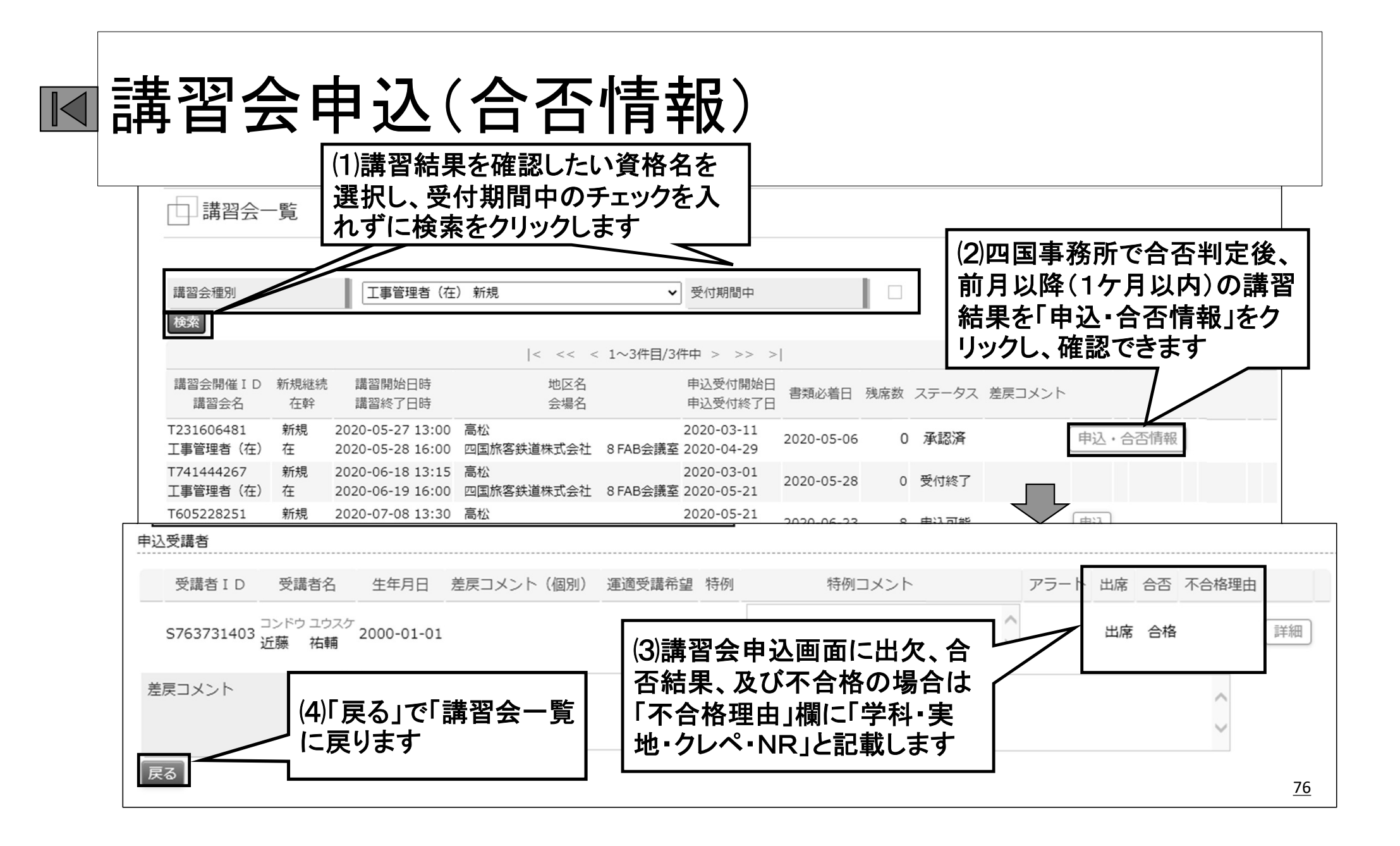